#### HP Photosmart M22/M23 Digitale Camera met HP Instant Share

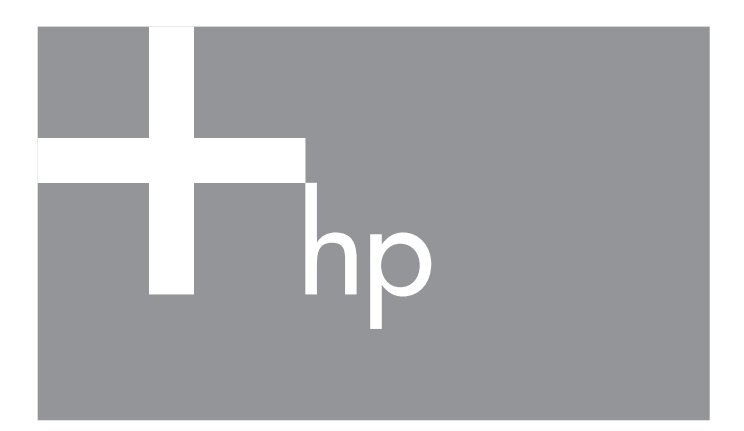

#### Gebruikershandleiding

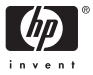

#### Juridische informatie en kennisgeving

© Copyright 2005 Hewlett-Packard Development Company, L.P.

De informatie hierin kan zonder voorafgaande kennisgeving worden gewijzigd. De enige garanties voor producten en services van HP worden uiteengezet in de uitdrukkelijke garantieverklaringen die bij die producten en services worden geleverd. Niets hierin kan worden beschouwd als een aanvullende garantie. HP is niet aansprakelijk voor fouten van technische of inhoudelijke aard of eventuele omissies hierin.

Windows® is een in de VS gedeponeerd handelsmerk van Microsoft Corporation.

SD Logo is een handelsmerk van zijn eigenaar.

Belangrijke informatie voor onze klanten in de Europese Unie met betrekking

tot hergebruik: Omwille van het behoud van het milieu moet dit product na bewezen diensten worden hergebruikt volgens de wettelijke voorschriften. Het teken aan de linkerkant duidt aan dat dit product niet als gewoon afval mag worden weggegooid. Lever het product in bij het dichtstbijzijnde bevoegde verzamelpunt voor verwerking/hergebruik volgens de voorschriften. Voor meer informatie over inlevering en hergebruik von HP-producten in het algemeen kunt u de volgende website bezoeken:

www.hp.com/hpinfo/globalcitizenship/environment/recycle/index.html

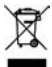

| Voer ter referentie de volgende gegevens ir                       | 1: |
|-------------------------------------------------------------------|----|
| Modelnummer (op de voorkant van de<br>camera)                     |    |
| Serienummer (10-cijferig nummer op de<br>onderkant van de camera) |    |
| Datum waarop de camera is aangeschaft                             |    |

Gedrukt in China

# Inhoud

| 1            | Aan de   | e slag                                 | . 9 |
|--------------|----------|----------------------------------------|-----|
|              | Instelle | n                                      | 12  |
|              | 1        | Het polsbandie bevestigen              | 12  |
|              | 2        | De batterijen plaatsen                 | 13  |
|              | 3        | De camera aanzetten                    | 14  |
|              | 4        | De taal instellen                      | 15  |
|              | 5        | De regio instellen                     | 15  |
|              | 6        | De datum en tijd instellen             | 16  |
|              | 7        | Een gebeugenkaart plaatsen en          | 10  |
|              | /        | formattoron (optionool)                | 17  |
|              | Q        |                                        | 10  |
|              | 0        |                                        | 17  |
|              |          |                                        | 17  |
|              |          |                                        | 20  |
|              | 6        |                                        | 20  |
|              | Camer    |                                        | 21  |
|              | Ac       | hterkant van de camera                 | 21  |
|              | Bo       | venkant van de camera                  | 24  |
|              | Vo       | orkant, linkerkant en onderkant van de | ~ - |
|              | ca       | mera                                   | 25  |
|              | Camer    | astanden                               | 27  |
|              | Camer    | ramenu's                               | 27  |
|              | Camer    | astatusscherm                          | 30  |
|              | Vorige   | instellingen herstellen                | 31  |
|              | De car   | merademo weergeven                     | 31  |
| $\mathbf{c}$ | Foto's   | makan an vidaacling annoman            | 22  |
| 2            | 1010 5   |                                        | 22  |
|              | Livewe   | ergave gebruiken                       | 33  |
|              |          | maken                                  | 30  |
|              | Ge       |                                        | 30  |
|              | Videoc   |                                        | 37  |

|   | De camera scherpstellen                     | 38 |
|---|---------------------------------------------|----|
|   | Een optimale branapuntatstana en belichting | 20 |
|   |                                             | 39 |
|   |                                             | 41 |
|   |                                             | 42 |
|   | De flitser instellen                        | 43 |
|   | De verschillende opnamemodi gebruiken       | 46 |
|   | De modus Panorama gebruiken                 | 49 |
|   | Een panoramereeks opnemen                   | 50 |
|   | De zelfontspannerinstellingen gebruiken     | 51 |
|   | Het menu Opname gebruiken                   | 54 |
|   | Help bij de menuopties                      | 55 |
|   | Fotokwaliteit                               | 56 |
|   | Adaptieve belichting                        | 58 |
|   | Kleur                                       | 61 |
|   | Datum & tiid toevoegen                      | 62 |
|   | Belichtingscompensatie                      | 64 |
|   | Witbalans                                   | 65 |
|   | ISO-snelheid                                | 67 |
| r |                                             | 40 |
| ა | Foto s en videoclips weergeven              | 09 |
|   | De modus Weergave gebruiken                 | 69 |
|   | Het overzichtscherm met het totale          |    |
|   | aantal toto's                               | 73 |
|   | Miniaturen weergeven                        | 74 |
|   | Foto's vergroten                            | 75 |
|   | Het menu Weergave gebruiken                 | 76 |
|   | Verwijderen                                 | 78 |
|   | Rode ogen verwijderen                       | 80 |
|   | Fotoadvies                                  | 81 |
|   | Panoramavoorbeeld                           | 82 |
|   | Draaien                                     | 83 |
|   | Geluid opnemen                              | 84 |
|   | 1                                           |    |

| 4 | HP Instant Share gebruiken                                                                                                    | . 87<br>88<br>91<br>. 93<br>95                                                                                                    |
|---|----------------------------------------------------------------------------------------------------|----------------------------------------------------------------------------------------------------|
| 5 | Opnamen overbrengen en afdrukken<br>Opnamen overbrengen naar een computer<br>Foto's rechtstreeks vanaf de camera afdrukken<br>Panorama's afdrukken                                                                                                    | . 97<br>97<br>99<br>103                                                                                                    |
| 6 | Het menu Instellen gebruiken         Schermhelderheid.         Camerageluiden.         Datum & tijd         USB-configuratie.         Tv-configuratie         Taal         Opnames naar kaart verplaatsen         Beginwaarden herstellen                                                                                                    | 105<br>106<br>107<br>108<br>109<br>110<br>111<br>112<br>113                                                                                                    |
| 7 | Problemen oplossen en ondersteuning         De camera opnieuw instellen         De HP Image Zone-software         Systeemvereisten voor de computer         HP Image Zone Express         (Alleen Windows)         De camera gebruiken zonder dat u de         HP Image Zone Software installeert         Foto's overbrengen naar een computer         zonder de HP Image Zone-software         Een geheugenkaartlezer gebruiken         De camera configureren als schijfstation         Problemen en oplossingen         Foutberichten op de camera | <ul> <li>115</li> <li>116</li> <li>117</li> <li>117</li> <li>118</li> <li>120</li> <li>121</li> <li>122</li> <li>124</li> <li>126</li> <li>144</li> <li>161</li> </ul> |
|   | Inhoud                                                                                                    | 7                                                                                                    |

|   | Hulp en ondersteuning                                                                                                    | 164                                    |
|---|----------------------------------------------------------------------------------------------------|----------------------------------------|
|   | De l'il Website file         toegankelijkheidsinformatie.         Website voor HP Photosmart.         Ondersteuningsproces         Tale fanische andersteuning in die | 164<br>164<br>165                      |
|   | Verenigde Staten en Canada<br>Telefonische ondersteuning in Europa                                                                                                    | 167                                    |
|   | het Midden-Oosten en Afrika<br>Overige telefonische ondersteuning                                                                                                    | 168                                    |
|   | wereldwijd                                                                                                    | 170                                    |
| A | Omgaan met batterijen<br>Belangrijke informatie over batterijen<br>De levensduur van batterijen verlengen<br>Voorzorasmaatregelen bij het gebruik                     | 173<br>173<br>174                      |
|   | van batterijen                                                                                                    | 174<br>176<br>177<br>178<br>179<br>181 |
|   | Slaapstand voor energiebesparing                                                                                                    | 182                                    |
| В | Camera-accessoires aanschaffen                                                                                                    | 183                                    |
| С | Zorg dragen voor de camera                                                                                                    | 187<br>188<br>190<br>191               |
|   | reinigen                                                                                                    | 191                                    |
| D | Technische gegevens                                                                                                    | 193<br>199                             |
| 8 | HP Photosmart M22/M23 Gebruikershandleiding                                                                                                    |                                        |

## 1 Aan de slag

Gefeliciteerd met de aanschaf van de HP Photosmart M22/M23 digitale camera en welkom in de wereld van de digitale fotografie.

In deze handleiding worden de cameravoorzieningen toegelicht die u met het oog op de best mogelijke resultaten kunt gebruiken, zodat u optimaal van uw camera kunt genieten. Deze voorzieningen omvatten onder meer:

- Een weersbestendige behuizing die volledig uit metaal is vervaardigd—U kunt de camera met een gerust hart overal meer naar toe nemen, in talloze verschillende weersomstandigheden. De camera raakt niet beschadigd door spatten en de volledig metalen behuizing biedt extra bescherming. Zie pagina 187.
- Adaptieve belichtingstechnology van HP—Hiermee worden de details die in de schaduwzones verloren gaan automatisch naar voren gebracht. Zie pagina 58.
- Ingebouwde verwijdering van rode ogen—Hiermee kunt u rode ogen opsporen en verwijderen. Zie pagina 80.
- 9 opnamemodi (waaronder Panorama)—U kunt een vooraf ingestelde opnamemodus kiezen en op deze wijze profiteren van de best mogelijke belichting. U kunt met behulp van de functie Panorama vijf opeenvolgende foto's vastleggen en vervolgens kunt u deze foto's als een volledig panorama op de camera weergeven. Daarna kunt u deze foto's op de computer samenvoegen tot één brede foto. Zie pagina 46.
- **HP Fotoadvies**—Deze voorziening biedt u tips voor het maken van nog betere foto's. Zie pagina 81.

- HP Instant Share—Hiermee kunt u de opnamen in de camera eenvoudig selecteren. Wanneer u de camera vervolgens op een computer aansluit, kunt u deze opnamen automatisch naar een breed scala aan verschillende bestemmingen verzenden, zoals naar e-mailadressen, webpagina's of naar een printer. De geadresseerden kunnen de opnamen weergeven zonder dat zij worden lastig gevallen met grote bestandsbijlagen. Zie pagina 87.
- Direct print—U kunt met behulp van deze voorziening rechtstreeks vanaf de camera afdrukken naar een met PictBridge compatibele printer zonder dat u de camera eerst op een computer moet aansluiten. Zie pagina 99.
- **Help op de camera**—U kunt de aanwijzingen op het scherm volgen als u hulp nodig hebt met betrekking tot het gebruik van de camerafuncties wanneer u de handleiding niet bij de hand hebt. Zie pagina 29.

Voor meer gebruiksgemak kunt u een HP Photosmart M-series-basisstation aanschaffen. Met het camerabasisstation kunt u op eenvoudige wijze opnamen naar een computer overbrengen,

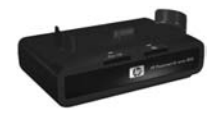

opnamen naar een printer verzenden of opnamen op een televisietoestel weergeven en NiMH (Nickel Metal Hydride)batterijen opladen. Bovendien is het basisstation een handige opbergplaats voor de camera als u deze niet gebruikt. **OPMERKING:** De camera wordt geleverd met een tussenstuk voor het basisstation, zodat u de camera op het HP Photosmart M-series-basisstation kunt aansluiten.

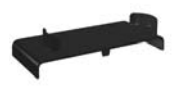

U dient het tussenstuk niet zonder het camerabasisstation te gebruiken of weg te gooien. Zie de *gebruikershandleiding bij het HP Photosmart M-series-basisstation* voor instructies met betrekking tot het gebruik van het tussenstuk met het camerabasisstation.

### Instellen

Zie **Cameraonderdelen** op pagina 21 als u bij het lezen van de instructies in dit gedeelte een bepaald onderdeel op de camera (zoals een knop of lampje) wilt zoeken.

### 1. Het polsbandje bevestigen

Steek het polsbandje door het bevestigingsoog aan de zijkant van de camera (zie illustratie).

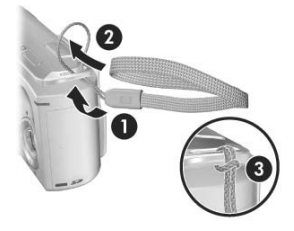

### 2. De batterijen plaatsen

- Open het klepje van de batterij/ geheugenkaartsleuf op de zijkant van de camera door het klepje naar de voorkant van de camera te schuiven.
- Plaats de batterijen op de wijze die aan de binnenkant van het klepje is aangegeven.
- Sluit het klepje van de batterij/ geheugenkaartsleuf door het klepje naar beneden te duwen en in de richting van de achterkant van de camera te schuiven, totdat het klepje op zijn plaats klikt.

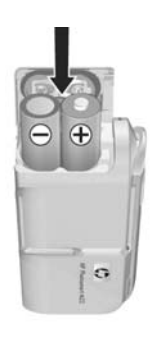

Zie **Capaciteit van batterijtypen** op pagina 176 voor informatie over de prestaties van NiMH-, lithium- en alkaline batterijen met betrekking tot deze camera. Zie **Aantal opnamen per batterijtype** op pagina 177 voor informatie over het aantal opnamen maken dat u met elk batterijtype op basis van het soort gebruik. In het gedeelte **Bijlage A**, **Omgaan met batterijen**, begint op pagina 173 vindt u tips voor een optimaal gebruik van de batterijen.

**TIP:** U kunt ook een optionele HP-netvoedingsadapter gebruiken om de camera van stroom te voorzien. Wanneer u oplaadbare NiMH-batterijen gebruikt, kunt u deze in de camera met behulp van de optionele HPnetvoedingsadapter of een optioneel HP Photosmart M-series-basisstation opladen. U kunt de batterijen ook afzonderlijk opladen in de optionele HP Photosmartsnellader. Zie **Bijlage B, Camera-accessoires aanschaffen**, begint op pagina 183 voor meer informatie.

#### 3. De camera aanzetten

Als u de camera wilt inschakelen, schuift u de bescherming over de lens opzij totdat deze klikt, zodat de lens volledig zichtbaar is. Het voedingslampje op de achterzijde van de camera wordt groen. Vervolgens wordt het logo van HP op het LCD-scherm weergegeven.

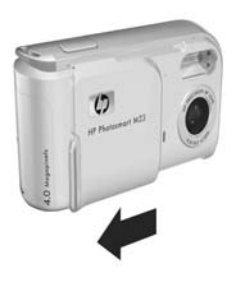

Als u de camera wilt inschakelen, schuift u de bescherming over de lens terug totdat deze klikt, zodat de lens volledig wordt bedekt.

LET OP: Zorg ervoor dat u tijdens het schuiven van de bescherming de lens niet met uw vingers aanraakt. Als er vingerafdrukken op de lens staan, kan dat de kwaliteit van de opname negatief beïnvloeden. Zie **De cameralens reinigen** op pagina 191 voor informatie over het reinigen van de lens.

#### 4. De taal instellen

Als u de camera voor de eerste keer inschakelt, wordt u gevraagd om een taal te kiezen.

- Druk op de knop Menu OK om de gemarkeerde taal te selecteren.

| ✓ English | Deutsch |
|-----------|---------|
| Español   |         |
|           |         |
| Portugués | Русский |
|           | 简体中文    |
| 繁體中文      |         |

TIP: Als u de taal later wilt wijzigen, kunt u de instelling Taal in het menu Instellen gebruiken. Zie Hoofdstuk 6, Het menu Instellen gebruiken.

### 5. De regio instellen

Nadat u de taal hebt ingesteld, wordt u gevraagd om het werelddeel waarin u woont in te stellen. De standaardinstellingen voor de datumnotatie en de indeling van het videosignaal voor het afspelen van opnamen op een televisie zijn afhankelijk van de gekozen waarden voor de instellingen **Taal** en **Regio** (zie **Tv-configuratie** op pagina 110).

- Ga met behulp van de knoppen
   ▲▼ naar de gewenste regio.
- Druk op de knop Menu Gemarkeerde regio te selecteren.

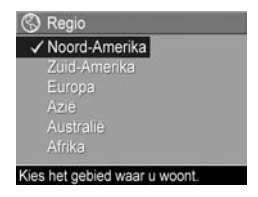

### 6. De datum en tijd instellen

De camera bevat een klok waarmee voor elke foto of videoclip de datum en de tijd worden geregistreerd. Deze gegevens worden vastgelegd in de opname-eigenschappen. De opname-eigenschappen worden weergegeven in de modus **Weergave**, tijdens het weergeven van het **Fotoadvies** en tijdens het weergeven van de opname op de computer. U kunt de datum en tijd ook op de foto afdrukken (zie **Datum & tijd toevoegen** op pagina 62).

 Het bovenste gemarkeerde item is de optie voor de datum- en tijdnotatie. Gebruik de knoppen
 ▲ als u de notatie wilt wijzigen. Als de datum- en tijdnotatie correct zijn ingesteld, drukt u op de knop ▶, zodat het volgende item wordt gemarkeerd.

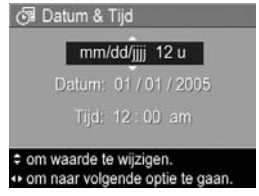

- Pas de waarde van het gemarkeerde item aan met behulp van de knoppen ▲▼.
- Druk op de knoppen <> om naar een andere optie te gaan.
- 4. Herhaal de stappen 2 en 3 totdat de datum en tijd correct zijn ingesteld.
- 5. Druk op de knop Meru Wanneer u de juiste waarden voor de datum en tijd hebt ingevoerd. Er wordt een bevestigingsscherm weergegeven, waarin wordt gevraagd of de datum en tijd correct zijn ingesteld. Als de datum en tijd correct zijn ingesteld, drukt u op de knop Meru OK om Ja te selecteren.

Als de datum en tijd niet correct zijn ingesteld, drukt u op de knop  $\checkmark$  om **Nee** te selecteren. Druk vervolgens op de knop  $\frac{Menu}{OK}$ . Het scherm **Datum & tijd** verschijnt opnieuw. Herhaal de stappen 1 tot en met 5 om de juiste datum en tijd in te stellen.

TIP: Als u de datum en tijd later wilt wijzigen, kunt u de instelling Datum & tijd in het menu Instellen gebruiken.Zie Hoofdstuk 6, Het menu Instellen gebruiken.

# 7. Een geheugenkaart plaatsen en formatteren (optioneel)

In uw camera is intern geheugen geïnstalleerd, dat u kunt gebruiken om foto's en videoclips op te slaan. U kunt uw foto's en videoclips echter ook op een geheugenkaart opslaan (die u apart moet aanschaffen). Zie **Opslag** op pagina 196 voor meer informatie over ondersteunde geheugenkaarten.

- Schakel de camera uit en open het klepje voor de batterij/geheugenkaart op de zijkant van de camera.
- Plaats de geheugenkaart in de smalle sleuf achter de batterijen. Schuif de kaart met de afgeschuinde kant naar binnen, zoals in de afbeelding is weergegeven. Zorg ervoor dat de geheugenkaart goed op zijn plaatst klikt.

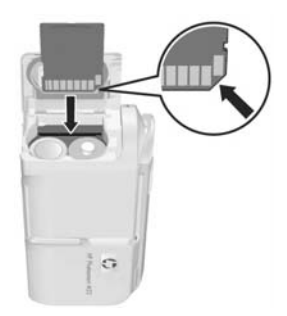

- **3.** Sluit het het klepje voor de batterij/geheugenkaart en schakel de camera in.
- Druk op de knop Menu OK en ga vervolgens met behulp van de knoppen ▶ naar het menu Weergave ►.

- Druk op de knop ▼ om de optie Verwijderen te markeren en druk vervolgens op de knop <sup>Menu</sup><sub>OK</sub> om het submenu Verwijderen weer te geven.
- 6. Druk op de knop ▼ om de optie Kaart formatteren te markeren en druk vervolgens op de knop <sup>Menu</sup><sub>OK</sub> om het bevestigingsscherm Kaart formatteren weer te geven.
- 7. Druk op de knop ▼ om de optie Ja te markeren en druk vervolgens op de knop Menu OK om de kaart te formatteren. Terwijl de geheugenkaart wordt geformatteerd wordt de tekst Kaart wordt geformatteerd... op het LCD-scherm weergegeven. Als het formatteren is voltooid, wordt het samenvattingsscherm met het totale aantal opnamen weergegeven (zie Het overzichtscherm met het totale aantal foto's op pagina 73).

Als u de geheugenkaart uit de camera wilt halen, schakelt u eerst de camera uit. Open vervolgens het klepje van de batterij/geheugenkaartsleuf en duw voorzichtig op de bovenkant van de geheugenkaart, waarna deze automatisch uit de sleuf komt.

**OPMERKING:** Wanneer u een geheugenkaart in de camera plaatst, worden alle nieuwe foto's en videoclips op de kaart opgeslagen. Als u het interne geheugen van de camera wilt gebruiken en als u de opnamen in het interne geheugen wilt weergeven, verwijdert u de geheugenkaart. U kunt de opnamen ook vanuit het interne geheugen overbrengen naar de geheugenkaart (zie **Opnames naar kaart verplaatsen** op pagina 112).

#### 8. De software installeren

U kunt de HP Image Zone-software gebruiken als u opnamen wilt overbrengen en als u het menu **HP Instant Share** op de camera wilt configureren.

- **OPMERKING:** Ook als u de HP Image Zone-software niet installeert, kunt u de camera gewoon gebruiken. Het niet installeren van de software is alleen op bepaalde functies van invloed. Zie **De camera gebruiken zonder dat u de HP Image Zone Software installeert** op pagina 120 voor details.
- **OPMERKING:** Als u problemen ondervindt bij het installeren of gebruiken van de HP Image Zone-software, kunt u meer informatie krijgen op de website voor ondersteuning van HP: **www.hp.com/support**.

#### Windows®

Als u de HP Image Zone-software wilt installeren, moet u beschikken over een computer met ten minste 64MB RAM, Windows 2000, XP, 98, 98 SE of Me en Internet Explorer 5.5 Service Pack 2 of hoger. Het wordt aanbevolen om Internet Explorer 6 te gebruiken. Als de computer aan deze vereisten voldoet, wordt tijdens het installatieproces de volledige versie van HP Image Zone of HP Image Zone Express geïnstalleerd. Zie **De HP Image Zone-software** op pagina 117 en **HP Image Zone Express (Alleen Windows)** op pagina 118 informatie over de verschillen tussen deze toepassingen.

- 1. Sluit alle programma's en schakel ook eventuele antivirussoftware die actief is op de computer, tijdelijk uit.
- Plaats de cd-rom met de HP Image Zone-software in het cd-rom-station van de computer en volg de aanwijzingen op het scherm. Als het installatievenster niet wordt

weergegeven, klikt u op **Start**, klikt u op **Uitvoeren**, typt u **D:\Setup.exe**, waarbij **D** staat voor de letter van uw cdrom-station, en klikt u tot slot op **OK**.

 Als de HP Image Zone-software is geïnstalleerd, schakelt u de antivirussoftware die u bij stap 1 hebt uitgeschakeld opnieuw in.

#### Macintosh

- 1. Sluit alle programma's en schakel ook eventuele antivirussoftware die actief is op de computer, tijdelijk uit.
- 2. Plaats de cd-rom met de HP Image Zone-software in het cd-rom-station van de computer.
- **3.** Dubbelklik op het pictogram van het cd-station op het bureaublad van de computer.
- **4.** Dubbelklik op het pictogram van het installatieprogramma en volg vervolgens de aanwijzingen op het scherm.
- Als de HP Image Zone-software is geïnstalleerd, schakelt u de antivirussoftware die u bij stap 1 hebt uitgeschakeld opnieuw in.

#### Gebruikershandleiding op de cd-rom

Een kopie van deze gebruikershandleiding (in vele verschillende talen) vindt u op de cd-rom met de HP Image Zone-software. U opent de gebruikershandleiding van de camera als volgt:

- 1. Plaats de cd-rom met de HP Image Zone-software in het cd-rom-station van de computer.
- **2. Voor Windows:** Klik op **Gebruikershandleiding weergeven** op de hoofdpagina van het cd-installatiescherm om de gebruikershandleiding te lezen.

**Voor Macintosh:** Lees het bestand **Leesmij** in de map **docs** op de cd met de HP Image Zone-software om de Gebruikershandleiding in uw taal te vinden.

### Cameraonderdelen

Raadpleeg de pagina's tussen haakjes achter de onderdeelnamen in de volgende tabellen voor meer informatie over de desbetreffende onderdelen.

#### Achterkant van de camera

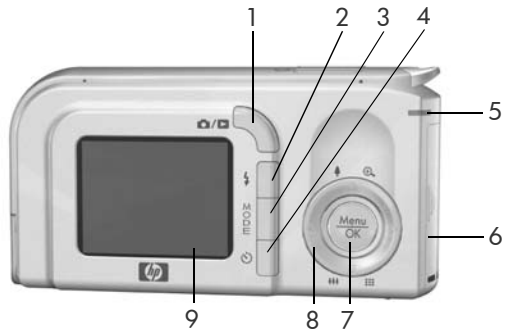

| # | Naam                                       | Beschrijving                                                                                                    |
|---|--------------------------------------------|----------------------------------------------------------------------------------------------------|
| 1 | D/D<br>Liveweergave/<br>Weergave<br>(knop) | <ul> <li>Als de tekst Liveweergave wordt<br/>weergegeven, kunt u overschakelen naar<br/>de modus Weergave.</li> <li>Als de tekst Weergave wordt<br/>weergegeven, kunt u overschakelen naar<br/>de modus Liveweergave.</li> <li>Als het LCD-scherm is uitgeschakeld, terwijl<br/>de camera is ingeschakeld, kunt u het LCD-<br/>scherm met deze knop inschakelen.</li> <li>Als er op het LCD-scherm een geopend<br/>menu wordt weergegeven, kunt u het<br/>desbetreffende menu met deze knop<br/>sluiten.</li> <li>U kunt met deze knop de camerademo<br/>weergeven (zie pagina 31).</li> </ul> |

| # | Naam                                                                                 | Beschrijving                                                                                                    |
|---|--------------------------------------------------------------------------------------|----------------------------------------------------------------------------------------------------|
| 2 | <b>4 Flitser</b> (knop) (pagina 43)                                                  | Met deze knop kunt u de verschillende<br>flitserinstellingen selecteren.                                                                                                    |
| 3 | <b>MODE</b> (knop)<br>(pagina 46)                                                    | Met deze knop kunt u de verschillende<br>opnamemodi voor het maken van foto's<br>selecteren.                                                                                                    |
| 4 | <ul> <li>Zelf-</li> <li>ontspanner</li> <li>(knop)</li> <li>(pagina's 51)</li> </ul> | Hiermee kunt u een foto met de<br>zelfontspanner maken.                                                                                                    |
| 5 | Voedinglampje/<br>geheugenlampje                                                     | <ul> <li>Aan—De camera is ingeschakeld.</li> <li>Amber—De camera is bezig met het<br/>schrijven van gegevens naar het interne<br/>geheugen of een geïnstalleerde<br/>geheugenkaart. U kunt echter nog steeds<br/>een foto maken.</li> <li>Amber en knippert—De camera is bezig<br/>met het schrijven van gegevens naar het<br/>interne geheugen of een geïnstalleerde<br/>geheugenkaart. U kunt geen foto maken.</li> <li>Groen en knippert—Camera is<br/>uitgeschakeld en de batterijen worden<br/>opgeladen met behulp van de<br/>optionele netvoedingsadapter van HP.</li> <li>Rood en knippert—De camera wordt<br/>uitgeschakeld, omdat de batterij bijna<br/>leeg is.</li> <li>Uit—De camera is uitgeschakeld of de<br/>batterijen worden opgeladen met behulp<br/>van het optionele HP Photosmart M-series-<br/>basisstation.</li> </ul> |
| 6 | Klepje van bat-<br>terij/geheugen-<br>kaartsleuf<br>(pagina's 13,17)                 | Door dit te openen kunt u batterijen en een<br>optionele geheugenkaart plaatsen en<br>verwijderen.                                                                                                    |

| # | Naam                                                                                                    | Beschrijving                                                                                                    |
|---|----------------------------------------------------------------------------------------------------|----------------------------------------------------------------------------------------------------|
| 7 | Menu/OK<br>(knop)<br>(pagina's 54,<br>76)                                                                                                    | U kunt deze knop gebruiken als u de camera-<br>menu's wilt weergeven, als u menu-opties wilt<br>selecteren en als u bepaalde bewerkingen<br>op het LCD-scherm wilt bevestigen.                                                                                                    |
| 8 | <ul> <li>Image: Image of the example of the example of the ex</li></ul> | <ul> <li>▲ De knoppen – Hiermee kunt u verticaal door de menu's navigeren.</li> <li>De knoppen ▲ → – Hiermee kunt u horizontaal door de menu's en foto's op het LCD-scherm navigeren.</li> <li>▲ Inzoomen (knop ▲ ) – Als de camera zich in de modus Liveweergave bevindt, kunt u hiermee digitaal inzoomen naar een lagere resolutie, terwijl u doorgaat met het maken van opnamen. (pagina 42).</li> <li>▲ Uitzoomen (knop ▼ ) – Als de camera zich in de modus Liveweergave bevindt, kunt u hiermee digitaal uitzoomen naar een hogere resolutie, terwijl u doorgaat met het maken van opnamen (pagina 42).</li> <li>● Vergroten (knop ▲ ) – In de modus Weergave kunt u hiermee een foto vergroten. (pagina 75)</li> <li>■ Miniatuurversies (knop ▼ ) – In de modus Weergave kunt u hiermee foto's bekijken en de eerste beelden van videoclips die zijn samengesteld in een reeks van negen miniatuuropnamen per scherm (pagina 74).</li> </ul> |
| 9 | LCD-scherm<br>(pagina 33)                                                                                                    | Op dit scherm kunt u foto's en videoclips in<br>de modus <b>Liveweergave</b> in een kader<br>plaatsen en deze vervolgens bekijken in de<br>modus <b>Weergave</b> . Daarnaast worden alle<br>menu's op dit scherm weergegeven.                                                                                                    |

#### Bovenkant van de camera

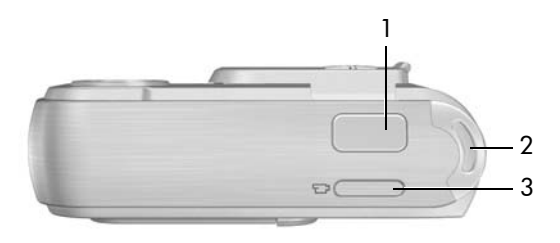

| # | Naam                                                   | Beschrijving                                                                                                    |
|---|--------------------------------------------------------|----------------------------------------------------------------------------------------------------|
| 1 | <b>Sluiter</b> (knop)<br>(pagina 35,<br>36)            | <ul> <li>Hiermee kunt u de camera scherp stellen<br/>en een opname maken.</li> <li>U kunt met deze knop ook audioclips<br/>opnemen.</li> </ul> |
| 2 | Bevestigings-<br>oog voor<br>polsbandje<br>(pagina 12) | Hiermee kunt u een polsbandje aan de<br>camera bevestigen.                                                                                     |
| 3 | <b>▶ Video</b> -<br>knop<br>(pagina 37)                | Met deze knop kunt u de opname van een<br>videoclip starten en stoppen.                                                                        |
|   |                                                        |                                                                                                    |

#### Voorkant, linkerkant en onderkant van de camera

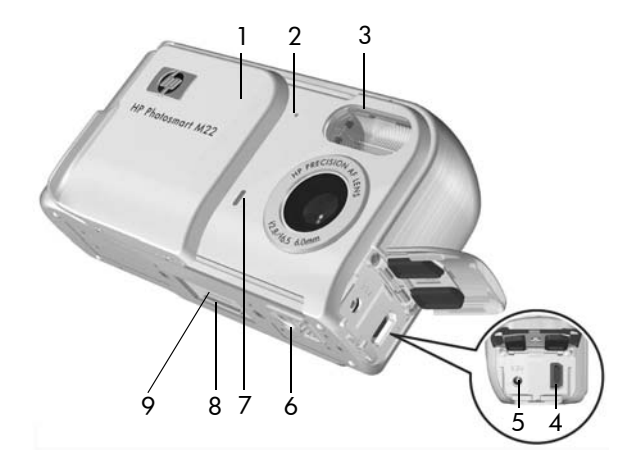

| # | Naam                                                      | Beschrijving                                                                                                    |
|---|-----------------------------------------------------------|----------------------------------------------------------------------------------------------------|
| 1 | Lensbescherming<br>/Aan/uit-<br>schakelaar<br>(pagina 14) | Hiermee kunt u de camera in- en<br>uitschakelen. De bescherming beschermt<br>bovendien de lens wanneer de camera is<br>uitgeschakeld. |
| 2 | Microfoon<br>(pagina 36)                                  | Hiermee kunt u geluidsfragmenten voor<br>foto's en het geluid van videoclips<br>opnemen.                                              |
| 3 | Flitser<br>(pagina 43)                                    | Verschaft extra licht voor een betere<br>fotokwaliteit.                                                                               |

| # | Naam                                                    | Beschrijving                                                                                                    |
|---|---------------------------------------------------------|----------------------------------------------------------------------------------------------------|
| 4 | •← USB-<br>aansluiting<br>(pagina's 97, 99)             | U kunt de camera via een USB-kabel<br>aansluiten op een computer met een USB-<br>poort of op een met PictBridge<br>compatibele printer.                                                                    |
| 5 | ♦ Center A A A A A A A A A A A A A A A A A A A          | Hiermee kunt u de netvoedingsadapter<br>van HP aansluiten op de camera om de<br>camera zonder batterijen te gebruiken of<br>om de oplaadbare NiMH-batterijen in de<br>camera te laden.                     |
| 6 | Statiefbevestiging<br>spunt                             | Op dit punt kunt u de camera op een<br>statief bevestigen.                                                                                                    |
| 7 | Zelfontspanner/<br>Videolampje<br>(pagina's 37, 51)     | Dit lampje knippert tijdens het aftellen<br>voordat er een foto wordt gemaakt<br>wanneer u de camera hebt ingesteld op<br>de <b>Zelfontspanner</b> . Gaat branden tijdens<br>het opnemen van videobeelden. |
| 8 | Aansluitpunt voor<br>camerabasisstation<br>(pagina 184) | Hiermee kunt u de camera aansluiten op<br>het optionele HP Photosmart M-series-<br>camerabasisstation.                                                                                                    |
| 9 | Klepje voor<br>aansluiting voor<br>camerabasisstation   | Dit klepje bedekt de aansluiting voor het<br>camerabasisstation.                                                                                                    |

### Camerastanden

Uw camera is voorzien van twee hoofdstanden waarin u bepaalde taken kunt uitvoeren.

- Liveweergave—Hiermee kunt u foto's maken en videoclips opnemen. Zie Hoofdstuk 2, Foto's maken en videoclips opnemen, begint op pagina 33 voor informatie over het gebruik van de stand Liveweergave .
- Weergave—Hiermee kunt u de foto's en videoclips bekijken die u hebt gemaakt. Meer informatie over het gebruik van de stand Weergave ≥ kunt u vinden in Hoofdstuk 3, Foto's en videoclips weergeven, begint op pagina 69.

Druk op de knop Liveweergave/Weergave A / A als u wilt schakelen tussen Liveweergave en Weergave.

### Cameramenu's

Uw camera bevat vijf menu's die achter op de camera worden weergegeven wanneer u de menu's opent.

De druk op de knop  $\frac{Menu}{OK}$  als u een menu wilt openen en gebruik vervolgens de knoppen  $\clubsuit$  om naar het gewenste menu te gaan. Als u een optie in een menu wilt gebruiken, markeert u de optie met de knoppen  $\bigstar$ . Druk vervolgens op de knop  $\frac{Menu}{OK}$  om de opties in het submenu van het desbetreffende menu weer te geven en wijzig daarna de instellingen.

Als u een menu wilt afsluiten, kunt u een van de volgende handelingen verrichten:

Druk op de knop Liveweergave/Weergave D / D.

- Gebruik de knoppen ▲▼ als u naar de menutabs boven aan het scherm wilt gaan. U kunt vervolgens een ander menu selecteren met behulp van de knoppen ◀▶ of u drukt op de knop <sup>Menu</sup><sub>OK</sub> om de menu's af te sluiten en terug te keren naar de modus Liveweergave of Weergave.
- TIP: In de menu's Opname en Instellen kunt u instellingen wijzigen door de gewenste menuoptie te markeren en door deze instelling vervolgens te wijzigen met behulp van de knoppen ◀▶.

U kunt het menu **Opname** gebruiken als u instellingen voor het maken van een foto wilt specificeren, zoals de beeldkwaliteit, de belichting, de ISOsnelheid, de kleurinstellingen en het afdrukken van de datum en tijd op

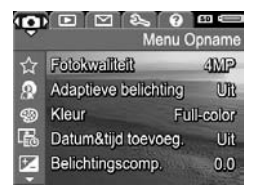

alle opnamen. Zie **Het menu Opname gebruiken** op pagina 54 voor informatie over het gebruik van dit menu.

U kunt het menu **Weergave** gebruiken als u informatie wilt weergeven over het verbeteren van een opname, over het verwijderen van rode ogen uit opname die met behulp van de flitser zijn gemaakt, over het draaien van opnamen,

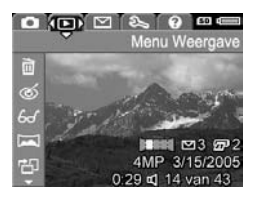

over het toevoegen van audioclips aan opnamen, over het weergeven van panoramareeksen en over het verwijderen van opnamen uit het interne geheugen of van een optionele geheugenkaart. Zie **Het menu Weergave gebruiken** op pagina 76 voor informatie over het gebruik van dit menu. U kunt het menu **HP Instant Share** gebruiken als u opnamen wilt selecteren die naar printers, e-mailadressen of naar online services moeten worden verzonden. Zie **Het menu HP Instant Share gebruiken** op pagina 88

voor informatie over het gebruik van dit menu.

OPMERKING: Wanneer u het menu HP Instant Share ⊠ wilt gebruiken om opnamen naar andere bestemmingen dan printers te verzenden (zoals naar e-mailadressen of online services), moet u het menu eerst instellen. Zie Online bestemmingen instellen op de camera op pagina 91.

U kunt het menu **Instellen** gebruiken als u de configuratieinstellingen wilt aanpassen, zoals onder andere de helderheid van het LCD-scherm, de datum en de tijd, de taal en de tv-configuratie. U kunt met behulp van dit menu opnamen

vanuit het interne geheugen overbrengen naar een optionele geheugenkaart. Zie **Hoofdstuk 6, Het menu Instellen gebruiken**, begint op pagina 105 voor informatie over het gebruik van dit menu.

Het menu **Help** *G* biedt toegang tot nuttig informatie en tips met betrekking tot onderwerpen, zoals onder meer de levensduur van batterijen, cameraknoppen, het opnemen van geluid en het weergeven van opnamen die u hebt

gemaakt. U kunt dit menu gebruiken wanneer u de gebruikershandleiding niet binnen handbereik hebt.

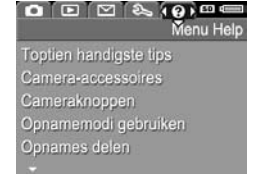

| •              | D 12 (25) (      |          |  |  |
|----------------|------------------|----------|--|--|
| Menu Instellen |                  |          |  |  |
|                | Schermhelderheid | Norm.    |  |  |
| ۵              | Camerageluiden   |          |  |  |
| 1              | Datum & Tijd     | 1/1/2005 |  |  |
| 旦              | USB Digital      | e camera |  |  |
| à              | Tv-configuratie  | NTSC     |  |  |

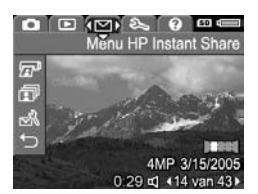

### Camerastatusscherm

Telkens als u in de modus Weergave ≥ of als er een menu wordt weergegeven op de knoppen Flitser \$ , MODE of Zelfontspanner ⓒ drukt, wordt er gedurende een aantal seconden een statusscherm op het LCD-scherm weergegeven.

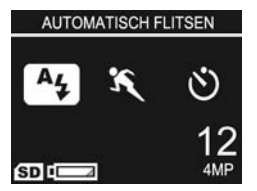

Boven aan het scherm wordt de naam van de huidige geselecteerde instelling weergegeven. Daaronder worden de pictogrammen voor de huidige flitser, de opnamemodus en de ontspannerinstellingen weergegeven. Daarnaast wordt het pictogram voor de geselecteerde knop gemarkeerd weergegeven. In het onderste gedeelte van het scherm wordt aangegeven of in de camera een geheugenkaart is geplaatst (met het pictogram (SD). Daarnaast worden de voedingsindicator (zoals de indicator voor de batterijstatus; zie **Voedingsindicators** op pagina 178), het aantal resterende foto's en de instelling voor de **Fotokwaliteit** (in het voorbeeld aangegeven met **4 MP**) weergegeven.

### Vorige instellingen herstellen

Wanneer u de standaardinstellingen voor de flitser, de opnamemodus, de zelfontspanner en het menu **Opname** wijzigt, blijven deze wijzigingen niet behouden wanneer u de camera uitzet. U kunt de instellingen die u de vorige keer dat de camera ingeschakeld was, hebt gebruikt echter herstellen als u de knop Menu OK ingedrukt houdt wanneer u de camera inschakelt. De pictogrammen voor de herstelde instellingen verschijnen vervolgens in het scherm **Liveweergave**.

### De camerademo weergeven

Deze camera is uitgerust met een presentatie van de belangrijkste functies. U kunt deze presentatie op elk gewenst moment weergeven als u de knop **Liveweergave**/ Weergave ▲/ ▶ gedurende ongeveer drie seconden ingedrukt houdt. Voordat de presentatie wordt gestart, wordt het LCD-scherm gedurende een aantal seconden zwart. Als u de presentatie wilt afsluiten, drukt u op de knop Menny OK.

32 HP Photosmart M22/M23 Gebruikershandleiding

### 2 Foto's maken en videoclips opnemen

### Liveweergave gebruiken

Op het LCD-scherm kunt u foto's en videoclips inkaderen met behulp van het scherm **Liveweergave**. Als u het scherm **Liveweergave** wilt activeren terwijl het LCD-scherm is uitgeschakeld, drukt u op de knop **Liveweergave/Weergave** () / ) totdat het pictogram **Liveweergave** () links boven in de hoek van het LCD-scherm wordt weergegeven.

TIP: Als de camera is ingeschakeld, wordt het LCD-scherm na een bepaalde periode van inactiviteit uitgeschakeld om de batterij te sparen. U kunt het LCD-scherm activeren door op de knop Liveweergave/Weergave ▲ / ■ te drukken. In de volgende tabel wordt beschreven welke informatie wordt weergegeven in de modus **Liveweergave** als de standaardinstellingen voor de camera worden gebruikt en als er een optionele geheugenkaart in de camera is geplaatst. Als u andere camera-instellingen wijzigt, worden er ook voor deze instellingen pictogrammen weergegeven in het scherm **Liveweergave**.

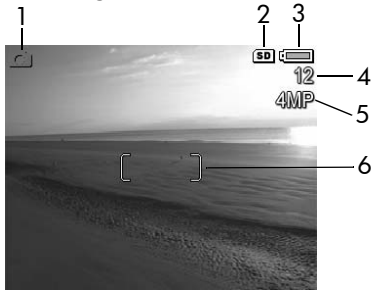

#### # Pictogram Beschrijving

| 1 |    | Het pictogram <b>Liveweergave</b> geeft aan dat de<br>camera zich in de modus <b>Liveweergave</b> bevindt.<br>Dit pictogram wordt aan het begin gedurende een<br>aantal seconden weergegeven. |
|---|----|----------------------------------------------------------------------------------------------------|
| 2 | SD | Hiermee wordt aangegeven dat in de camera een<br>geheugenkaart is geplaatst.                                                                                                    |
| 3 |    | De voedingsindicator, zoals de indicator voor een<br>volledig geladen batterij, wordt weergegeven (zie<br><b>Voedingsindicators</b> op pagina 178).                                           |
| 4 | 12 | Aantal resterende foto's (het daadwerkelijke aantal<br>is afhankelijk van de huidige instelling voor<br><b>Fotokwaliteit</b> en de hoeveelheid ruimte die over is<br>in het geheugen).        |

| # | Pictogram | Beschrijving                                                              |
|---|-----------|---------------------------------------------------------------------------|
| 5 | 4 MP      | Instelling voor Fotokwaliteit (standaard is 4 MP)                         |
| 6 |           | Scherpstellingskader (zie <b>De camera scherpstellen</b><br>op pagina 38) |

### Foto's maken

Als de camera aanstaat, kunt u bijna op elk gewenst moment een foto maken, ongeacht de inhoud van het LCDscherm.

U kunt als volgt een foto maken:

 Druk op de knop Liveweergave/ Weergave I totdat het pictogram Liveweergave I links boven in de hoek van het LCDscherm wordt weergegeven. Richt vervolgens de camera, zodat het gewenste onderwerp voor de foto op het LCD-scherm wordt weergegeven.

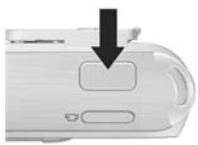

- 2. Houd de camera stil en druk de knop **Sluiter** boven op de camera half in. De camera meet de brandpuntsafstand en de belichting en vergrendelt deze vervolgens. Het scherpstellingskader op het LCD-scherm wordt groen als de brandpuntafstand is vergrendeld (zie **De camera scherpstellen** op pagina 38 voor gedetailleerde informatie).
- Druk de knop Sluiter helemaal in om de foto te maken. Nadat de foto is gemaakt, geeft de camera een piepgeluid weer.
- **TIP:** Houd de camera met beide handen vast wanneer u op de knop **Sluiter** drukt om bewegen van de camera tegen te gaan en om wazige opnamen te voorkomen.

Nadat de foto is gemaakt, wordt deze enkele seconden op het LCD-scherm weergegeven. Dit is de functie **Meteen bekijken**. U kunt de opname tijdens het gebruik van de functie **Meteen bekijken** verwijderen. Druk hiertoe op de knop ◀ en selecteer vervolgens de menuoptie **Deze opname** in het submenu **Verwijderen**.

**OPMERKING:** Het scherpstellingskader wordt groen weergegeven alsof de foto scherp is gesteld, zodra de functie **Meteen weergeven** wordt ingeschakeld. Het scherpstellingskader wordt rood weergegeven als de foto niet correct scherp is gesteld.

### Geluid opnemen bij foto's

Er zijn twee methoden om een audioclip aan een foto te koppelen:

- U kunt de audioclip opnemen tegelijk met het maken van de foto (dit wordt hier uitgelegd). U kunt deze methode niet gebruiken als u de zelfontspannerinstelling gebruikt of als het apparaat zich in de modus **Panorama** bevindt.
- U kunt een audioclip aan de foto toevoegen nadat u de foto hebt gemaakt. Zie **Geluid opnemen** op pagina 84 voor gedetailleerde informatie.

Volg de volgende procedure als u een audioclip wilt toevoegen tijdens het maken van de foto:

- Houd de knop Sluiter als u een foto maakt, ingedrukt om een audioclip op te nemen. Tijdens de opname worden er op het LCD-scherm een pictogram van een microfoon (♥) en een teller voor de duur van de audioclip weergegeven.
- Als u het opnemen van de audioclip wilt stoppen, laat u de knop Sluiter los. Als u dat niet doet, wordt het opnemen voortgezet totdat de clip een lengte van 30 seconden heeft bereikt of totdat er geen geheugen meer beschikbaar is.
- 36 HP Photosmart M22/M23 Gebruikershandleiding
**OPMERKING:** Deze methode voor het opnemen van audioclips is niet beschikbaar in de modus **Panorama** of wanneer u de zelfontspannerinstelling gebruikt.

Als u audioclips wilt wissen of nieuwe audioclips wilt opnemen, gebruikt u de optie **Geluid opnemen** in het menu **Weergave**. Zie **Geluid opnemen** op pagina 84.

Als u audioclips wilt weergeven die aan foto's zijn gekoppeld, moet u deze overbrengen naar de computer en moet u de HP Image Zone-software gebruiken. Als u een HP Photosmart M-series-basisstation hebt, kunt u de audioclips ook beluisteren door de camera via het basisstation op een televisie aan te sluiten. Raadpleeg de gebruikershandleiding bij het basisstation voor instructies.

# Videoclips opnemen

 Druk op de knop Liveweergave/Weergave I / D totdat het pictogram Liveweergave I links boven in de hoek van het LCD-scherm wordt weergegeven. Richt vervolgens de camera, zodat het gewenste onderwerp voor de video op het LCD-scherm wordt weergegeven.

 U start de opname van de videoclip door op de knop Video 2 te drukken en deze vervolgens los te laten. U vindt deze knop boven op de camera. Er worden vervolgens een videopictogram 2, de tekst REC, een videoteller en een bericht

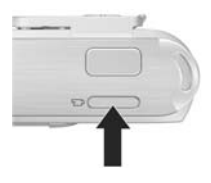

met aanwijzingen voor het beëindigen van de video op het LCD-scherm weergegeven. Het lampje Zelfontspanner/Video wordt rood.

 Als u de opname van een videoclip wilt stoppen, drukt u op de knop Video 
e en vervolgens laat u deze weer los. Als u dit niet doet, wordt de opname gestopt wanneer het geheugen van de camera vol is. Nadat de opname is gestopt, wordt het eerste beeld van de video gedurende drie seconden op het LCD-scherm weergegeven. Deze functie heet **Meteen bekijken**. U kunt de videoclip tijdens het gebruik van de functie **Meteen bekijken** verwijderen. Druk hiertoe op de knop ◀ en selecteer vervolgens de menuoptie **Deze opname** in het submenu **Verwijderen**.

Een videoclip bevat geluid. Als u het audiogedeelte van uw videoclips wilt weergegeven, moet u deze overbrengen naar de computer en de HP Image Zone-software gebruiken. Als u over een HP Photosmart M-series-basisstation beschikt, kunt u het audiogedeelte van een videoclip ook beluisteren door de camera via het basisstation op een televisie aan te sluiten. Zie de gebruikershandleiding bij het basisstation voor specifieke informatie.

**OPMERKING:** Tijdens het opnemen van videoclips is de digitale zoomfunctie niet beschikbaar.

# De camera scherpstellen

Het scherpstellingskader in de scherm **Liveweergave** geeft het focusgebied aan voor de foto die u maakt of de videoclip die u opneemt. (Zie **Liveweergave gebruiken** op pagina 33.) Wanneer u de knop **Sluiter** half indrukt om een foto te nemen, worden de brandpuntsafstand en de belichting voor dit focusgebied automatisch gemeten en vergrendeld. Als de waarden voor de brandpuntafstand en de belichting zijn gevonden en vergrendeld, wordt het scherpstellingskader in het scherm **Liveweergave** groen. Dit wordt autofocus genoemd.

### Een optimale brandpuntafstand en belichting verkrijgen

Als u de camera hebt ingesteld op een andere opnamemodus dan Macro (zie De verschillende opnamemodi gebruiken op pagina 46), zal de camera proberen om foto's automatisch scherp te stellen. Als de camera in een van deze opnamemodi niet scherp kan worden gesteld, wordt het scherpstellingskader in het scherm Liveweergave rood weergegeven. Dit houdt in dat de foto mogelijk wazig is omdat de camera de foto niet scherp heeft kunnen stellen of omdat het onderwerp te dichtbij is. U kunt in een dergelijk geval de foto wel maken. Het is echter raadzaam om de knop Sluiter los te laten en om vervolgens opnieuw te proberen of u het onderwerp scherp kunt stellen door de knop Sluiter half in te drukken. Als het scherpstellingskader opnieuw rood wordt weergegeven, laat u de knop Sluiter los.

- Als het probleem te wijten is aan een laag contrast, kunt u proberen om focusvergrendeling te gebruiken (zie **Focusvergrendeling gebruiken** op pagina 41).
- Als het onderwerp zich te dichtbij bevindt (minder dan 50 cm of 20 inch), moet u een grotere afstand ten opzichte van het onderwerp in acht nemen of u moet de camera instellen op de opnamemodus Macro 💥 (zie De verschillende opnamemodi gebruiken op pagina 46).

Als u op de knop **Sluiter** drukt, meet de camera het licht niveau dat moet worden ingesteld voor een correcte belichting. Als de camera vaststelt dat er onvoldoende licht is en dat er een zeer lange belichtingstijd nodig is, wordt het pictogram van een trillende hand <sup>(m)</sup> in het scherm **Liveweergave** weergegeven.

- Stel in een dergelijk geval de flitser in op Auto of op Flitser aan (zie De flitser instellen op pagina 43) om de hoevelheid licht te vergroten.
- Schakel als dat mogelijk is meer lichtbronnen in.
- Als geen van deze oplossingen toereikend is, kunt u de foto toch maken wanneer u de camera op een statief of op een stabiel oppervlak plaatst. Als u dat niet doet, resulteert dat waarschijnlijk in een wazige foto.

Als de camera niet scherp kan worden gesteld in de opnamemodus **Macro** wordt er op het scherm **Liveweergave** een foutbericht weergegeven en het scherpstellingskader wordt rood en knippert. In deze gevallen wordt er geen foto genomen.

- Als het onderwerp van de foto zich niet in het macrobereik (20 tot 50 cm of 8 tot 20 inch) bevindt, gaat u verder van het onderwerp of dichter bij het onderwerp staan, zodat het onderwerp binnen het macrobereik komt of u stelt de camera in op een andere opnamemodus dan Macro V (zie De verschillende opnamemodi gebruiken op pagina 46).
- Als het pictogram van een trillende hand M wordt weergegeven in het scherm Liveweergave kunt u een van de hiervoor beschreven technieken voor onderwerpen met een lange belichtingstijd gebruiken.

# Focusvergrendeling gebruiken

Met behulp van de **focusvergrendeling** kunt u scherpstellen op een onderwerp dat zich niet in het midden van de foto bevindt of sneller actiefoto's maken door van tevoren scherp te stellen op het gebied waar de actie zal plaatsvinden. U kunt met de **focusvergrendeling** ook scherpstellen in omstandigheden met weinig licht of weinig contrast.

- Richt de camera op het onderwerp voor de foto of op een lichter voorwerp of een voorwerp met meer contrast, zodat dit binnen het scherpstellingskader valt.
- Druk de knop Sluiter half in om de brandpuntsafstand en de belichting te vergrendelen.
- 3. Houd de knop Sluiter half ingedrukt terwijl u nu de camera op het gewenste onderwerp richt of terwijl u het onderwerp in de gewenste positie plaatst.
- 4. Druk de knop **Sluiter** helemaal in om de foto te maken.

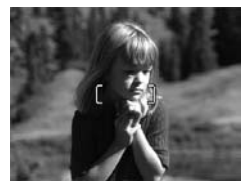

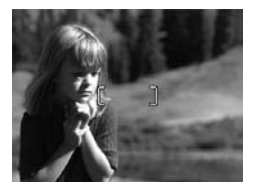

# De digitale zoomfunctie

U kunt de digitale zoomfunctie gebruiken als u slechts een gedeelte van de scène op het LCD-scherm wilt opnemen. Terwijl u inzoomt, wordt er een geel kader weergegeven om het gedeelte van de scène dat u wilt vastleggen, zodat u de ongewenste gedeelten buiten dit kader kunt laten vallen.

- Druk in de modus Liveweergave op de knop ▲ (het pictogram Inzoomen ♣) om de modus voor digitaal zoomen te starten.
- 2. Houd de knop Inzoomen ↓ ingedrukt, totdat er een geel kader wordt weergegeven om het gebied waarvan u een opname wilt maken. Als u te ver inzoomt en als u wilt uitzoomen, drukt u op de knop ▼ (het

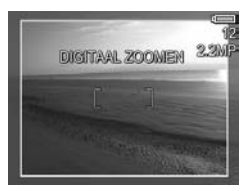

pictogram **Uitzoomen 444**), zodat het gebied binnen het kader groter wordt.

Naarmate u verder inzoomt met de digitale zoomfunctie wordt de resolutie-instelling aan de rechterkant van het scherm kleiner. Zo wordt **2,2MP** weergegeven in plaats van **4 MP**, om aan te geven dat de foto wordt verkleind tot een formaat van 2,2 MP (megapixels).

- **3.** Wanneer de opname de gewenste grootte heeft, drukt u de knop **Sluiter** half in om de brandpuntsafstand en belichting te vergrendelen en drukt u de knop vervolgens helemaal in om de foto de maken.
- Als u de digitale zoomfunctie wilt uitschakelen, drukt u op de knop ▼ (het pictogram Uitzoomen 444) totdat het gele kader is verdwenen.

- **OPMERKING:** Bij digitaal zoomen wordt de resolutie van het beeld verkleind. Mogelijk worden de foto's hierdoor korreliger dan wanneer u deze zonder de zoomfunctie zou hebben gemaakt. In situaties waarin er hoge kwaliteitseisen worden gesteld (zoals voor afdrukken), is het raadzaam om het gebruik van de digitale zoomfunctie te beperken.
- **OPMERKING:** Tijdens het opnemen van videoclips en in de modus **Panorama** is de digitale zoomfunctie niet beschikbaar.

# De flitser instellen

Met de knop **Flitser 4** kunt u door de flitserinstellingen van de camera bladeren. Als u de flitserinstelling wilt wijzigen, drukt u op de knop **Flitser 4** totdat de gewenste instelling op het LCD-scherm verschijnt. In de volgende tabel wordt elk van de flitserinstellingen van de camera beschreven.

| Instelling                    | Beschrijving                                                                                                    |
|-------------------------------|----------------------------------------------------------------------------------------------------|
| Automatisch<br>flitsen<br>A L | De camera bepaalt zelf de belichting en gebruikt<br>indien nodig de flitser.                                                                                                    |
| Rode ogen<br>▲↓               | De camera bepaalt zelf het belichtingsniveau en<br>gebruikt indien nodig de flitser met rode-<br>ogenreductie (zie <b>Rode ogen</b> verderop in dit<br>gedeelte voor meer informatie).                                           |
| Flitser aan                   | De camera maakt altijd gebruik van de flitser. Als<br>het onderwerp van achteren wordt belicht, kunt u<br>deze instelling gebruiken om de voorzijde van het<br>onderwerp extra te belichten. Dit is de zogenaamde<br>invulflits. |

| Instelling  | Beschrijving                                                                                                    |
|-------------|----------------------------------------------------------------------------------------------------|
| Flitser uit | De camera maakt geen gebruik van de flitser,<br>ongeacht de belichtingsomstandigheden. Gebruik<br>deze instelling om slecht belichte voorwerpen die<br>zich buiten het flitsgebied bevinden, te fotograferen.<br>De belichtingstijden kunnen groter worden wanneer<br>u deze instelling gebruikt. Het is dus raadzaam een<br>statief te gebruiken om te voorkomen dat de camera<br>beweegt.                                                                                                    |
| Nacht       | De camera gebruikt als dat nodig is de flitser en<br>rode-ogenreductie om voorwerpen op de voorgrond<br>te belichten (zie <b>Rode ogen</b> op pagina 45 voor meer<br>informatie). Vervolgens blijft de camera belichten<br>alsof de flitser niet is gebruikt, om licht op te nemen.<br>Als u deze instelling gebruik, kunnen de<br>belichtingstijden toenemen. Het is daarom<br>raadzaam om een statief te gebruiken of om de<br>camera op een stabiel oppervlak te plaatsen, zodat<br>deze niet kan bewegen. |

**OPMERKING:** De flitser is niet beschikbaar in de modi **Panorama** en **Zonsondergang** en tijdens het opnemen van videoclips.

Als de flitserinstelling anders is dan de standaardinstelling **Automatisch flitsen**, wordt het pictogram voor de instelling in het scherm **Liveweergave** weergegeven. De nieuwe instelling blijft van kracht totdat de instelling wordt gewijzigd of de camera wordt uitgezet. De instelling voor de flitser wordt teruggezet op de standaardinstelling **Automatisch flitsen** wanneer u de camera uitschakelt.

**OPMERKING:** Als u de instelling van de flitser die van kracht was op het moment dat de camera werd uitgeschakeld, wilt herstellen, houdt u bij het opnieuw inschakelen van de camera de knop Menu OK ingedrukt.

#### Rode ogen

Het rode-ogeneffect is een gevolg van het feit dat het licht van de flitser wordt weerkaatst door de ogen van mensen (en dieren) die zich in het onderwerp bevinden. Hierdoor krijgen de ogen van mensen op de foto soms een rode kleur en de ogen van dieren een groene of witte kleur. Als u een flitserinstelling met rode-ogenreductie gebruikt, flitst de camera drie keer snel achter elkaar, zodat de pupillen kleiner worden, waardoor mensen of dieren minder rode ogen krijgen op de foto, voordat de hoofdflitser wordt gebruikt. Het maken van de foto duurt langer als u rodeogenreductie gebruikt, omdat de sluiter wordt vertraagd voor de extra flitsen. U moet er dus voor zorgen dat de mensen die u fotografeert wachten op de extra flitsen.

TIP: Daarnaast kunt u ook de rode ogen verwijderen die zichtbaar zijn op een foto die u reeds hebt gemaakt. Zie Rode ogen verwijderen op pagina 80.

# De verschillende opnamemodi gebruiken

Opnamemodi maken gebruik van een set vooraf gedefinieerde camera-instellingen die zijn geoptimaliseerd voor het maken van foto's van bepaalde scènes, zodat het beste eindresultaat wordt verkregen. In elke opnamemodus worden voor de desbetreffende scène of de desbetreffende situatie automatisch de beste instellingen geselecteerd, zoals de ISO-snelheid, het F-getal (diafragma-opening) en de sluitertijd.

**OPMERKING:** U kunt geen opnamemodus gebruiken tijdens het opnemen van videoclips.

U wijzigt de opnamemodus door op de knop **MODE** boven op de camera te drukken totdat de gewenste opnamemodus op het LCD-scherm wordt weergegeven. In de volgende tabel worden de diverse instellingen voor de opnamemodus van de camera beschreven.

| Instelling    | Beschrijving                                                                                                    |
|---------------|----------------------------------------------------------------------------------------------------|
| Modus<br>Auto | Daarnaast kunt u <b>Modus Auto</b> gebruiken als u snel<br>een goede foto wilt maken en als u geen tijd hebt om<br>een speciale modus op de camera te selecteren. De<br><b>Modus Auto</b> is geschikt voor de meeste opnamen<br>onder normale omstandigheden. De camera<br>selecteert hierbij automatisch het beste F-getal<br>(diafragmaopening), de beste ISO-snelheid en de<br>beste sluitertijd voor de scène. |

| Instelling | Beschrijving                                                                                                    |
|------------|----------------------------------------------------------------------------------------------------|
| Macro      | Gebruik de modus <b>Macro</b> wanneer u close-ups wilt<br>maken van onderwerpen die zich op een afstand van<br>minder dan 50 cm (20 inch) bevinden. In deze modus<br>is autofocus alleen mogelijk binnen een bereik van<br>20 tot 50 cm (8 tot 20 inch) en zal de foto niet<br>worden gemaakt als de camera niet op het<br>onderwerp kan worden scherpgesteld (zie <b>De camera</b><br><b>scherpstellen</b> op pagina 38). |
| Actie<br>K | Gebruik de modus <b>Actie</b> voor het fotograferen van<br>sportevenementen, bewegende auto's of een<br>willekeurig bewegend tafereel. De camera gebruikt<br>hogere sluiter- en ISO-snelheden om de actie vast te<br>leggen.                                                                                                    |
| Portret    | U gebruikt de modus <b>Portret</b> voor foto's die een of<br>meer mensen als voornaamste onderwerp hebben. Er<br>wordt een kleiner F-getal gekozen (voor een wazige<br>achtergrond), in combinatie met lagere waarde voor<br>scherpte (voor een natuurlijk effect).                                                                                                    |
| Landschap  | U gebruikt de modus <b>Landschap</b> voor scènes met veel<br>perspectief, zoals bergen of skylines van steden, als u<br>wilt dat de voorgrond en achtergrond scherp worden<br>weergegeven. De camera combineert hierbij een<br>hoger F-getal voor een betere scherptediepte met een<br>hogere verzadiging voor een levendig effect.                                                                                        |
|            |                                                                                                    |

| Instelling         | Beschrijving                                                                                                    |
|--------------------|----------------------------------------------------------------------------------------------------|
| Panorama           | U gebruikt de modus <b>Panorama</b> voor grote<br>landschappen, zoals bergketens of groepsfoto's<br>waarbij u een brede foto wilt verwezenlijken die niet<br>met één opname kan worden vastgelegd. In deze<br>modus kunt u een reeks overlappende foto's<br>opnemen, die vervolgens met behulp van de<br>HP Image Zone-software kunnen worden<br>samengevoegd tot één grote panoramafoto. De flitser<br>is in deze modes ingesteld op <b>Flitser uit</b> . (Zie <b>De</b><br><b>modus Panorama gebruiken</b> op pagina 49.) U kunt<br>de gehele panoramafoto weergegeven met behulp<br>van de optie <b>Panoramavoorbeeld</b> uit het menu<br><b>Weergave</b> (zie <b>Panoramavoorbeeld</b> op pagina 82). |
| Strand             | U gebruikt de modus <b>Strand</b> voor het maken van<br>opnamen op het strand. U kunt met behulp van deze<br>modus felle strandscènes opnemen met een goed<br>evenwicht tussen de heldere gedeelten en de<br>schaduwzones.                                                                                                    |
| Sneeuw<br>C        | U gebruikt de modus <b>Sneeuw</b> voor het maken van<br>opnamen in de sneeuw. U kunt met behulp van deze<br>modus felle sneeuwscènes opnemen, terwijl de<br>correcte helderheid van de sneeuw in de foto<br>gewaarborgd wordt.                                                                                                    |
| Zons-<br>ondergang | U gebruikt de modus <b>Zonsondergang</b> voor het maken<br>van buitenopnamen bij zonsondergang. In deze<br>modus wordt het focusbereik ingesteld op oneindig en<br>de flitser wordt ingesteld op <b>Flitser uit</b> . In deze modus<br>wordt de verzadiging van de zonsondergangskleuren<br>verbeterd. De warmte van de scène blijft behouden,<br>waarbij de kleuren iets naar de oranje kleuren van de<br>zonsondergang neigen.                                                                                                    |

Als de opnamemodus op een andere instelling dan op de standaardinstelling **Modus Auto** is ingesteld, wordt het pictogram voor de instelling in het scherm **Liveweergave** weergegeven. De nieuwe instelling blijft van kracht totdat de instelling wordt gewijzigd of de camera wordt uitgezet. De instelling voor de opnamemodus wordt teruggezet op de standaardinstelling **Modus Auto** wanneer u de camera uitschakelt.

**TIP:** Als u de instelling van de opnamemodus die van kracht was op het moment dat de camera werd uitgeschakeld, wilt herstellen, houdt u bij het opnieuw inschakelen van de camera de knop Menu OK

#### De modus Panorama gebruiken

U kunt met behulp van de modus **Panorama** een reeks van 2–5 opnamen maken die vervolgens kunnen worden samengevoegd, zodat u een scène kunt fotograferen die te breed is voor één enkele foto. U kunt in de modus **Panorama** een panoramareeks maken door een eerste foto te maken. Vervolgens wordt elke volgende foto aan deze panoramareeks toegevoegd, totdat u de reeks beëindigt door op de knop Meru OK te drukken of totdat de reeks vijf foto's omvat. U kunt vervolgens met behulp van de menuoptie **Panoramavoorbeeld** uit het menu **Weergave** (zie pagina 76) een voorbeeld van de panoramareeks ook met behulp van de computer samenvoegen en vervolgens weergeven of afdrukken.

**OPMERKING:** De digitale zoomfunctie is niet beschikbaar in de modus **Panorama**.

#### Een panoramereeks opnemen

 Druk op de knop MODE totdat Panorama [III] op het LCDscherm wordt weergegeven. U kunt vervolgens de eerste foto voor de panoramareeks maken.

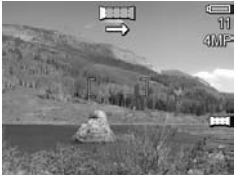

**TIP:** De panoramaopnamen worden van links naar rechts samengevoegd. Het is dus belangrijk dat u het linkeruiteinde van de panoramafoto als eerste fotografeert.

 Druk op de knop Sluiter om de eerste foto in de panoramareeks te maken. Nadat de functie Meteen bekijken is ingeschakeld, schakelt de camera naar de modus Liveweergave en vervolgens wordt het pictogram weergegeven op het LCD-scherm.

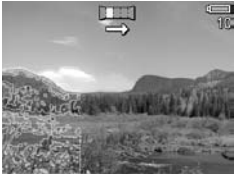

- Richt de camera voor het maken van de tweede foto in de reeks. Er wordt hierbij een transparante versie van de eerste foto over het linkergedeelte van het scherm
   Liveweergave geplaatst. Deze transparate versie bestrijkt een derde van het scherm. U kunt met behulp van deze transparante versie de tweede foto uitlijnen met de eerste.
- Druk op de knop Sluiter voor het maken van de tweede foto in de reeks. Nadat de functie Meteen bekijken is ingeschakeld, schakelt de camera naar de modus Liveweergave en vervolgens wordt het pictogram

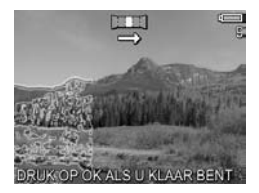

🖳 weergegeven op het LCD-scherm. Er wordt opnieuw

een transparante versie van de vorige foto over het linkergedeelte van het scherm **Liveweergave** geplaatst, zodat u ook de derde foto kunt uitlijnen.

- 5. Voeg vervolgens nog meer foto's toe aan de panoramareeks of druk op de knop Meru ok om de panoramareeks te beëindigen. De panoramareeks wordt in elk geval automatisch beëindigd nadat u de vijfde foto hebt gemaakt.

Zie **Panoramavoorbeeld** op pagina 82 als u een voorbeeld van de samengevoegde panoramareeks op de camera wilt weergeven.

**OPMERKING:** Als u de foto's die u in de modus **Panorama** hebt gemaakt op de computer automatisch wilt laten samenvoegen, moet de volledige versie van de HP Image Zone-software op de computer zijn geïnstalleerd (zie **Opnamen overbrengen naar een computer** op pagina 97 en **De HP Image Zone-software** op pagina 117).

# De zelfontspannerinstellingen gebruiken

- 1. Bevestig de camera op een statief of plaats de camera op een stabiele ondergrond.
- Druk op de knop Timer Stotdat de tekst Zelfontspanner Stop het LCD-scherm wordt weergegeven en richt vervolgens de camera op het onderwerp (zie pagina 33).

**3.** Welke stappen u vervolgens moet nemen, verschilt afhankelijk van of u foto's wilt maken, of dat u een videoclip wilt opnemen.

#### Procedure voor foto's:

- a. Druk de knop Sluiter half in. De camera meet de brandpuntsafstand en de belichting en vergrendelt deze. De camera houdt deze instellingen vast totdat de foto wordt gemaakt.
- b. Druk de knop Sluiter helemaal in. Op het scherm wordt er volgens afgeteld en het lampje Zelfontspanner/ Video knippert gedurende 10 seconden voordat de foto wordt gemaakt.
- **TIP:** Als u de knop **Sluiter** meteen helemaal indrukt, worden de brandpuntsafstand en de belichting kort voor het verstrijken van de 10 seconden vergrendeld. Dit is handig wanneer een of meer mensen zich pas tijdens het aftellen van 10 naar 0 opstellen.
- **TIP:** U kunt geen geluid bij foto's opnemen als u de instellingen voor de zelfontspanner gebruikt, maar u kunt wel later een audioclip toevoegen (zie **Geluid opnemen** op pagina 84).

#### Procedure voor videoclips:

U start de opname van de videoclip door op de knop Video 🔁 te drukken en deze vervolgens los te laten. Op het scherm wordt er volgens gedurende 10 seconden afgeteld. Het Zelfontspanner-/Videolampje aan de voorkant van de camera knippert gedurende 10 seconden totdat de camera de videoclip opneemt.

Als u de opname van de videoclip wilt stoppen, drukt u nogmaals op de knop **Video** T: Als u dit niet doet, wordt de opname gestopt wanneer het geheugen van de camera vol is.

Het pictogram **Zelfontspanner** Ö verschijnt in het scherm **Liveweergave**. De zelfontspannerinstelling wordt opnieuw ingesteld op de standaardinstelling **Normaal** nadat u de foto hebt gemaakt of nadat u de videoclip hebt opgenomen.

**TIP:** Als u met of zonder statief foto's maakt bij weinig licht kunt u de zelfontspannerinstelling gebruiken, zodat wazige opnamen als gevolg van het bewegen van de camera worden voorkomen. Plaats de camera op een stabiel oppervlak of een statief, richt de camera, druk de knop **Sluiter** helemaal in en verwijder vervolgens uw handen van de camera. De camera wacht daarna 10 seconden voordat de opname wordt gemaakt, zodat camerabewegingen ten gevolge van het indrukken van de knop **Sluiter** worden voorkomen.

# Het menu Opname gebruiken

Met het menu **Opname** kunt u diverse camera-instellingen aanpassen die van invloed zijn op de kenmerken van de foto's en videoclips die u met de camera maakt.

Druk op de knop Menu OK om het menu Opname weer te geven als de modus Liveweergave is ingeschakeld. Als de modus Liveweergave niet is ingeschakeld, drukt u de knop Liveweergave/Weergave ▲ / ■ en vervolgens drukt u op de knop Menu OK.

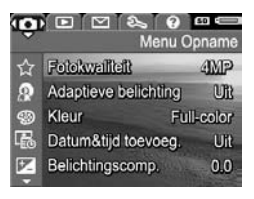

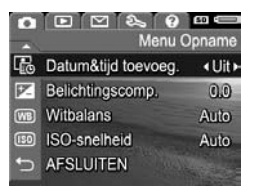

- Gebruik de knoppen ▲▼ om door te opties van het menu Opname te bladeren.
- Druk op de knop Menu OK om de gemarkeerde optie en het bijbehorende submenu te selecteren of gebruik de knoppen ◀ > om de instelling voor de gemarkeerde optie te wijzigen zonder het submenu te activeren.
- Gebruik binnen een submenu de knoppen ▲▼ en vervolgens de knop Menu OK om de instelling voor de optie in het menu Opname te wijzigen.
- Druk op de knop Liveweergave/Weergave A / O om het menu Opname af te sluiten. Zie Cameramenu's op pagina 27 voor informatie over andere manieren waarop u menu's kunt afsluiten.

TIP: Als u de instellingen van het menu Opname die van kracht waren op het moment dat de camera werd uitgeschakeld, wilt herstellen, houdt u bij het opnieuw inschakelen van de camera de knop Meru OK

#### Help bij de menuopties

Help is de laatste optie in elk van de submenu's van het menu Opname. Via de optie Help kunt u informatie weergeven over de desbetreffende optie in het menu Opname en over de bijbehorende instellingen. Als u bijvoorbeeld op

#### 颵 Witbalans

De instelling Auto voor Witbalans levert over het algemeen de beste resultaten op. Verschillende soorten belichting werpen licht van verschillende kleuren. Zo geeft de zon een blauwig licht, terwijl een gloeilamp een gelig licht geeft. In sommige omstandigheden of

om te bladeren. Sluit af met OK.

de knop  $\frac{Menu}{OK}$  drukt wanneer de menuoptie **Help** is gemarkeerd in het submenu **Witbalans**, wordt het Help-scherm voor de functie **Witbalans** weergegeven, zoals in de afbeelding.

Gebruik de knoppen ▲▼ om door de Help-schermen te bladeren. Als u het Help-scherm wilt afsluiten en als u wilt terugkeren naar het desbetreffende submenu van het menu **Opname**, drukt u op de knop  $\frac{Menu}{OK}$ .

## Fotokwaliteit

Met deze instelling kunt u de resolutie en de JPEGcompressie instellen die worden toegepast op de foto's die u maakt. Het submenu **Fotokwaliteit** heeft vier instellingen.

- 1. Selecteer de menuoptie **Fotokwaliteit** in het menu **Opname** (pagina 54).
- Gebruik in het submenu
   Fotokwaliteit de knoppen ▲▼ om een instelling te markeren.
- Druk op de knop Menu OK om de instelling op te slaan en terug te keren naar het menu Opname.

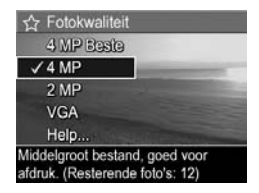

De instellingen van **Fotokwaliteit** worden nader uitgelegd in de volgende tabel:

| Instelling | Beschrijving                                                                                                    |
|------------|----------------------------------------------------------------------------------------------------|
| 4 MP Beste | De foto's worden weergegeven met een volledige<br>resolutie en de laagste compressie. Deze instelling<br>leidt tot opnamen van een zeer goede kwaliteit. Deze<br>instelling vergt veel geheugen. Deze instelling wordt<br>aanbevolen als u de opnamen wilt afdrukken op een<br>formaat van maximaal 297 bij 420 mm (11 bij<br>17 inch).                                                              |
| 4 MP       | De foto's worden weergegeven met een volledige<br>resolutie en een gemiddelde compressie. Deze<br>instelling zorgt voor foto's van hoge kwaliteit, maar<br>vergt minder geheugen dan de bovenstaande<br>instelling ( <b>4 MP Beste</b> ). Dit is de standaardinstelling<br>en deze wordt aanbevolen als u foto's wilt afdrukken<br>met een maximaal formaat van 210 bij 297 mm<br>(8,5 bij 11 inch). |

| Instelling | Beschrijving                                                                                                    |
|------------|----------------------------------------------------------------------------------------------------|
| 2 MP       | Foto's worden weergegeven met halve resolutie en<br>gemiddelde kwaliteit en compressie. Dit is een<br>geheugenbesparende instelling. Deze instelling<br>wordt aanbevolen als u foto's wilt afdrukken met een<br>maximaal formaat van 130 bij 180 mm (5 bij<br>7 inch).                                                                    |
| VGA        | Foto's worden weergegeven met laagste resolutie<br>(640 bij 480) en gemiddelde compressie. Dit is de<br>instelling die de meeste geheugenbesparing oplevert,<br>maar de foto's hebben een mindere kwaliteit. U kunt<br>deze instelling gebruiken voor opnamen die u via<br>e-mail wilt verzenden of die op het Internet wilt<br>plaatsen. |

De instelling **Fotokwaliteit** is van invloed op de kwaliteit van de foto's en op het aantal foto's dat in het interne geheugen van de camera of op een optionele geheugenkaart kan worden opgeslagen. Als u bijvoorbeeld de instelling **4MP Beste** gebruikt, resulteert dat in foto's van de best mogelijke kwaliteit. Deze foto's vergen echter meer geheugenruimte dan de volgende lagere instelling, **4MP**. Daarnaast kunnen veel meer foto's in het geheugen worden opgeslagen als u de instelling **2 MP** of **VGA** selecteert in plaats van de instelling **4 MP**. Het nadeel is echter dat deze instellingen leiden tot foto's van een minder goede kwaliteit.

Het getal achter **Resterende foto's** onder in het submenu **Fotokwaliteit** wordt telkens bijgewerkt wanneer u een vooraf gedefinieerde instelling markeert. Zie **Geheugencapaciteit** op pagina 199 voor meer informatie over de wijze waarop de instelling **Fotokwaliteit** van invloed is op het aantal foto's dat in het camerageheugen kan worden opgeslagen. De instelling **Fotokwaliteit** verschijnt in het scherm **Liveweergave**. De nieuwe instelling blijft van kracht (ook als u de camera uitschakelt) totdat u de instelling wijzigt.

- **OPMERKING:** Bij het gebruik van de digitale zoomfunctie wordt de resolutie gereduceerd terwijl u inzoomt. Zie **De digitale zoomfunctie** op pagina 42.
- **OPMERKING:** De instelling **Fotokwaliteit** is niet van toepassing op het opnemen van videoclips.

## Adaptieve belichting

Deze instelling brengt de verhouding tussen de donkere en lichte gebieden in een foto in evenwicht, waarbij zachte contrasten behouden blijven en waarbij harde contrasten worden gereduceerd. De donker gebieden in de foto worden lichter gemaakt, terwijl de lichtere gebieden ongewijzigd blijven. Als u de instelling **Adaptieve belichting** samen met de flitser gebruikt, worden gebieden die door de flitser niet worden bereikt mogelijk toch lichter weergegeven. Hierna wordt een voorbeeld weergegeven van de mate waarin u een foto met behulp van **Adaptieve belichting** kunt verbeteren:

Zonder Adaptieve belichting: Met Adaptieve belichting:

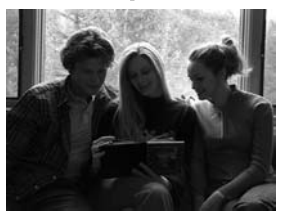

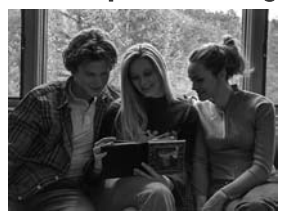

Adaptieve belichting is bruikbaar in de volgende situaties:

- Buitenscènes met een mengeling van zon en schaduw
- Op bewolkte dagen met een felle lucht
- Binnenscènes waarbij de flitser wordt gebruikt (om het effect van de flitser te verzachten of zelfs volledig weg te nemen)
- Scènes met achtergrondverlichting waarin het onderwerp zich buiten het bereik van de gewone flitser bevindt of waarbij er sprake is van een dominante achtergrondverlichting (bijvoorbeeld omdat het onderwerp zich voor een venster bevindt)

U kunt de functie **Adaptieve belichting** met en zonder de flitser gebruiken. Het wordt echter aangeraden om deze instelling niet als een vervanging voor de flitser te gebruiken. De functie **Adaptieve belichting** is in tegenstelling tot de flitser niet van invloed op de belichtingsinstellingen, zodat felle gebieden mogelijk korrelig worden weergegeven en zodat binnenopnamen of nachtopnamen mogelijk wazig zijn als deze zonder flitser of een statief zijn gemaakt.

- Selecteer in het menu Opname (pagina 54) de menuoptie Adaptieve belichting.
- Gebruik in het submenu
   Adaptieve belichting de knoppen ▲▼ om een instelling te markeren.

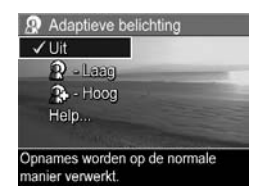

3. Druk op de knop Menu OK om de instelling op te slaan en terug te keren naar het menu **Opname**.

De instellingen worden nader uitgelegd in de volgende tabel:

| Instelling | Beschrijving                                                                                                    |
|------------|----------------------------------------------------------------------------------------------------|
| Uit        | De camera verwerkt de opname op de normale wijze.<br>Dit is de standaardinstelling.                                             |
| Laag       | De camera maakt de donkere regio's van de opname<br>lichter zonder dat de lichte gebieden worden<br>gewijzigd.                  |
| Hoog       | De camera maakt de donkere regio's van de opname<br>veel lichter zonder dat de lichte gebieden aanzienlijk<br>worden gewijzigd. |

Als de nieuwe instelling een andere instelling is dan de standaardinstelling **Uit**, wordt het pictogram voor de instelling in het scherm **Liveweergave** weergegeven.

- **OPMERKING:** Als u de functie **Adaptieve belichting** hebt ingeschakeld, heeft de camera meer tijd nodig om een opname in het geheugen op te slaan omdat de opname eerst wordt verwerkt.
- **OPMERKING:** U kunt de instelling **Adaptieve belichting** niet gebruiken in de modus **Panorama** en tijdens het opnemen van videoclips.

### Kleur

Met deze instelling kunt u de kleur bepalen waarin de foto's worden gemaakt. Als u **Kleur** bijvoorbeeld instelt op **Sepia**, worden de foto's vastgelegd in bruine tinten, zodat ze er vergeeld of ouderwets uitzien.

- Selecteer in het menu Opname (pagina 54) de menuoptie Kleur.
- Gebruik in het submenu Kleur de knoppen ▲▼ om een instelling te markeren. De nieuwe instelling wordt toegepast op het scherm Liveweergave achter het menu, zodat u kunt zien welk effect de instelling op de foto heeft.

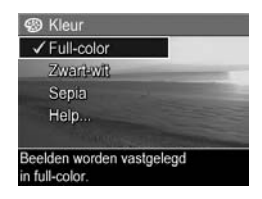

 Druk op de knop Menu OK om de instelling op te slaan en terug te keren naar het menu Opname.

De nieuwe instelling blijft van kracht totdat de instelling wordt gewijzigd of de camera wordt uitgezet. Voor de optie **Kleur** wordt de standaardinstelling **Full-color** hersteld wanneer u de camera uitschakelt.

**OPMERKING:** Als u een foto hebt gemaakt met de optie **Zwart-wit** of **Sepia**, kunt u deze later niet meer omzetten in een kleurenfoto met de optie **Full-color**.

## Datum & tijd toevoegen

Met deze instelling wordt de datum of worden de datum en de tijd aan de gemaakte opname toegevoegd. De datum en de tijd verschijnen linksonder in de opname. Als u een instelling voor **Datum & tijd toevoegen** hebt geselecteerd, worden de datum en de tijd toegevoegd aan alle nieuwe foto's die u maakt, niet aan foto's die u al hebt gemaakt.

Als u een foto hebt gemaakt met de instelling **Alleen datum** of **Datum & tijd**, kunt u de datum en de tijd die aan de foto's worden toegevoegd, niet meer verwijderen.

- TIP: Controleer of de datum en de tijd correct zijn ingesteld voordat u deze functie gebruikt (zie Datum & tijd op pagina 108).
- Selecteer in het menu Opname (pagina 54) de optie Datum & tijd toevoegen.
- Gebruik in het menu Datum & tijd toevoegen de knoppen ▲▼ om een instelling te markeren.

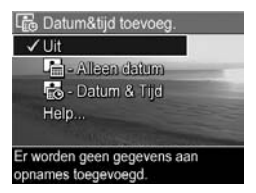

 Druk op de knop Menu OK om de instelling op te slaan en terug te keren naar het menu Opname. De instellingen worden nader uitgelegd in de volgende tabel:

| Instelling   | Beschrijving                                                                                            |
|--------------|----------------------------------------------------------------------------------------------------|
| Uit          | Er worden geen gegevens over de datum of de<br>datum en tijd aan de opname toegevoegd.                  |
| Alleen datum | De datum wordt permanent aan opnamen<br>toegevoegd en verschijnt linksonder in de<br>opnamen.           |
| Datum & tijd | De datum en tijd worden permanent aan opnamen<br>toegevoegd en verschijnen linksonder in de<br>opnamen. |

Als de nieuwe instelling een andere instelling is dan de standaardinstelling **Uit**, wordt het pictogram voor de instelling in het scherm **Liveweergave** weergegeven. De nieuwe instelling blijft van kracht (ook als u de camera uitschakelt) totdat u de instelling wijzigt.

**OPMERKING:** De instelling **Datum en tijd** is niet van toepassing tijdens het opnemen van videopclips en in de modus **Panorama**.

# Belichtingscompensatie

In moeilijke belichtingsomstandigheden kunt u met de optie **Belichtingscompensatie** de door de camera geselecteerde belichtingsinstelling opheffen.

Belichtingscompensatie is nuttig bij scènes met veel lichte voorwerpen (zoals een wit voorwerp op een lichte achtergrond) of veel donkere voorwerpen (zoals een zwart voorwerp op een donkere achtergrond). Scènes met veel lichte voorwerpen of veel donkere voorwerpen kunnen grijs worden op de opname als u geen Belichtingscompensatie gebruikt. Bij een scène met veel lichte voorwerpen verhoogt u de belichtingscompensatie tot een positief getal voor een helderder resultaat. Bij een scène met veel donkere voorwerpen verlaagt u de belichtingscompensatie om het tafereel donkerder te maken.

- 1. Selecteer in het menu **Opname** (pagina 54) de menuoptie **Belichtingscompensatie**.
- Gebruik in het submenu
   Belichtingscompensatie de knoppen <> om de belichting in stappen van 0,33 te wijzigen van -2,0 in +3,0. De nieuwe instelling wordt toegepast op het scherm Liveweergave achter het menu,

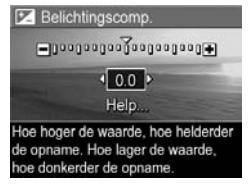

zodat u kunt zien welk effect de instelling op de foto heeft.

 Druk op de knop Menu OK om de instelling op te slaan en terug te keren naar het menu Opname.

Als de instelling anders is dan de standaardinstelling **0,0** (nul), wordt de waarde in het scherm **Liveweergave** weergegeven naast het pictogram Z. De nieuwe instelling blijft van kracht totdat de instelling wordt gewijzigd of de camera wordt uitgezet. Voor de optie **Belichtingscompensatie** wordt de standaardinstelling **0,0** hersteld wanneer u de camera uitschakelt.

## Witbalans

Verschillende belichtingsomstandigheden leiden in opnamen tot verschillende kleuren. Zonlicht neigt bijvoorbeeld naar blauw, terwijl licht van gloeilampen binnenshuis naar geel neigt. Bij scènes waarin een enkele kleur overheerst, moet u misschien de instelling voor witbalans bijstellen zodat kleuren met grotere nauwkeurigheid kunnen worden gereproduceerd en schakeringen van wit er op de uiteindelijke foto er ook echt als wit uitzien. U kunt ook creatieve effecten bereiken door de witbalans bij te stellen. Met de instelling **Zon** kunt u een foto bijvoorbeeld een warmer aanzicht geven.

- Selecteer in het menu Opname (pagina 54) de menuoptie Witbalans.
- Gebruik in het submenu
   Witbalans de knoppen ▲▼ om een instelling te markeren. De nieuwe instelling wordt toegepast op het scherm
   Liveweergave achter het menu, zodat u kunt zien welk effect de instelling op de foto heeft.

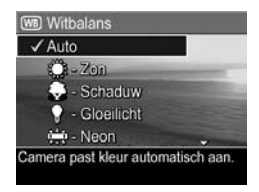

 Druk op de knop Menu OK om de instelling op te slaan en terug te keren naar het menu Opname. De instellingen worden nader uitgelegd in de volgende tabel:

| Instelling | Beschrijving                                                                                                    |
|------------|----------------------------------------------------------------------------------------------------|
| Auto       | De camera bepaalt automatisch de juiste belichting<br>en brengt als dat nodig is correcties aan. Dit is de<br>standaardinstelling.             |
| Zon        | De camera stemt de kleurbalans af op zonnige of<br>lichtbewolkte omstandigheden buiten.                                                        |
| Schaduw    | De camera stemt de kleurbalans af op schaduwrijke,<br>donker bewolkte of schemerachtige omstandigheden<br>buiten.                              |
| Kunstlicht | De camera stemt de kleurbalans af op kunstlicht van<br>gloeilampen of halogeenlampen (licht dat gewoonlijk<br>binnenshuis wordt aangetroffen). |
| Neon       | De camera stemt de kleurbalans af op het gebruik<br>van neonverlichting.                                                                       |

Als de instelling een andere instelling is dan de standaardinstelling **Auto**, wordt het pictogram voor de instelling in het scherm **Liveweergave** weergegeven. De nieuwe instelling blijft van kracht totdat de instelling wordt gewijzigd of de camera wordt uitgezet. Voor de optie **Witbalans** wordt de standaardinstelling **Auto** hersteld wanneer u de camera uitschakelt.

#### Foto's maken en videoclips opnemen 67

#### ISO-snelheid

Met de instelling voor ISO-snelheid past u de lichtgevoeligheid van de camera aan. Als de optie ISO-snelheid wordt ingesteld op Auto, wordt automatisch de beste ISO-snelheid voor de scène geselecteerd.

Als u lagere ISO-snelheden gebruikt, zijn de foto's het minst korrelig. De sluitertijden zijn echter langer. Als u een foto wilt maken bij weinig licht zonder een flitser te gebruiken en met de instelling ISO 100, is het verstandig een statief te gebruiken. Bij hogere ISO-snelheden kunnen er snellere sluitertijden worden gebruikt. Dit kan nuttig zijn als u zonder flitser foto's wilt maken of als u foto's wilt maken van snel bewegende objecten. Als u hogere ISO-snelheden gebruikt, worden de foto's korreliger.

- 1. Selecteer in het menu Opname (pagina 54) de menuoptie ISOsnelheid
- 2. Gebruik in het submenu ISOsnelheid de knoppen ▲▼ om een instelling te markeren.

3. Druk op de knop Menu om de instelling op te slaan en terug te keren naar het menu Opname.

Als de instelling anders is dan de standaardinstelling Automatisch, wordt het pictogram voor de instelling (zoals weergegeven in het submenu ISO-snelheid) op het scherm Liveweergave weergegeven. De nieuwe instelling blijft van kracht totdat de instelling wordt gewijzigd of de camera wordt uitgezet. Voor de optie ISO-snelheid wordt de standaardinstelling Auto hersteld wanneer u de camera uitschakelt.

**OPMERKING:** De instelling **ISO-snelheid** is niet van toepassingen op het opnemen van videoclips.

#### ✓ Auto 100 - 150 100 400 - ISO 400 Help mera selecteert de beste SO-snelheid voor de opname

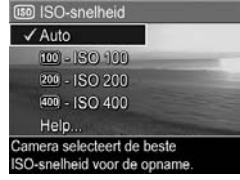

68 HP Photosmart M22/M23 Gebruikershandleiding

# 3 Foto's en videoclips weergeven

In de modus **Weergave** kunt u foto's en videoclips bekijken die u met de camera hebt gemaakt. Daarnaast kunt u in de modus **Weergave** miniaturen van foto's weergeven en foto's vergroten, zodat u deze op de camera beter kunt bekijken. Zie **Miniaturen weergeven** op pagina 74 en **Foto's vergroten** op pagina 75.

Het **menu Weergave** stelt u in staat om opnamen of videoclips te verwijderen en om opnamen te bewerken, zoals het verwijderen van rode ogen en het draaien van opnamen. Daarnaast biedt dit menu toegang tot het menuitem **HP Fotoadvies** (een analyse van opnamen met betrekking tot problemen op het gebied van de scherpte, de belichting, enzovoorts, die zijn opgetreden tijdens het vastleggen van de opnamen). Zie **Het menu Weergave gebruiken** op pagina 76 voor meer informatie.

# De modus Weergave gebruiken

- Druk op de knop Liveweergave/Weergave ▲ / ► totdat het pictogram Weergave ► links boven in de hoek van het LCD-scherm wordt weergegeven.
- Gebruik de knoppen () om door de foto's en videoclips te bladeren. Als u de knoppen () ingedrukt houdt, kunt u sneller bladeren.

Bij videoclips, gemarkeerd met het pictogram 🕞 , wordt alleen het eerste frame gedurende een aantal seconden weergegeven. Vervolgens wordt het afspelen automatisch gestart.

- **OPMERKING:** Als u audioclips wilt weergeven die aan foto's zijn gekoppeld, moet u deze overbrengen naar de computer en moet u de HP Image Zone-software gebruiken. Als u een HP Photosmart M-series-basisstation hebt, kunt u het geluid beluisteren door de camera via het basisstation op een televisie aan te sluiten. Raadpleeg de gebruikershandleiding bij het basisstation voor instructies.

In de modus **Weergave** wordt op het LCD-scherm aanvullende informatie over elke foto of videoclip weergegeven. In de volgende tabel wordt deze informatie beschreven.

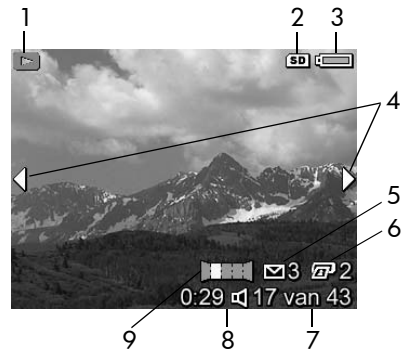

| # | Pictogram    | Beschrijving                                                                                                    |
|---|--------------|----------------------------------------------------------------------------------------------------|
| 1 |              | Het pictogram <b>Weergave</b> geeft aan dat de<br>camera zich in de modus <b>Weergave</b> bevindt.<br>Dit pictogram wordt gedurende een aantal<br>seconden weergegeven.                                    |
| 2 | SD           | Dit pictogram wordt alleen weergegeven als er<br>een optionele geheugenkaart in de camera is<br>geplaatst.                                                                                                 |
| 3 | 4            | De voedingsindicator, zoals de indicator voor<br>een volledig geladen batterij wordt<br>weergegeven (zie <b>Voedingsindicators</b> op<br>pagina 178).                                                      |
| 4 | •            | Dit pictogram verschijnt enkele seconden als u<br>de modus <b>Weergave</b> activeert om aan te geven<br>dat u door foto's of videoclips kunt bladeren<br>met de knoppen <b>(</b> ).                        |
| 5 | <b>∑</b> 3   | Hiermee wordt aangegeven dat deze opname<br>is geselecteerd voor verzending naar<br>3 bestemmingen met <b>HP Instant Share</b><br>(zie <b>Het menu HP Instant Share gebruiken</b> op<br>pagina 88).        |
| 6 | <u>ح</u> ا 2 | Hiermee wordt aangegeven dat deze opname<br>is geselecteerd voor het afdrukken van<br>2 exemplaren met <b>HP Instant Share</b> (zie <b>Het</b><br><b>menu HP Instant Share gebruiken</b> op<br>pagina 88). |
| 7 | 17 van 43    | Hiermee wordt het nummer van de huidige foto<br>of videoclip aangegeven en het totale aantal<br>foto's en videoclips dat in het geheugen is<br>opgeslagen.                                                 |

| # | Pictogram  | Beschrijving                                                                                                    |
|---|------------|----------------------------------------------------------------------------------------------------|
| 8 | 0:29<br>□1 | <ul> <li>Hiermee wordt de lengte van de<br/>opgenomen audio- of videoclip<br/>weergegeven.</li> </ul>                                                      |
|   | of         | <ul> <li>Hiermee wordt aangegeven dat aan de foto<br/>een audioclip is gekoppeld.</li> </ul>                                                               |
|   | Ð          | <ul> <li>Hiermee wordt aangegeven dat het item<br/>een videoclip is.</li> </ul>                                                                            |
| 9 |            | Dit pictogram geeft aan dat deze opname de<br>tweede opname uit een panoramareeks is, die<br>is gemaakt met behulp van de opnamemodus<br><b>Panorama</b> . |
#### Het overzichtscherm met het totale aantal foto's

Wanneer u de knop ) indrukt terwijl u de laatste foto aan het bekijken bent, verschijnt er een overzichtsscherm met het totale aantal gemaakte foto's en het aantal resterende foto's. Linksboven in het scherm verschijnt het totale

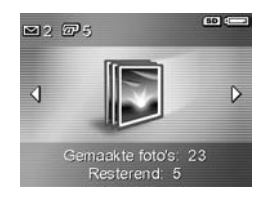

aantal foto's dat is geselecteerd voor **HP Instant Share** en voor het afdrukken *IP*. Bovendien verschijnen rechtsboven in het scherm het pictogram voor de optionele geheugenkaart, indien geïnstalleerd (dit is het pictogram **SD SD**) en de voedingsindicator (zoals de indicator voor een laag batterijniveau zie **Voedingsindicators** op pagina 178).

#### Miniaturen weergeven

**OPMERKING:** In de weergave **Miniatuur** wordt elke opname in een panorama afzonderlijk weergegeven. Zie **Panoramavoorbeeld** op pagina 82 als u een volledige panoramareeks wilt weergeven.

Met de weergave **Miniatuur** kunt u de foto's die u hebt gemaakt en de eerste beelden van de videoclips die u hebt opgenomen, in een reeks van negen miniatuurfoto's en videoclipbeelden per scherm bekijken.

 Druk in de modus Weergave (pagina 69) op de knop ▼ (pictogram Miniaturen III). Op het LCD-scherm verschijnt de weergave Miniatuur, waarin maximaal negen foto's en videoclipbeelden worden

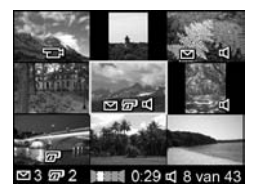

weergegeven. Met het gele kader wordt de huidige foto of het huidige videoclipbeeld aangegeven.

- Gebruik de knoppen () om horizontaal naar de vorige of volgende miniatuur te bladeren.
- Gebruik de knoppen ▲▼ om verticaal naar de miniatuur te bladeren die direct boven of onder de huidige miniatuur wordt afgebeeld.
- 4. Druk op de knop Menu OK om de weergave Miniatuur af te sluiten en terug te keren naar de modus Weergave. De huidige foto of videoclip (die met de gele rand in de weergave Miniatuur) wordt op volledige schermgrootte opnieuw op het LCD-scherm weergegeven.

De pictogrammen onder aan het LCD-scherm geven de camera-instellingen voor de huidige opname weer (bijvoorbeeld of de opname onderdeel uitmaakt van een panoramareeks of dat de opname een videoclip is).

#### Foto's vergroten

Deze functie is alleen bestemd voor weergavedoeleinden. U kunt de foto niet permanent wijzigen met deze functie.

 Druk in de modus Weergave (pagina 69) op de knop ▲ (pictogram Vergroten ♥).
 De foto die momenteel wordt weergegeven, wordt automatisch tweemaal vergroot. Het middelste gedeelte van de vergrote opname wordt weergegeven.

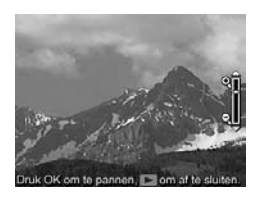

- Gebruik de knoppen ▲▼ als u de opname verder wilt vergroten.
- Druk op de knop Menu OK en gebruik vervolgens de knoppen
   ♦ en ▲▼ als u andere delen van de vergrote foto wilt weergeven.
- TIP: Druk op de knop Menu OK als u wilt schakelen tussen het vergroten en het verschuiven van de vergrote opname. U kunt op deze wijze de vergroting wijzigen en vervolgens andere delen van de gewijzigde vergroting weergeven.
- **OPMERKING:** U kunt alleen foto's vergroten; videoclips kunnen niet worden vergroot.

## Het menu Weergave gebruiken

U kunt het **menu Weergave** gebruiken als u foto's of videoclips wilt verwijderen, als u het verwijderen van opnamen ongedaan wilt maken, als u het interne geheugen van de camera of een geheugenkaart wilt formatteren en als u rode ogen uit foto's wilt verwijderen. Daarnaast biedt dit menu toegang tot de functie **HP Fotoadvies** (een analyse van de opname met betrekking tot problemen op het gebied van de scherpte, de belichting, enzovoorts). U kunt verder met behulp van dit menu audioclips die u aan een foto wilt koppelen, opnemen, opnamen roteren en voorbeelden van panoramareeksen weergeven.

- U kunt het menu Weergave openen door in de modus Weergave op de knop Menu zich niet in de modus Weergave bevindt, drukt u op de knop Liveweergave/Weergave ▲ / ►, totdat de camera is overgeschakeld naar de modus Weergave. Druk vervolgens op de knop Menu OK
- Gebruik de knoppen ▲▼ om de opties in het menu Weergave links op het LCD-scherm te markeren. De afzonderlijke opties van het menu Weergave worden verderop in dit hoofdstuk uitgelegd.
- Druk op de knoppen <> om te bladeren naar de foto of videoclip die u wilt gebruiken. Dit is met name handig als u dezelfde actie op verschillende foto's of videoclips wilt toepassen (zoals het verwijderen van meerdere foto's of videoclips).
- Selecteer een gemarkeerde optie in het menu Weergave door op de knop Menu OK te drukken. Volg de aanwijzingen op het scherm om de geselecteerde taak te voltooien.
- Druk op de knop Liveweergave/Weergave △ / ▷ om het menu Weergave af te sluiten. Zie Cameramenu's op pagina 27 voor informatie over andere manieren waarop u menu's kunt afsluiten.
- 76 HP Photosmart M22/M23 Gebruikershandleiding

De volgende tabel is een overzicht van de opties in het **menu Weergave**.

| 1<br>2<br>3<br>4<br>5 |           | Menu Weergave<br>Menu Weergave<br>G<br>Menu Weergave<br>G<br>Fotoadvies<br>Menu Weergave<br>G<br>Fotoadvies<br>Menu Weergave<br>G<br>Fotoadvies<br>Menu Weergave<br>G<br>Fotoadvies<br>Menu Weergave<br>G<br>Fotoadvies<br>Menu Weergave<br>G<br>Fotoadvies<br>Menu Weergave<br>G<br>Fotoadvies<br>Menu Weergave<br>G<br>Fotoadvies<br>Menu Weergave<br>G<br>Fotoadvies<br>Menu Weergave<br>G<br>H<br>H<br>H<br>H<br>H<br>H<br>H<br>H<br>H<br>H<br>H<br>H<br>H |
|-----------------------|-----------|----------------------------------------------------------------------------------------------------|
| #                     | Pictogram | Beschrijving                                                                                                    |
| 1                     | 1<br>I    | <b>Verwijderen</b> —Hiermee wordt een submenu<br>geopend waarmee u de huidige foto, videoclip,<br>een gehele panoramareeks aan foto's of alle<br>foto's en videoclips kunt verwijderen. Daarnaast<br>kunt u via dit submenu het interne geheugen of<br>een optionele geheugenkaart formatteren en u<br>kunt het verwijderen van de laatst verwijderde foto<br>ongedaan maken. (Zie <b>Verwijderen</b> op<br>pagina 78.)                                        |
| 2                     | ର୍ଭ       | Rode ogen verwijderen – Hiermee kunt u de rode<br>ogen van mensen op foto's corrigeren. (Zie Rode<br>ogen verwijderen op pagina 80.)                                                                                                    |
| 3                     | 60        | Fotoadvies—Deze optie biedt u een analyse van<br>de opname met betrekking tot problemen op het<br>gebied van de scherpte, de belichting,<br>enzovoorts. Daarnaast wordt er een aantal<br>aanbevelingen gegeven met betrekking tot de<br>wijze waarop u de kwaliteit van soortgelijke foto's<br>in de toekomst kunt verbeteren. (Zie Fotoadvies op<br>pagina 81.)                                                                                               |

| # | Pictogram | Beschrijving                                                                                                    |
|---|-----------|----------------------------------------------------------------------------------------------------|
| 4 |           | <b>Panoramavoorbeeld</b> —Hiermee kunt u een<br>samengevoegd voorbeeld van de geselecteerde<br>panoramareeks weergeven. Het voorbeeld heeft<br>een lage resolutie. (Zie <b>Panoramavoorbeeld</b> op<br>pagina 82.) |
| 5 | ď         | <b>Draaien</b> —Hiermee kunt u de weergegeven<br>opname stapsgewijs per 90 graden draaien.<br>(Zie <b>Draaien</b> op pagina 83.)                                                                                   |
| 6 | Ŷ         | Geluid opnemen—Hiermee kunt u een audioclip<br>voor de huidige foto opnemen. (Zie Geluid<br>opnemen op pagina 84.)                                                                                                 |
| 7 | Ĵ         | AFSLUITEN—Hiermee kunt u het menu Weergave afsluiten.                                                                                                    |

#### Verwijderen

Als u in het **menu Weergave** (pagina 76) de optie **Verwijderen** selecteert, verschijnt het submenu **Verwijderen**. Gebruik de knoppen ▲▼ om een optie te markeren en druk vervolgens op de knop Menu om de optie te selecteren.

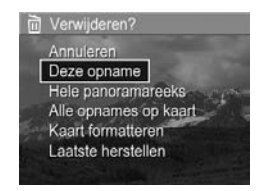

Het submenu Verwijderen bevat de volgende opties:

- Annuleren—Hiermee keert u terug naar het menu
  Weergave zonder de weergegeven foto of videoclip te verwijderen.
- **Deze opname**—Hiermee verwijdert u de foto of de videoclip die op dat moment wordt weergegeven.
- Hele panoramareeks—Als de geselecteerde opname onderdeel uitmaakt van een panoramareeks kunt u

hiermee alle afbeeldingen in de panoramareeks verwijderen.

- Alle opnames op kaart of in geheugen—Hiermee worden alle foto's en videoclips verwijderd die in het interne geheugen of op een optionele geheugenkaart in de camera zijn opgeslagen.
- Geheugen formatteren/Kaart formatteren—Als u deze optie gebruikt, worden alle foto's, videoclips en bestanden uit het interne geheugen of van de geheugenkaart verwijderd. Vervolgens wordt het interne geheugen of de geheugenkaart geformatteerd. Gebruik de optie Kaart formatteren om de optionele geheugenkaart te formatteren voordat u deze voor de eerste keer gebruikt en als u alle foto's of videoclips op de desbetreffende kaart wilt verwijderen. Op deze manier helpt u beschadigde geheugenkaarten en beschadigde foto's voorkomen.
- Laatste herstellen Hiermee kunt u de als laatste verwijderde opname herstellen. (Deze optie verschijnt alleen nadat er een verwijderbewerking is uitgevoerd.) U kunt alleen de als laatste verwijderde opname herstellen. Dit is ook het geval als het een volledige panoramareeks betreft. Als u doorgaat met het uitvoeren van een andere bewerking, zoals het uitschakelen van de camera of het maken van een andere opname wordt de verwijderingsbewerking die u hebt uitgevoerd blijvend. U kunt de opname vervolgens niet meer herstellen.
- **OPMERKING:** Als u een foto uit het midden van een panoramareeks verwijdert, worden alle panoramalabels voor de desbetreffende panoramareeks verwijderd. Elke opname wordt een afzonderlijke foto. Wanneer u echter een opname aan het begin of aan het einde van een panoramareeks verwijdert, blijft de rest van de reeks behouden als deze uit ten minste twee opnamen bestaat.

#### Rode ogen verwijderen

Als u in het **menu Weergave** (pagina 76) de optie **Rode** ogen verwijderen selecteert, begint de camera onmiddellijk met het verwerken van de huidige foto en worden de rode ogen van de personen in de foto gecorrigeerd. Dit proces duurt een aantal seconden. Nadat de verwerking is voltooid, wordt de gecorrigeerde foto weergegeven, waarbij er om de gecorrigeerde gebieden groene vakken worden weergegeven. Daarnaast wordt ook het submenu **Rode ogen verwijderen** weergegeven. Dit submenu bevat drie opties:

- Wijzigingen opslaan—Hiermee kunt u de wijzigingen opslaan (waarbij de oorspronkelijke foto wordt overschreven) en terugkeren naar het menu Weergave.
- Wijzigingen weergeven—Hiermee kunt u een uitvergrote weergave van de foto weergeven. In deze weergave worden de gedeelten van de foto die zijn gecorrigeerd, gemarkeerd met groene vakken. U kunt in deze weergave de foto verschuiven, zodat er andere delen van de vergrote foto worden weergegeven. Druk op de knop Menu OK als u wilt terugkeren naar het menu Rode ogen verwijderen.
- Annuleren—Hiermee kunt u terugkeren naar het menu Weergave zonder dat de wijzigingen worden opgeslagen.
- **OPMERKING:** U kunt de optie **Rode ogen verwijderen** alleen gebruiken voor foto's waarbij u de flitser hebt gebruikt. Deze menuoptie is niet beschikbaar voor videoclips.

#### Fotoadvies

Als u in het **menu Weergave** (pagina 76) de optie **Fotoadvies** selecteert, analyseert de camera de scherpte van de opname, de belichting van de opname, enzovoorts.

Als de functie **Fotoadvies** 

verbeteringen in kaart brengt voor toekomstige soortgelijke foto's wordt er op het LCD-scherm een analyse weergegeven, waarin eventuele problemen en aanbevolen resoluties worden

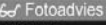

FOCUS: Deze macro-opname is mogelijk wazig als u geen statief hebt gebruikt. De opname is gemaakt bij weinig licht met de instelling Filtser Uit, waardoor een lange belichtingstijd is gebruikt. Bij een lange belichtingstijd worden foto's vaak wazig omdat het

- om te bladeren. Sluit af met OK

weergegeven (zie het volgende voorbeeldscherm). De functie **Fotoadvies** geeft maximaal twee resultaatitems weer.

Druk op de knop  $\frac{Menu}{OK}$  als u het scherm **Fotoadvies** wilt afsluiten.

**OPMERKING:** De menuoptie **Fotoadvies** is niet beschikbaar voor videoclips.

#### Panoramavoorbeeld

Als u in het menu **Weergave** (pagina 76) de optie **Panoramavoorbeeld** selecteert, geeft de camera een samengevoegde weergave van een panoramareeks weer. Deze functie is alleen bestemd voor weergavedoeleinden. U kunt de foto niet permanent wijzigen met deze functie.

- **OPMERKING:** Dit is een tijdelijke weergave. Als u een blijvende samengevoegde versie van de panoramareeks wilt maken, moet de volledige versie van de HP Image Zone-software die bij de camera is geleverd op de computer zijn geïnstalleerd. Zie **Panorama's afdrukken** op pagina 103.
- Gebruik de knoppen (▲) om naar een van de afbeeldingen in de panoramareeks te bladeren.
- Selecteer Panoramavoorbeeld in het menu Weergave (pagina 76) en druk op de knop Menu OK .
   Het midden van de panoramareeks wordt als eerste weergegeven. Gebruik de knoppen 
   als u de opname naar links of rechts wilt verschuiven, zodat u de gehele panoramareeks kunt bekijken. Druk op de knop Menu OK om het scherm Panoramavoorbeeld af te sluiten en terug te keren naar het menu Weergave.
- **OPMERKING:** De functie **Panoramavoorbeeld** is alleen beschikbaar voor opnamen in een panoramareeks.

#### Draaien

Als u de optie **Draaien** in het **menu Weergave** (pagina 76) selecteert, geeft de camera een submenu weer waarmee u de opname stapsgewijs per 90 graden kunt draaien.

- 1. Selecteer Draaien in het menu Weergave.
- Gebruik de knoppen (►) om de opname met de klok mee of tegen de klok in te draaien. De opname wordt vervolgens op het LCD-scherm gedraaid weergegeven.
- Nadat u de opname in de gewenste stand hebt gedraaid, drukt u op de knop Menu OK om de nieuwe stand op te slaan.
- **OPMERKING:** De functie **Draaien** is niet beschikbaar voor videoclips en voor opnamen die onderdeel uitmaken van een panoramareeks.

## Geluid opnemen

U kunt tijdens het maken van een opname een audioclip aan de opname toevoegen (zie **Geluid opnemen bij foto's** op pagina 36). U kunt echter ook nadat u een opname hebt gemaakt een audioclip aan de desbetreffende opname toevoegen, zoals hierna is beschreven. U kunt de methode die in dit gedeelte is beschreven bovendien gebruiken voor het vervangen van een audioclip die reeds aan een opname is gekoppeld.

- Selecteer de optie Geluid opnemen in het menu Weergave (pagina 76). Het opnemen begint onmiddellijk nadat u deze optie hebt geselecteerd.
- Als u het opnemen wilt stoppen, drukt u op de knop Menu OK - Als dat niet het geval is wordt het opnemen gedurende 30 seconden voortgezet of totdat de beschikbare geheugenruimte volledig is gebruikt, afhankelijk van welke van beide situaties er als eerste optreedt.
- **OPMERKING:** U kunt audioclips toevoegen aan afzonderlijk opnamen in een panoramareeks, maar deze worden niet gekoppeld aan het uiteindelijke samengevoegde bestand.

Als aan de geselecteerde foto al een audioclip is gekoppeld, wordt het submenu **Geluid opnemen** weergegeven als u de optie **Geluid opnemen** selecteert. Dit submenu bevat verscheidene menuopties:

- Huidige clip bewaren—Hiermee behoudt u de huidige audioclip en keert u terug naar het menu Weergave.
- Nieuwe clip opnemen—Hiermee begint u met het opnemen van geluid, waarbij de bestaande audioclip wordt vervangen.

- Clip verwijderen—Hiermee verwijdert u de huidige audioclip en gaat u terug naar het menu Weergave.
- **TIP:** Als u audioclips wilt weergeven, moet u de opnamen waaraan deze zijn gekoppeld overbrengen naar de computer en de HP Image Zone-software gebruiken. Als u een HP Photosmart M-series-basisstation hebt, kunt u de audioclips beluisteren door de camera via het basisstation op een televisie aan te sluiten. Zie de gebruikershandleiding bij het basisstation voor specifieke informatie.
- **OPMERKING:** De menuoptie **Geluid opnemen** is niet beschikbaar voor videoclips.

86 HP Photosmart M22/M23 Gebruikershandleiding

# 4 HP Instant Share gebruiken

De camera is voorzien van een bijzondere functie, genaamd HP Instant Share. Met deze functie kunt u in een handomdraai foto's op de camera selecteren die automatisch naar uiteenlopende bestemmingen worden gestuurd zodra u de camera op de computer of printer aansluit.

U kunt het menu **HP Instant Share** ook aanpassen, zodat het menu e-mailadressen (waaronder distributielijsten), online albums of andere door u opgegeven services bevat.

Als u eenmaal opnamen met uw camera hebt gemaakt, kunt u aan de slag met **HP Instant Share**. Het gebruik van deze software is eenvoudig:

- 1. Stel bestemmingen op de camera in (zie pagina 91).
- Selecteer opnamen op de camera die u naar online bestemmingen wilt verzenden (zie pagina's 93 en 95).
- **OPMERKING:** Als u de functies van **HP Instant Share** wilt gebruiken, moet de volledige versie van de HP Image Zone-software op de computer zijn geïnstalleerd. Zie **Systeemvereisten voor de computer** op pagina 117 als u een Windows-computer gebruikt, zodat u kunt vaststellen of de volledige versie van de software is geïnstalleerd.
- **OPMERKING:** Welke online services er beschikbaar zijn, verschilt per land of regio.

Ga naar www.hp.com/go/instantshare om HP Instant Share in actie te zien.

## Het menu HP Instant Share gebruiken

U kunt met behulp van het standaardmenu van **HP Instant** Share een of meer opnamen selecteren die u de volgende keer dat de camera op een computer of printer wordt aangesloten automatisch wilt laten afdrukken. U kunt bestemmingen zoals e-mailadressen (waaronder distributielijsten), online albums of andere online services toevoegen aan het menu **HP Instant Share** met behulp van de menuoptie **HP Instant Share instellen**...

- Druk in de modus Liveweergave op de knop Liveweergave/Weergave ▲ / ▲ en druk vervolgens op de knop Menu OK
- Gebruik de knoppen () om naar de menutab van het menu HP Instant Share ∑ te bladeren.

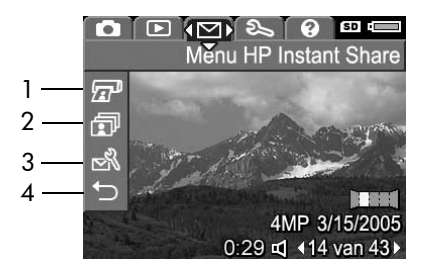

- Gebruik de knoppen ▲▼ om door de opties van het menu HP Instant Share te bladeren.
- Druk op de knop Menu OK om een gemarkeerde optie te selecteren.

 Druk op de knop Liveweergave/Weergave ▲ / ■ om het menu HP Instant Share af te sluiten. Zie Cameramenu's op pagina 27 voor informatie over andere manieren waarop u menu's kunt afsluiten.

In de volgende tabel worden de afzonderlijke standaardopties beschreven die u in het menu **HP Instant Share** kunt kiezen (zie het volgende voorbeeld van het scherm **HP Instant Share**).

| # | Pictogram | Beschrijving                                                                                                    |
|---|-----------|----------------------------------------------------------------------------------------------------|
| 1 |           | U kunt de menuoptie <b>Afdrukken</b> gebruiken om het<br>aantal kopieën in te stellen dat u van de<br>geselecteerde opname wilt afdrukken als de<br>camera op een computer of printer is<br>aangesloten. (Zie <b>Afzonderlijk foto's naar</b><br><b>bestemmingen verzenden</b> op pagina 93.)    |
| 2 | ī         | U kunt de menuoptie <b>Alle opnames delen</b><br>gebruiken als u alle foto's in het interne geheugen<br>of op een optionele geheugenkaart wilt delen via<br>een geselecteerde bestemming. (Zie <b>Alle foto's</b><br><b>naar bestemmingen verzenden</b> op pagina 95.)                           |
| 3 | S<br>S    | U kunt de menuoptie <b>HP Instant Share instellen</b><br>gebruiken als u specifieke e-mailadressen en<br>andere <b>HP Instant Share</b> -bestemmingen aan het<br>menu <b>HP Instant Share</b> wilt toevoegen. (Zie <b>Online</b><br><b>bestemmingen instellen op de camera</b> op<br>pagina 91.) |
| 4 | Ð         | U kunt de menuoptie <b>AFSLUITEN</b> gebruiken als u<br>het menu <b>HP Instant Share</b> wilt afsluiten.                                                                                                    |

**TIP:** Als u de opnamen die u bij een fotoservice wilt laten afdrukken, selecteert met **HP Instant Share** moet u deze fotoservice wijzen op het bestaan van een standaard DPOF-bestand waarin is gespecificeerd welke opnamen u wilt laten afdrukken en in welk aantal u deze opnamen wilt laten afdrukken. Zie pagina's 93 en pagina's 95 voor informatie over het selecteren van bestemmingen voor afdrukken.

## Online bestemmingen instellen op de camera

U kunt maximaal 34 **HP Instant Share**-bestemmingen (zoals afzonderlijke e-mailadressen en distributielijsten) instellen in het menu **HP Instant Share**.

- **OPMERKING:** U moet over een Internet-verbinding beschikken om deze procedure te kunnen voltooien.
- **OPMERKING:** Als in de camera een optionele geheugenkaart is geplaatst, controleert u of de geheugenkaart niet is vergrendeld en of er voldoende vrije ruimte op de kaart beschikbaar is.
- Zorg ervoor dat de HP Image Zone-software op de computer is geïnstalleerd (zie pagina's 19 en 117).
- Schakel de camera in, druk op de knop Menu OK en gebruik de knoppen 
   om naar het menu HP Instant Share te bladeren.
- Gebruik de knop ▼ om HP Instant Share instellen... te selecteren en druk op de knop Menu OK . Er wordt een bericht op het LCD-scherm weergegeven waarin u wordt gevraagd om de camera op de computer aan te sluiten.
- 4. Sluit de camera, zonder dat u deze uitschakelt, aan op de computer met behulp van de USB-kabel die bij de camera is geleverd. Sluit de grote connector van de kabel aan op de computer en sluit u de kleine connector aan op de USB-aansluiting aan de zijkant van de camera.

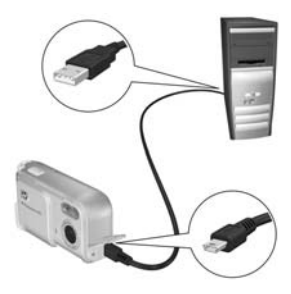

U kunt de camera ook op de computer aansluiten met behulp van het optionele HP Photosmart M-seriesbasisstation door de camera in het basisstation te plaatsen en door vervolgens op de knop **Opslaan/ Afdrukken**  $\underline{\leftarrow}/\overline{m}$  op het basisstation te drukken.

- 5. De volgende stap verloopt op een Windows-computer anders dan op een Macintosh:
  - Windows: Als u de camera op de computer aansluit, wordt het programma HP Instant Share instellen geactiveerd. Als er daarnaast een ander dialoogvenster wordt weergegeven, sluit u het desbetreffende dialoogvenster door op de knop Annuleren te klikken. Klik in het programma HP Instant Share instellen op de optie voor starten en volg vervolgens de aanwijzingen op het scherm voor het instellen van bestemmingen op de computer en voor het opslaan van deze bestemmingen naar de camera.
  - **Macintosh**: Als u de camera op de computer aansluit, wordt de assistent **HP Instant Share instellen** geactiveerd. Klik op **Doorgaan** en volg vervolgens de aanwijzingen op het scherm voor het instellen van bestemmingen op de computer en voor het opslaan van deze bestemmingen naar de camera.

## Afzonderlijk foto's naar bestemmingen verzenden

U kunt een of meer opnamen naar tal van afzonderlijke **HP Instant Share**-bestemmingen verzenden. U kunt echter geen videoclips verzenden.

- Gebruik de knoppen ▲▼ om de eerste bestemming waarnaar u een of meer foto's wilt verzenden te markeren.
- Gebruik de knoppen () om naar de foto te bladeren die u naar de geselecteerde bestemming wilt verzenden.
- Druk op de knop Menu OK om de gemarkeerde bestemming te selecteren.
  - a. Als u als bestemming
    Afdrukken hebt geselecteerd, wordt het submenu Afdrukken weergegeven. Gebruik de knoppen ▲▼ om het aantal kopieën in te stellen dat u wilt afdrukken (maximaal 99) en

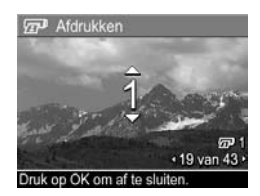

druk vervolgens op de knop  $\frac{Menu}{OK}$ . Vervolgens wordt er naast de optie **Afdrukken** in het menu **HP Instant Share** een  $\checkmark$  weergegeven. Als u het selecteren van de optie **Afdrukken** ongedaan wilt maken, drukt u op de knop  $\frac{Menu}{OK}$ , vervolgens stelt u het aantal kopieën in op 0 (nul) en daarna drukt u op de knop  $\frac{Menu}{OK}$ .

b. Als u een ander type bestemming hebt geselecteerd, wordt de desbetreffende bestemming in het menu
 HP Instant Share gemarkeerd met een √. U kunt het

selecteren van de bestemming ongedaan maken door opnieuw op de knop  $\frac{Menu}{OK}$  te drukken.

In beide gevallen wordt het pictogram III met het aantal kopieën en het pictogram III met het aantal geselecteerde bestemmingen niet meer rechts onder in de opname weergegeven.

- Selecteer eventuele andere bestemming waarnaar u deze opname wilt verzenden door telkens de gewenste bestemming met behulp van de knoppen ▲▼ te markeren in het menu HP Instant Share en door vervolgens op de knop Menu OK te drukken om de desbetreffende bestemming te selecteren.
- 6. Als u alle gewenste bestemmingen hebt geselecteerd kunt u het menu HP Instant Share afsluiten door op de knop Liveweergave/Weergave 
   ▲ / ► te drukken.
- Sluit de camera op de computer aan op de wijze die is beschreven in het gedeelte Opnamen overbrengen naar een computer op pagina 97. De foto's worden automatisch verzonden naar hun respectievelijke HP Instant Share -bestemmingen.
  - De foto's die u hebt geselecteerd voor verzending naar e-mailbestemmingen worden niet als bijlagen verzonden. Deze foto's worden geüpload naar een beveiligde HP-website en vervolgens wordt er een bericht verzonden naar de afzonderlijke e-mailadressen. Dit bericht bevat miniaturen en een snelkoppeling naar de webpagina waarop de geadresseerde bewerkingen kan uitvoeren, zoals het beantwoorden van het bericht, het afdrukken van de foto's, het opslaan van de foto's naar zijn of haar computer, het doorsturen van de foto's, enzovoorts. Op deze manier kunnen mensen met verschillende

e-mailprogramma's uw foto's bekijken zonder dat ze hoeven te worstelen met e-mailbijlagen.

- De foto's waarvoor u de bestemming Afdrukken hebt geselecteerd worden automatisch vanaf de computer afgedrukt.
- **OPMERKING:** Als u de camera rechtstreeks op een printer aansluit, zoals is beschreven in het gedeelte **Foto's rechtstreeks vanaf de camera afdrukken** op pagina 99 worden de foto's die u hebt geselecteerd voor afdrukken automatisch afgedrukt.

## Alle foto's naar bestemmingen verzenden

- Gebruik de knop ▼ om n Alle opnames delen... te markeren en druk vervolgens op de knop Menu submenu Alle opnames delen weer te geven.
- Gebruik de knoppen ▲▼ om naar de bestemmingen te bladeren waarnaar u alle foto's wilt verzenden en druk vervolgens op de knop Menu OK .
  - a. Als u Afdrukken als bestemming hebt geselecteerd, wordt het submenu Alle opnames afdrukken weergegeven. Gebruik de knoppen ▲▼

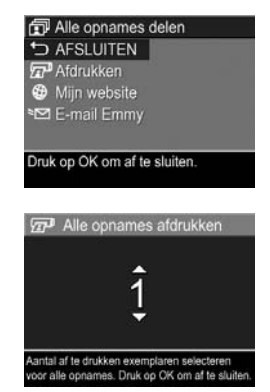

om het aantal kopieën in te stellen dat u wilt afdrukken (maximaal 5) en druk vervolgens op de knop  $\frac{Menu}{OK}$ . Er wordt een  $\checkmark$  weergegeven met het aantal kopieën dat u wilt afdrukken. Dit symbool verschijnt naast de menuoptie **Afdrukken** in het submenu **Alle opnames delen**. Als u het selecteren van **Afdrukken** ongedaan wilt maken, selecteert u opnieuw de optie **Afdrukken** in het submenu **Alle opnames delen**, vervolgens stelt u het aantal kopieën in op 0 (nul) en daarna drukt u opnieuw op de knop  $\frac{Menu}{OK}$ .

- b. Als u een ander type bestemming hebt geselecteerd, wordt de desbetreffende bestemming in het submenu
  Alle opnames delen gemarkeerd met een ✓. U kunt het selecteren van de bestemming ongedaan maken door opnieuw op de knop Menu or K
- 4. Herhaal stap 3 als u aanvullende bestemmingen wilt selecteren.
- Als u alle gewenste bestemmingen hebt geselecteerd, kunt u het menu HP Instant Share afsluiten door op de knop Liveweergave/Weergave △ / ▷ te drukken.
- 6. Sluit de camera op de computer aan op de wijze die is beschreven in het gedeelte Opnamen overbrengen naar een computer op pagina 97. De foto's worden automatisch naar hun respectievelijke HP Instant Sharebestemmingen verzonden (zie de laatste stap in het gedeelte Afzonderlijk foto's naar bestemmingen verzenden op pagina 93 voor meer informatie over deze procedure).
- OPMERKING: Als u de bestemming Afdrukken hebt geselecteerd; kunt u de camera ook rechtstreeks op een printer aansluiten, zoals is beschreven in het gedeelte Foto's rechtstreeks vanaf de camera afdrukken op pagina 99.

## 5 Opnamen overbrengen en afdrukken

#### Opnamen overbrengen naar een computer

- TIP: U kunt deze taak uitvoeren met behulp van een geheugenkaartlezer (zie Een geheugenkaartlezer gebruiken op pagina 122) of het optionele HP Photosmart M-series-basisstation (zie de gebruikershandleiding bij het basisstation).
- 1. Controleer het volgende:
  - Is de HP Image Zone-software of de HP Image Zone Express-software op de computer geïnstalleerd (zie De software installeren op pagina 19)? Als u opnamen naar een computer wilt overbrengen waarop geen HP Image Zone-software is geïnstalleerd, raadpleegt u De camera gebruiken zonder dat u de HP Image Zone Software installeert op pagina 120.
  - Als de opnamen op de camera zijn geselecteerd om te worden afgedrukt of om te worden verzonden naar HP Instant Share-bestemmingen, moet de computer zijn aangesloten op een printer en/of het Internet.

2. Bij uw camera wordt een speciale USB-kabel geleverd waarmee u de camera op een computer kunt aansluiten. Sluit de grote connector van die USB-kabel aan op de computer.

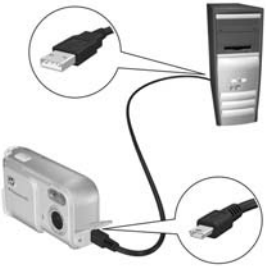

3. Open het klepje op de zijkant van de camera dat zich het dichtst bij de lens bevindt en sluit de kleine connector van de USB-kabel aan op de USB-aansluiting van de camera.

4. Zet de camera aan.

 Voor Windows: De functionaliteit voor het downloaden wordt verzorgd door de HP Image Transfer-software. Klik in het scherm Opnamen overbrengen vanaf camera/kaart op Overdracht starten. De opnamen worden naar de computer overgebracht en als er al eerder foto's zijn geselecteerd die naar HP Instant Share-bestemmingen moeten worden verzonden (zie pagina's 93 en 95), worden deze bewerkingen gestart. Wanneer het scherm Overzicht afbeeldingsacties op de computer wordt weergegeven, kunt u de camera van de computer loskoppelen.

Als u een panoramareeks wilt overbrengen naar een Windows-computer moet de volledige versie van de HP Image Zone-software zijn geïnstalleerd, zodat de opnamen in de panoramareeks automatisch worden samengevoegd tijdens het overbrengen. Zie **De HP Image Zone-software** op pagina 117.  Voor Macintosh: De downloadfunctionaliteit wordt verzorgt door Image Capture of iPhoto. Vervolgens wordt het scherm met de acties die kunnen worden verwerkt weergegeven, waarmee u de opnamen kunt overbrengen naar de computer. Als het downloaden is voltooid, kunt u de camera loskoppelen van de computer.

## Foto's rechtstreeks vanaf de camera afdrukken

U kunt de camera rechtstreeks op een met PictBridge compatibele printer aansluiten als u opnamen wilt afdrukken. Als u wilt vaststellen of u over een met PictBridge compatibele printer

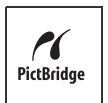

beschikt, controleert u of uw printer van het PictBridge-logo is voorzien.

- Controleer of de printer aanstaat. Er mogen geen lampjes knipperen op de printer en geen foutberichten over de printer worden weergegeven. Plaats papier in de printer, als dat nodig is.
- Sluit de camera aan op de printer.

a. Zorg dat de USBconfiguratie van de printer is ingesteld op Digitale camera (zie USBconfiguratie op pagina 109).

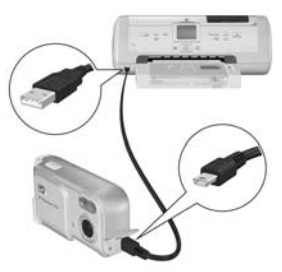

b. Gebruik de USB-kabel

die bij de camera is geleverd en sluit de grote connector van de USB-kabel aan op de bijpassende connector op de met PictBridge compatibele printer.

- **TIP:** De PictBridge-aansluiting bevindt zich gewoonlijk aan de voorzijde van de printer.
- Open het klepje op de zijkant van de camera dat zich het dichtst bij de lens bevindt en sluit de kleine connector van de USB-kabel aan op de USB-aansluiting van de camera.
- Als de camera is aangesloten op de printer, wordt het menu Afdrukinstellingen op de camera weergegeven. Als u met het menu HP Instant Share op de camera al foto's hebt geselecteerd die moeten worden

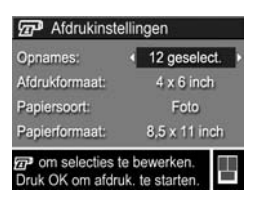

afgedrukt, wordt het aantal geselecteerde foto's weergegeven. Anders wordt Foto's: ALLES weergegeven. Rechtsonder op het scherm Afdrukinstellingen wordt een afdrukvoorbeeld weergegeven met de paginalay-out die zal worden gebruikt om de foto's af te drukken. Wanneer u de instellingen bij Afdrukformaat en Papierformaat wijzigt, wordt het afdrukvoorbeeld bijgewerkt. Als standaard wordt weergegeven bij Afdrukformaat of Papierformaat, verschijnt er geen afdrukvoorbeeld. De printer bepaalt automatisch de paginalay-out die wordt gebruikt voor het afdrukken van opnamen.

5. Als u de instellingen in het menu Afdrukinstellingen wilt wijzigen, moet u de knoppen ▲▼ op de camera gebruiken om een menu-optie te selecteren. Gebruik vervolgens de knoppen () op de camera om de instelling te wijzigen.

6. Als de instellingen correct zijn, drukt u op de knop Menu op de camera om het afdrukken te starten.

Nadat u de camera op de printer hebt aangesloten, kunt u alle opnamen in de camera afdrukken (zie pagina 95). U kunt ook alleen geselecteerde opnamen afdrukken (zie pagina 93). Voor het rechtstreeks afdrukken vanaf de camera gelden echter de volgende beperkingen:

- Panorama-opnamen worden afgedrukt als afzonderlijke foto's. Zie Panorama's afdrukken op pagina 103 voor meer informatie over het afdrukken van volledige panorama's.
- Videoclips kunnen niet rechtstreeks vanaf de camera worden afgedrukt. Als de printer is voorzien van een geheugenkaartsleuf en als de printer videoclips kan afdrukken, plaatst u de geheugenkaart rechtstreeks in de geheugenkaartsleuf van de printer en vervolgens drukt u de videoclip af. Zie de handleiding bij de printer voor meer informatie.

Als u deze beperkingen wilt vermijden, moet u de HP Image Zone-software gebruiken (zie **De HP Image Zone-software** op pagina 117).

**OPMERKING:** Als u de camera aansluit op een andere printer dan een HP-printer moet u contact opnemen met de desbetreffende printerfabrikant indien er afdrukproblemen optreden. HP biedt geen klantenondersteuning voor andere printers dan HP-printers.

- **TIP:** U kunt naast met behulp van de methode die in het volgende gedeelte wordt beschreven, opnamen ook rechtstreeks vanaf de printer afdrukken met behulp van een van de volgende methoden:
  - Verwijder de optionele geheugenkaart uit de camera en plaats deze in de geheugenkaartsleuf op de printer als u over een optionele geheugenkaart beschikt met opnamen die u wilt afdrukken en als de printer is voorzien van een geheugenkaartsleuf. Zie de handleiding bij de printer voor specifieke instructies.
  - Als u over een optioneel HP Photosmart M-seriesbasisstation beschikt, kunt u de camera en de printer aansluiten met behulp van het basisstation. Zie de gebruikershandleiding bij het basisstation voor specifieke instructies.

## Panorama's afdrukken

Als u een set opnamen die is gemarkeerd als een panoramareeks met de HP Image Transfer-software overbrengt, voegt de panoramacomponent van de HP Image Zone-software op de computer de opnamen automatisch samen tot één panoramafoto. Deze panoramafoto kan vervolgens worden afgedrukt met behulp van de HP Image Zone-software.

**OPMERKING:** Als u over een Windows-computer beschikt, moet u de volledige versie van de HP Image Zonesoftware op de computer zijn geïnstalleerd als u panorama's wilt afdrukken. Zie **De HP Image Zonesoftware** op pagina 117.

Een panoramafoto afdrukken:

- 1. Start de HP Image Zone-software op de computer.
- Selecteer op de tab Mijn afbeeldingen (Windows) of HP Gallery (Macintosh) de panoramafoto die u wilt afdrukken.

De toepassing **Print Images** wordt gestart. Deze toepassing voorziet in de opties en de functionaliteit voor het afdrukken van de opname.

104 HP Photosmart M22/M23 Gebruikershandleiding

# 6 Het menu Instellen gebruiken

Met het menu **Instellen** kunt u een aantal camera-instellingen aanpassen, zoals de camerageluiden, de datum en tijd en de configuratie van de USB- of tv-aansluiting.

- Druk in de modus Liveweergave op de knop Liveweergave/Weergave ♪ / ■ en druk vervolgens op de knop Menu OK
- 2. Ga met behulp van de knoppen ◀▶ naar de tab ९ van het menu Instellen.

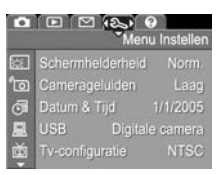

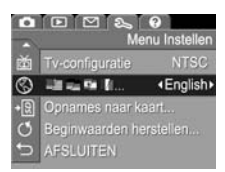

- 3. Gebruik de knoppen ▲▼ om door te opties van het menu Instellen te bladeren.
- Druk op de knop Menu OK om de gemarkeerde optie en het bijbehorende submenu te selecteren of gebruik de knoppen 
   om de instelling voor de gemarkeerde optie te wijzigen zonder het submenu te activeren.
- Gebruik binnen een submenu de knoppen ▲▼ en vervolgens de knop <sup>Menu</sup> om de instelling voor de optie in het menu Instellen te wijzigen.
- Druk op de knop Liveweergave/Weergave △/▷ om het menu Instellen af te sluiten. Zie Cameramenu's op pagina 27 voor informatie over andere manieren waarop u menu's kunt afsluiten.

#### 106 HP Photosmart M22/M23 Gebruikershandleiding

## Schermhelderheid

U kunt met deze instelling de helderheid van het LCD-scherm aanpassen voor de gewenste weergavecondities. U kunt hiermee de helderheid voor omgevingen met een harde belichting verhogen of u kunt de helderheid verlagen en zo de levensduur van de batterij verlengen.

De standaardinstelling voor Schermhelderheid is Normaal.

- 1. Selecteer in het menu Instellen (pagina 105) de optie Schermhelderheid.
- Markeer in het submenu
  Schermhelderheid het gewenste helderheidsniveau voor het LCDscherm. De nieuwe instelling wordt toegepast op het scherm Liveweergave achter het menu, zodat u kunt zien welk effect de instelling op de schermhelderheid heeft.
- 3. Druk op Menu OK om de instelling op te slaan en terug te keren naar het menu Instellen.

De nieuwe instelling blijft van kracht (ook als u de camera uitschakelt) totdat u de instelling wijzigt.

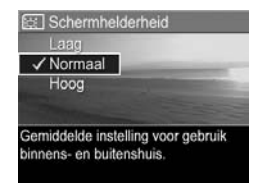

#### bij foto's of videoclips. De standaardinstelling van de optie **Camerageluiden** is **Aan**.

 Selecteer in het menu Instellen (pagina 105) de optie Camerageluiden.

Camerageluiden zijn geluiden die de camera voortbrengt bij het inschakelen, het indrukken van een knop en het nemen van een foto. Met de term "camerageluiden" worden niet de geluidsfragmenten bedoeld die worden opgenomen

 Markeer in het submenu Camerageluiden de instelling Uit of Aan.

Camerageluiden

 Druk op Menu OK om de instelling op te slaan en terug te keren naar het menu Instellen.

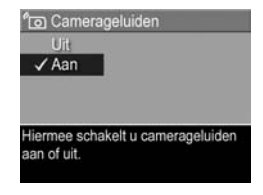

De nieuwe instelling blijft van kracht

(ook als u de camera uitschakelt) totdat u de instelling wijzigt.

## Datum & tijd

Met deze instelling kunt u de huidige datum en tijd en de bijbehorende notatie instellen voor de camera. Doorgaans doet u dit wanneer u de camera in gebruik neemt. Het kan echter voorkomen dat u de datum en tijd opnieuw moet instellen, bijvoorbeeld als u naar een andere tijdzone reist, als de camera lange tijd niet gebruikt is of als de datum en tijd niet kloppen.

De gekozen notatie voor de datum en tijd wordt gebruikt voor de datumgegevens in de modus **Weergave**. De hier gekozen notatie wordt ook gebruikt voor de functie **Datum & tijd toevoegen** (zie **Datum & tijd toevoegen** op pagina 62).

- Selecteer in het menu Instellen (pagina 105) de optie Datum & tijd.
- Pas in het submenu Datum & tijd de gemarkeerde waarde aan met de knoppen ▲▼.
- Druk op de knoppen <> om naar een andere optie te gaan.
- Herhaal de stappen 2 en 3 totdat de juiste datum, tijd en notatie voor de datum en tijd zijn ingesteld.

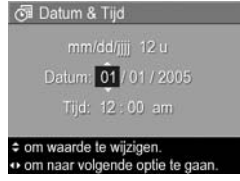

 Druk op Menu OK om de instelling op te slaan en terug te keren naar het menu Instellen.

De instelling voor datum/tijd blijft van kracht (ook als u de camera uitschakelt) totdat u de instelling wijzigt. De instellingen voor de datum en tijd blijven van kracht zolang de camera geladen batterijen bevat of is aangesloten op een HP-netvoedingsadapter. Na het verwijderen van de batterijen blijven de datum en tijd minder dan tien minuten behouden.
# USB-configuratie

Deze instelling bepaalt hoe de camera wordt herkend als deze op een computer wordt aangesloten.

- Selecteer in het menu Instellen (pagina 105) de optie USB.
- Markeer in het submenu USBconfiguratie een van de twee volgende mogelijkheden:
  - Digitale camera—De computer beschouwt de camera als een digitale cam

| 旦             | JSB-configuratie                                 |  |
|---------------|--------------------------------------------------|--|
| 1             | Digitale camera                                  |  |
|               | Schijfstation                                    |  |
|               |                                                  |  |
|               |                                                  |  |
|               |                                                  |  |
| Came          | ra gedraagt zich als                             |  |
| Came<br>beeld | ra gedraagt zich als<br>apparaat bij aansluiting |  |

camera als een digitale camera die gebruikmaakt van de PTP-standaard (Picture Transfer Protocol). Dit is de standaardinstelling op de camera.

- Schijfstation—De computer beschouwt de camera als een schijfstation dat gebruikmaakt van de MSDCstandaard (Mass Storage Device Class). Gebruik deze instelling als u opnamen wilt overbrengen naar een computer waarop geen HP Image Zone-software is geïnstalleerd (zie Foto's overbrengen naar een computer zonder de HP Image Zone-software op pagina 121). Deze instelling werkt mogelijk niet op een Windows 98-computer waarop geen HP Image Zone-software is geïnstalleerd.
- Druk op Menu OK om de instelling op te slaan en terug te keren naar het menu Instellen.

De nieuwe instelling blijft van kracht (ook als u de camera uitschakelt) totdat u de instelling wijzigt.

# Tv-configuratie

Met deze instelling kunt u het type videosignaal instellen voor het weergeven van camerabeelden op een tv die is aangesloten op de camera met een optioneel camerabasisstation van het type HP Photosmart M-series.

De standaardinstelling voor **Tv-configuratie** is afhankelijk van de taal en de regio die u hebt geselecteerd toen u de camera voor het eerst inschakelde.

- Selecteer in het menu Instellen (pagina 105) de optie Tv-configuratie.
- Markeer in het submenu
   Tv-configuratie een van deze twee opties:

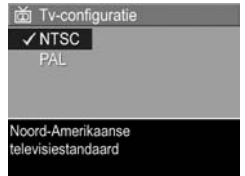

- NTSC—Deze configuratie wordt hoofdzakelijk gebruikt in Noord-Amerika, in delen van Zuid-Amerika, in Japan, in Korea en in Taiwan
- PAL—Deze configuratie wordt hoofdzakelijk gebruikt in Europa, Afrika, Argentinië, Uruguay, Paraguay en in delen van Azië
- **TIP:** Probeer de andere instellingen als de huidige instellingen niet werken in de regio waarin u woont.
- 3. Druk op Menu OK om de instelling op te slaan en terug te keren naar het menu Instellen.

De nieuwe instelling blijft van kracht (ook als u de camera uitschakelt) totdat u de instelling wijzigt.

Zie de gebruikershandleiding bij het basisstation voor meer informatie over het aansluiten van een camera op een televisie.

## Taal

Met deze instelling kunt u de taal instellen die voor de interface van de camera wordt gebruikt, zoals de tekst van de menu's.

- Selecteer I in het menu Instellen (pagina 105).
- Markeer in het submenu Taal met behulp van de knoppen
   ▲ et aal die u wilt gebruiken.

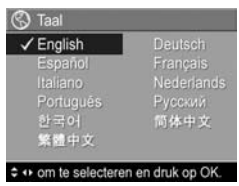

3. Druk op Menu OK om de instelling op te slaan en terug te keren naar het menu Instellen.

De nieuwe instelling blijft van kracht (ook als u de camera uitschakelt) totdat u de instelling wijzigt.

## Opnames naar kaart verplaatsen

Deze optie maakt het mogelijk om opnamen in het interne geheugen te verplaatsen naar een optionele geheugenkaart die u in de camera hebt geplaatst (zie **Een geheugenkaart plaatsen en formatteren (optioneel)** op pagina 17). Deze optie is beschikbaar in het menu **Instellen** als er een optionele geheugenkaart in de camera is geplaatst en als er in het interne geheugen ten minste één foto is opgeslagen.

- Markeer de optie Opnames naar kaart verplaatsen... in het menu Instellen (pagina 105) en druk op de knop Menu/OK
- **2.** Er wordt een bevestigingsscherm op het LCD-scherm weergegeven.
  - Als er op de geheugenkaart voldoende ruimte voor alle opnamen beschikbaar is, wordt u in het bevestigingsscherm gevraagd of u alle opnamen wilt verplaatsen.
  - Als er op de geheugenkaart slechts voor een aantal opnamen ruimte beschikbaar is, wordt dit aantal in het bevestigingsscherm vermeld en u wordt gevraagd of u de opnamen wilt verplaatsen.
  - Als er op de geheugenkaart geen ruimte voor de opnamen beschikbaar is, wordt in het bevestingsscherm het bericht KAART IS VOL weergegeven.
- Als u de opnamen wilt verplaatsen, markeert u de knop Ja en vervolgens drukt u op de knop Menu OK.

**OPMERKING:** Alle opnamen in een panoramareeks moeten gezamenlijk worden verplaatst. De opnamen worden niet verplaatst als er onvoldoende ruimte beschikbaar is om alle opnamen in een panoramareeks van het interne geheugen naar een optionele geheugenkaart te verplaatsen.

Tijdens het verplaatsen wordt een voortgangsbalk weergegeven. De foto's die zonder problemen naar de geheugenkaart zijn verplaatst, worden vervolgens verwijderd uit het interne geheugen van de camera. Als het verplaatsen is voltooid, gaat u terug naar het menu **Instellen**.

# Beginwaarden herstellen

U kunt deze optie gebruiken als u de camera opnieuw op de fabrieksinstellingen wilt instellen.

- Verwijder de geheugenkaart als u een optionele geheugenkaart in de camera hebt geplaatst (zie pagina 18).
- Selecteer de optie Opnieuw instellen... in het menu Instellen (pagina 105).
- **3.** Markeer in het submenu **Alle beginwaarden herstellen?** een van de twee volgende opties:
  - **Annuleren**—Hiermee sluit u het menu af zonder dat de instellingen opnieuw worden ingesteld.
  - Ja—Hiermee stelt u alle camera-instellingen in de menu's Opname, Instellen (behalve Datum & tijd, Taal, Tv-configuratie en USB-configuratie) in op de standaardinstellingen.

- Druk op Menu OK om de instelling op te slaan en terug te keren naar het menu Instellen.
- **5.** Als u bij stap 1 een optionele geheugenkaart uit het apparaat hebt verwijderd, kunt u deze terugplaatsen.

# 7 Problemen oplossen en ondersteuning

Dit hoofdstuk bevat informatie over de volgende onderwerpen:

- De camera opnieuw instellen (pagina 116)
- De HP Image Zone-software, inclusief de systeemvereisten en HP Image Zone Express (pagina 117)
- De camera gebruiken zonder dat u de HP Image Zonesoftware installeert (pagina 120)
- Mogelijke problemen, oorzaken en oplossingen (pagina 126)
- Foutberichten op de camera (pagina 144)
- Foutberichten op de computer (pagina 161)
- Ondersteuning van HP, waaronder ondersteuning via het Web en telefonische ondersteuning (pagina 164)

**OPMERKING:** Zie de website van de klantenondersteuning van HP op voor informatie over oplossingen voor de problemen die in dit document worden vermeld en voor informatie over andere problemen met de camera of de HP Image Zone-software.

www.hp.com/support.

### De camera opnieuw instellen

Als de camera niet reageert op welke knop u ook drukt, kunt u de camera op de volgende manier opnieuw instellen:

- 1. Zet de camera uit.
- Verwijder de optionele geheugenkaart, als de camera daarmee is uitgerust. (Alhoewel het verwijderen van de geheugenkaart niet nodig is voor het opnieuw instellen van de camera, elimineert u hiermee de geheugenkaart als mogelijke oorzaak van het probleem.)
- Verwijder de batterijen uit de camera en/of ontkoppel de voeding van de camera gedurende ten minste 5 seconden.
- Plaats de batterijen terug en sluit het klepje van de batterij/geheugenkaartsleuf en/of sluit de netvoedingsadapter van HP weer op de camera aan.
- 5. Plaats de optionele geheugenkaart terug nadat u hebt gecontroleerd of de camera correct werkt zonder deze geheugenkaart.

### De HP Image Zone-software

Als u over de volledige versie van de HP Image Zonesoftware beschikt, kunt u met behulp van **HP Instant Share** foto's per e-mail verzenden naar opgegeven e-mailadressen (waaronder distributielijsten). Daarnaast kunt u online albums maken en u kunt foto's automatisch laten afdrukken wanneer u de camera op uw computer aansluit. Verder kunt u samengevoegde panoramafoto's overbrengen en afdrukken (zie pagina's 97 en 103).

#### Systeemvereisten voor de computer

**OPMERKING:** De systeemvereisten in dit gedeelte zijn alleen van toepassing op computers waarop het besturingssysteem Windows wordt uitgevoerd.

Afhankelijk van de systeemconfiguratie van uw computer verloopt het installatieproces als volgt: de volledige versie van de HP Image Zone-software wordt geïnstalleerd, HP Image Zone Express wordt geïnstalleerd of de HP Image Zone-software wordt niet geïnstalleerd.

- Als Windows 2000 of XP op de computer is geïnstalleerd en als de computer ten minste beschikt over 128 MB RAM aan geheugen wordt tijdens het installatieproces de volledige versie van de HP Image Zone-software geïnstalleerd.
- Als Windows 2000 of XP op de computer is geïnstalleerd en als de computer beschikt over 64 MB tot 128 MB RAM aan geheugen wordt tijdens het installatieproces de HP Image Zone Express-software geïnstalleerd. Zie
   HP Image Zone Express (Alleen Windows) op pagina 118.

- Als Windows 98, 98 SE, of ME op de computer is geïnstalleerd en als de computer beschikt over ten minste 64 MB RAM aan geheugen wordt tijdens het installatieproces de HP Image Zone Express-software geïnstalleerd.
- De HP Image Zone-software wordt niet geïnstalleerd als de computer over minder dan 64 MB RAM aan geheugen beschikt. U kunt in dat geval de camera gewoon gebruiken. De functie HP Instant Share van de camera kunt u echter niet gebruiken. Zie De camera gebruiken zonder dat u de HP Image Zone Software installeert op pagina 120.

### HP Image Zone Express (Alleen Windows)

HP Image Zone Express stelt u in staat om foto's over te brengen van de camera naar een computer. In deze software ontbreekt echter en aantal functies dat wel in de volledige versie is opgenomen.

 De HP Image Zone Express-software kan niet met alle HP Instant Share-functies op de camera worden gebruikt. Het is bijvoorbeeld niet mogelijk om foto's die u wilt afdrukken te selecteren en om deze vervolgens automatisch met behulp van de HP Image Zone-software af te drukken. U kunt de foto's die u wilt afdrukken echter wel selecteren in het menu HP Instant Share op de camera en deze vervolgens rechtstreeks naar printer afdrukken (zie Foto's rechtstreeks vanaf de camera afdrukken op pagina 99). U kunt ook de HP Instant Share-functies gebruiken die in de HP Image Zone Express-software beschikbaar zijn.

- Foto's die zijn gemaakt in de modus Panorama worden niet automatisch samengevoegd wanneer deze naar de computer worden overgebracht. U moet deze foto's los overbrengen. Daarna kunt u de foto's samenvoegen met behulp van een softwarepakket voor het samenvoegen van foto's dat u apart hebt aangeschaft.
- U kunt HP Image Zone Express eveneens gebruiken voor het overbrengen van videoclips. Voor het weergeven van deze videoclips moet u echter een ander softwarepakket gebruiken.

### De camera gebruiken zonder dat u de HP Image Zone Software installeert

Als u de HP Image Zone-software (noch de volledige versie, noch HP Image Zone Express) om de een of andere reden niet hebt kunnen of willen installeren, kunt u de camera toch gewoon gebruiken voor het maken van foto's en videoclips. Het niet installeren van de software is echter van invloed op bepaalde functies op de camera:

- Het functie **HP Instant Share** is gekoppeld aan de volledige installatie van de HP Image Zone-software. Als de volledige versie van de software niet op de computer is geïnstalleerd, kunt u de functie **HP Instant Share** op de camera niet gebruiken.
- De volledige versie van de HP Image Zone-software wordt in de opnamemodus Panorama gebruikt om de foto's op de computer automatisch samen te voegen. Als de volledige versie van de software niet op de computer is geïnstalleerd, worden de foto's die in de modus Panorama zijn gemaakt niet automatisch tot één panoramafoto samengevoegd wanneer u deze foto's naar uw computer overbrengt. U kunt de modus Panorama van de camera echter wel gebruiken om opeenvolgende foto's te maken die u later tot een panoramafoto wilt samenvoegen. In een dergelijk geval moet u een ander softwarepakket gebruiken waarmee u de foto's op uw computer kunt samenvoegen.
- De foto's die u met behulp van het menu HP Instant Share op de camera hebt gemarkeerd om te worden afgedrukt, worden niet automatisch afgedrukt wanneer de camera

op de computer wordt aangesloten. Deze functie kan echter wel worden gebruikt in de volgende situaties:

- Wanneer u de camera rechtstreeks op een met PictBridge compatibele printer aansluit.
- Als in de met PictBridge compatibele printer een geheugenkaartsleuf is geïnstalleerd en u in de camera gebruik maakt van een geheugenkaart, kunt u de geheugenkaart uit de camera halen en deze in de geheugenkaartsleuf van de printer plaatsen.
- Het proces voor het overbrengen van foto's en videoclips van de camera naar de computer verloopt anders, omdat deze taak normaal gesproken met de HP Image Zonesoftware wordt uitgevoerd. Raadpleeg het volgende gedeelte voor meer informatie hierover.

### Foto's overbrengen naar een computer zonder de HP Image Zone-software

**OPMERKING:** Als u beschikt over een computer waarop Windows Me, 2000 of XP is geïnstalleerd of als u beschikt over een computer waarop Mac OS X is geïnstalleerd, hoeft u dit gedeelte niet te lezen. In dat geval sluit u de camera met behulp van de USB-kabel aan op de computer. Vervolgens start het besturingssysteem een programma voor het overbrengen van de foto's (controleer of de optie **USB-configuratie** in het menu **Instellen** is ingesteld op **Digitale camera** en sluit vervolgens de camera rechtstreeks op de computer aan of via het optionele M-series-basisstation).

Als u HP Image Zone niet op uw computer wilt of kunt installeren, kunt u foto's op twee manieren van de camera naar de computer overbrengen: met behulp van een geheugenkaartlezer of door de camera te configureren als schijfstation.

### Een geheugenkaartlezer gebruiken

Als in uw camera een geheugenkaart is geïnstalleerd, kunt u deze uit de camera halen en in een geheugenkaartlezer plaatsen (die u apart moet aanschaffen). De geheugenkaartlezer werkt op dezelfde manier als een diskettestation of cdrom-station. In bepaalde computers en HP Photosmartprinters zijn geheugenkaartsleuven geïnstalleerd die u voor het opslaan van foto's op de computer op dezelfde manier kunt gebruiken als een gewone geheugenkaartlezer.

#### De foto's overbrengen naar een Windows-computer met behulp van een geheugenkaartlezer

- Haal de geheugenkaart uit de camera en plaats deze in de geheugenkaartlezer (of in de geheugenkaartsleuf op de computer of printer).
- Klik met de rechtermuisknop op het pictogram Deze computer op het bureaublad en kies Verkennen in het snelmenu.
- **3.** Er verschijnt een scherm waarin een lijst met schijfstations voor **Deze computer** wordt weergegeven. De geheugenkaart wordt weergegeven als een verwisselbare schijf. Klik op het plusteken links van de verwisselbare schijf.
- 4. Er verschijnen twee directory's (mappen) onder de verwisselbare schijf. Klik op het plusteken (+) naast de map met de naam DCIM. Vervolgens wordt er een submap voor de camera weergegeven. Wanneer u op de submap onder DCIM klikt, wordt rechts in de Verkenner een lijst met uw opnamen weergegeven.
- **OPMERKING:** Het is mogelijk dat de map **DCIM** meerdere mappen bevat. Als u de foto's niet kunt vinden, moet u alle mappen in de map **DCIM** controleren.

- Selecteer alle opnamen (klik in het vervolgmenu Bewerken op Alles selecteren) en kopieer de opnamen (klik in het menu Bewerken op Kopiëren).
- 6. Klik op Lokaal station onder Deze computer. U werkt nu op de vaste schijf van de computer.
- 7. Maak een nieuwe map onder Lokaal station (open het vervolgmenu Bestand, klik op Nieuw en klik vervolgens op Map. Een map met de naam Nieuwe map verschijnt rechts in de Verkenner). De tekst van de nieuwe map wordt gemarkeerd, zodat u een nieuwe naam kunt typen (bijvoorbeeld Foto's). Als u de naam van de map later wilt wijzigen, klikt u met de rechtermuisknop op de mapnaam en kiest u Naam wijzigen in het menu dat wordt weergegeven. Typ vervolgens de nieuwe naam.
- 8. Klik op de nieuwe map die u zojuist hebt gemaakt, open het vervolgmenu **Bewerken** en klik op **Plakken**.
- 9. De opnamen die u in stap 5 hebt gekopieerd, worden in de nieuwe map op de vaste schijf van de computer geplaatst. U kunt controleren of de opnamen van de geheugenkaart zijn overgebracht door op de nieuwe map te klikken. Als de overdracht op de juiste manier is uitgevoerd, wordt dezelfde lijst met bestanden weergegeven als de lijst die op de geheugenkaart werd weergegeven (in stap 4).
- 10. Als u hebt gecontroleerd of de overdracht van de opnamen vanaf de geheugenkaart naar de computer is geslaagd, plaatst u de kaart terug in de camera. U kunt ruimte op de kaart vrijmaken door de opnamen te verwijderen of door de kaart te formatteren (onder de optie Verwijderen in het menu Weergave van de camera).
- **OPMERKING:** Aangeraden wordt om de kaart te formatteren in plaats van de opnamen te verwijderen, omdat u hiermee voorkomt dat de opnamen of de kaart beschadigd raken.

#### De foto's overbrengen naar een Macintosh-computer met behulp van een geheugenkaartlezer

- Haal de geheugenkaart uit de camera en plaats deze in de geheugenkaartlezer (of in de geheugenkaartsleuf op de computer of printer).
- Afhankelijk van de configuratie en/of versie van het Macbesturingssysteem dat op de computer wordt uitgevoerd, wordt het programma Fotolader of iPhoto automatisch gestart. In deze programma's wordt u begeleid bij het overbrengen van foto's van de camera naar de computer.
  - Als het programma Fotolader wordt gestart, klikt u op de knop Download enkele of Download alle om de foto's naar de computer over te brengen. Standaard worden de foto's in de map Foto's of Films geplaatst (afhankelijk van het bestandstype).
  - Als het programma iPhoto wordt gestart, klikt u op de knop Importeer om de foto's naar uw computer over te brengen. De opnamen worden in het programma iPhoto opgeslagen. U kunt de opnamen weergeven door iPhoto te starten.
  - Als er geen programma automatisch wordt gestart of als u de opnamen handmatig wilt kopiëren, zoekt u op het bureaublad naar het schijfpictogram dat de geheugenkaart voorstelt. Vervolgens kopieert u de opnamen vanaf die locatie naar de lokale vaste schijf. Voor meer informatie over de procedure voor het kopiëren van bestanden raadpleegt u Mac Help, het Help-systeem dat op uw computer is geïnstalleerd.

#### De camera configureren als schijfstation

Als de camera op de computer is aangesloten, kunt u deze configureren als een schijfstation, zodat u foto's kunt overbrengen zonder de HP Image Zone-software.

- **OPMERKING:** U kunt deze methode mogelijk niet gebruiken op een computer met Windows 98.
- 1. Activeer de modus **Schijfstation** op de camera (u hoeft deze stap slechts eenmaal uit te voeren):
  - a. Schakel de camera in, druk op de knop <sup>Menu</sup> on gebruik vervolgens de knop ▶ om naar het menu Instellen ⊰ te gaan.
  - b. Gebruik de knop ▼ om de menuoptie USB te markeren en gebruik vervolgens de knop ▶ om de optie Schijfstation te selecteren.
  - c. Druk op de knop Liveweergave/Weergave () / )
     om het menu Instellen af te sluiten.
- Sluit de camera op de computer aan met behulp van de USB-kabel.
- 3. Het proces is verder hetzelfde als het proces dat is beschreven in **Een geheugenkaartlezer gebruiken** op pagina 122. Op Windows-computers wordt de camera als een verwisselbare schijf in de Verkenner van Windows weergegeven. Op Macintosh-computers wordt het programma Fotolader of iPhoto automatisch gestart.
- 4. Als u klaar bent met het overbrengen van de opnamen vanaf de camera naar de computer, koppelt u de camera los van de computer. Als op uw computer Windows 2000 of XP is geïnstalleerd, krijgt u mogelijk een waarschuwing in de trant van Onveilige verwijdering op het moment dat u de camera loskoppelt.
- **OPMERKING:** Als op Macintosh-computers Image Capture of iPhoto niet automatisch wordt gestart, zoekt u op het bureaublad een schijfstationpictogram met het label **HP\_M2X**. Zie de Help op uw Macintosh voor meer informatie over het kopiëren van bestanden.

## Problemen en oplossingen

| Probleem                       | Mogelijke oorzaak                                                                                                    | Oplossing                                                                                                    |
|--------------------------------|----------------------------------------------------------------------------------------------------|----------------------------------------------------------------------------------------------------|
| De camera<br>gaat niet<br>aan. | De bescherming<br>voor de lens is niet<br>ver genoeg<br>geopend.                                                                                                    | <ul> <li>Verschuif de bescherming,<br/>totdat u een klik hoort.</li> </ul>                                                                                                    |
|                                | De batterijen<br>werken niet goed,<br>zijn leeg, zijn niet<br>op de juiste wijze<br>geplaatst,<br>ontbreken of zijn<br>niet van het juiste<br>type.                                        | <ul> <li>Het is mogelijk dat de<br/>batterijen bijna of helemaal<br/>leeg zijn. Plaats nieuwe of<br/>opgeladen batterijen.</li> <li>Controleer of de batterijen<br/>op de juiste manier zijn<br/>geplaatst (ziepagina 13).</li> <li>Gebruik geen gewone<br/>alkaline batterijen. U krijgt<br/>het beste resultaat als u<br/>Energizer Lithium AA- of<br/>oplaadbare NiMH AA-<br/>batterijen gebruikt.</li> </ul> |
|                                | Als u de optionele<br>netvoedings-<br>adapter van HP<br>gebruikt, is deze<br>mogelijk niet<br>aangesloten op de<br>camera of niet<br>aangesloten op<br>een stopcontact.<br>De netvoedings- | Controleer of de netvoedings-<br>adapter van HP is aangesloten<br>op de camera en op een werk-<br>end stopcontact.                                                                                                    |
|                                | adapter van HP<br>werkt niet naar<br>behoren.                                                                                                    | netvoedingsadapter van HP niet<br>beschadigd of defect is en of<br>de adapter is aangesloten op<br>een werkend stopcontact.                                                                                                    |

| Probleem                                                                                  | Mogelijke oorzaak                                                                              | Oplossing                                                                                                    |
|-------------------------------------------------------------------------------------------|------------------------------------------------------------------------------------------------|----------------------------------------------------------------------------------------------------|
| De camera<br>gaat niet<br>aan<br>(vervolg).                                               | De optionele<br>geheugenkaart<br>wordt niet<br>ondersteund of is<br>beschadigd.                | Controleer of de kaart geschikt<br>is voor de gebruikte camera<br>(zie pagina 196). Als de kaart<br>van het juiste type is, verwijdert<br>u de geheugenkaart en<br>controleert u of u de camera<br>kunt aanzetten. Als u de<br>camera kunt aanzetten<br>wanneer de geheugenkaart er<br>niet in zit, is de kaart mogelijk<br>beschadigd. Formatteer de<br>geheugenkaart met behulp van<br>de computer. Als u de camera<br>volgens nog steeds niet kunt<br>inschakelen, moet u de<br>geheugenkaart vervangen. |
|                                                                                           | De camera werkt<br>niet meer.                                                                  | Stel de camera opnieuw in (zie<br>pagina's 116).                                                                                                    |
| Het<br>voedings-<br>lampje<br>brandt,<br>maar het<br>LCD-scherm<br>is uitge-<br>schakeld. | Het LCD-scherm is<br>uitgeschakeld<br>omdat het<br>gedurende één<br>minuut niet actief<br>was. | Druk op de knop<br>Liveweergave/Weergave<br>♪ / ♪ om het LCD-scherm<br>opnieuw te activeren.                                                                                                    |
|                                                                                           | Er is mogelijk<br>sprake van een<br>tijdelijk probleem<br>met de camera.                       | Stel de camera opnieuw in (zie<br>pagina 116).                                                                                                    |

| Probleem                                                                                                    | Mogelijke oorzaak                                                                                                    | Oplossing                                                                                                    |
|----------------------------------------------------------------------------------------------------|----------------------------------------------------------------------------------------------------|----------------------------------------------------------------------------------------------------|
| Het<br>voedings-<br>lampje op<br>de camera<br>brandt,<br>maar de<br>camera lijkt<br>vast te zitten<br>en werkt<br>niet goed. | Er is mogelijk<br>sprake van een<br>tijdelijk probleem<br>met de camera.                                                                                                    | Stel de camera opnieuw in (zie<br>pagina's 116).                                                                                                    |
| De<br>batterijen<br>woeten<br>vaak<br>worden<br>vervangen<br>of<br>opgeladen.                                                | De batterijen<br>raken sneller leeg<br>bij een veelvuldig<br>gebruik van het<br>LCD-scherm voor<br>video-opnamen,<br>bij een overmatig<br>gebruik van de<br>flitser of als de<br>optie <b>Scherm-</b><br>helderheid op<br>Hoog is ingesteld. | Zie <b>De levensduur van</b><br><b>batterijen verlengen</b> op<br>pagina 174.                                                                                                    |
|                                                                                                    | De NiMH-<br>batterijen die u<br>gebruikt, zijn niet<br>op de juiste wijze<br>opgeladen of zijn<br>leeggelopen,<br>omdat zij de<br>laatste tijd niet zijn<br>gebruikt.                                                                        | NiMH-batterijen zijn niet hele-<br>maal geladen wanneer deze<br>nieuw zijn en lopen na verloop<br>van tijd leeg, ongeacht of zij wel<br>of niet in de camera zitten.<br>Nieuwe batterijen of batterijen<br>die niet recent zijn opgeladen,<br>moeten volledig worden opge-<br>laden (zie pagina 179). |

| Probleem                                                                                    | Mogelijke oorzaak                                                                              | Oplossing                                                                                                    |
|---------------------------------------------------------------------------------------------|------------------------------------------------------------------------------------------------|----------------------------------------------------------------------------------------------------|
| De<br>batterijen<br>moeten<br>vaak<br>worden<br>vervangen<br>of<br>opgeladen.<br>(vervolg). | Het type batterij is<br>niet geschikt voor<br>de manier waarop<br>de camera wordt<br>gebruikt. | Zie <b>Capaciteit van batterijtypen</b><br>op pagina 176.                                                                                                    |
| De camera-<br>batterijen<br>worden niet<br>opgeladen.                                       | Er zijn geen<br>oplaadbare<br>batterijen<br>geplaatst.                                         | Gebruik NiMH-batterijen.<br>Lithiumbatterijen en alkaline<br>batterijen kunnen niet worden<br>opgeladen.                                                                         |
|                                                                                             | De batterijen zijn<br>al opgeladen.                                                            | Als de NiMH-batterijen onlangs<br>nog zijn opgeladen, wordt het<br>opladen niet gestart. Probeer<br>de batterijen opnieuw op te<br>laden nadat deze een tijdje zijn<br>ontladen. |
|                                                                                             | U gebruikt de<br>verkeerde<br>netvoedings-<br>adapter.                                         | Gebruik alleen de netvoedings-<br>adapter van HP die is goed-<br>gekeurd voor gebruik met deze<br>camera (zie pagina 183).                                                       |

| Probleem                                                            | Mogelijke oorzaak                                                                        | Oplossing                                                                                                    |
|---------------------------------------------------------------------|------------------------------------------------------------------------------------------|----------------------------------------------------------------------------------------------------|
| De camera-<br>batterijen<br>worden niet<br>opgeladen.<br>(vervolg). | De<br>batterijspanning is<br>zo laag dat de<br>batterij niet kan<br>worden<br>opgeladen. | NiMH-batterijen die mogelijk<br>beschadigd of te ver ontladen<br>zijn, wordt niet opgeladen in de<br>camera. Verwijder de batterijen<br>uit de camera en laad deze op<br>in het optionele HP Photosmart-<br>snellader voor M-series-camera's<br>(moet afzonderlijk worden<br>aangeschaft) en controleer of de<br>camera er nu mee werkt. Als dit<br>niet werkt, is een van de<br>batterijen of zijn beide batterijen<br>waarschijnlijk defect. Koop<br>nieuw NiMH-batterijen en<br>probeer het opnieuw. |
|                                                                     | De batterijen zijn<br>beschadigd of<br>defect.                                           | De kwaliteit van NiMH-<br>batterijen wordt na verloop van<br>tijd minder en als gevolg<br>hiervan werken deze mogelijk<br>helemaal niet meer. Als er een<br>probleem met de batterijen is,<br>worden deze niet opgeladen in<br>de camera of wordt het<br>opladen beëindigd. Schaf<br>nieuwe batterijen aan.                                                                                                    |
|                                                                     | De batterijen zijn<br>niet goed<br>geplaatst.                                            | Controleer of de batterijen op<br>de juiste manier zijn geplaatst<br>(zie pagina 13).                                                                                                    |

| Probleem              | Mogelijke oorzaak                                                               | Oplossing                                                                                                    |
|-----------------------|---------------------------------------------------------------------------------|----------------------------------------------------------------------------------------------------|
| De camera<br>reageert | De camera is<br>uitgeschakeld.                                                  | Zet de camera aan, of uit en<br>vervolgens weer aan.                                                                                                    |
| wanneer ik<br>op een  | De batterijen zijn<br>leeg.                                                     | Vervang de batterijen of laad<br>deze op.                                                                                                    |
| knop druk.            | De camera is<br>aangesloten op<br>een computer.                                 | De meeste knoppen van de<br>camera werken niet als de<br>camera op een computer is<br>aangesloten. Als ze wel<br>reageren, heeft dit alleen tot<br>gevolg dat het LCD-scherm<br>wordt ingeschakeld, of, in de<br>gevallen dat het LCD-scherm<br>aan is, dat het wordt<br>uitgeschakeld.                                                                                     |
|                       | De camera is<br>bezig met het<br>verwerken van<br>een foto.                     | Wacht totdat het<br>voedingslampje groen wordt.<br>Als het voedingslampje<br>eenmaal groen is geworden, is<br>het verwerken van de eerder<br>genomen foto voltooid.                                                                                                    |
|                       | De optionele<br>geheugenkaart<br>wordt niet<br>ondersteund of is<br>beschadigd. | Controleer of de kaart geschikt<br>is voor de gebruikte camera<br>(zie pagina 196). Als het een<br>geschikt kaarttype betreft,<br>schakelt u de camera uit,<br>vervolgens verwijdert u de kaart<br>en daarna schakelt u de<br>camera weer in. De kaart is<br>waarschijnlijk beschadigd als<br>de camera reageert wanneer u<br>de knop indrukt. Vervang de<br>geheugenkaart. |
|                       | De camera werkt<br>niet meer.                                                   | Stel de camera opnieuw in (zie<br>pagina 116).                                                                                                    |

| Probleem                                                                                                    | Mogelijke oorzaak                                                                                                    | Oplossing                                                                                                    |
|----------------------------------------------------------------------------------------------------|----------------------------------------------------------------------------------------------------|----------------------------------------------------------------------------------------------------|
| Er verstrijkt<br>veel tijdHet duurt even<br>voordat de<br>camera iswesel tijd<br>tussen het<br>ik op de<br>sluiterknop<br>druk en het<br>er daad-<br>werkelijk<br>een foto<br>wordtHet duurt even<br>voordat de<br>camera is<br>bepaald.De scène die u<br>fotografeert, is<br>donker en de<br>camera gebruikt<br>een lange<br>belichtingstijd.De scène die u<br>fotografeert, is<br>donker en de<br>camera gebruikt<br>een lange | Het duurt even<br>voordat de<br>camera is<br>scherpgesteld en<br>de belichting is<br>bepaald.                                                                                                    | Gebruik <b>focusvergrendeling</b><br>(zie pagina 41).                                                                                                    |
|                                                                                                    | <ul> <li>Gebruik de flitser.</li> <li>Als u de flitser niet kunt of<br/>wilt gebruiken, kunt u een<br/>statief gebruiken om de<br/>camera stil te houden tijdens<br/>een lange belichtingstijd.</li> </ul> |                                                                                                    |
|                                                                                                    | De camera<br>gebruikt een<br>flitserinstelling met<br>rode-ogenreductie.                                                                                                    | Het nemen van een foto duurt<br>iets langer als rode-ogenreductie<br>is ingeschakeld. Doordat er<br>extra wordt geflitst, wordt de<br>sluiter vertraagd. U moet er dus<br>voor zorgen dat de mensen die<br>u fotografeert wachten op de<br>extra flitsen. |
| De camera<br>maakt geen<br>foto                                                                                                    | U drukt niet hard<br>genoeg op de<br><b>sluiterknop</b> .                                                                                                    | Druk de <b>sluiterknop</b> helemaal<br>in.                                                                                                    |
| op de<br>sluiterknop<br>druk.                                                                                                    | Het interne<br>geheugen of de<br>geplaatste<br>optionele<br>geheugenkaart is<br>vol.                                                                                                    | Breng de foto's op de camera<br>over naar de computer en<br>formatteer vervolgens het interne<br>geheugen of de geheugenkaart<br>( zie pagina's 17 en 78). U kunt<br>de kaart ook vervangen door<br>een nieuwe kaart.                                     |

| Probleem                                                                                                    | Mogelijke oorzaak                                                                                                    | Oplossing                                                                                                    |
|----------------------------------------------------------------------------------------------------|----------------------------------------------------------------------------------------------------|----------------------------------------------------------------------------------------------------|
| De camera<br>maakt geen<br>fotoDe optionele<br>geheugenkaart<br>die in de camera<br>is geplaatst, is<br>vergrendeld.sluiterknop<br>druk<br>(vervolg).De flitser wordt<br>momenteel<br>opgeladen.De camera is<br>ingesteld op de<br>opnamemodus<br>Macro S en kan<br>pas een foto<br>nemen als het<br>beeld scherp is.De camera is nog<br>bezig met het<br>opslaan van de<br>laatste opname die<br>u hebt gemaakt. | De optionele<br>geheugenkaart<br>die in de camera<br>is geplaatst, is<br>vergrendeld.                                        | Zorg dat de camera is<br>uitgeschakeld, verwijder de<br>geheugenkaart en ontgrendel<br>de kaart door het nokje op de<br>kaart te verschuiven.                                                                                                    |
|                                                                                                    | Wacht totdat de flitser is<br>opgeladen en neem dan de<br>volgende foto.                                                     |                                                                                                    |
|                                                                                                    | De camera is<br>ingesteld op de<br>opnamemodus<br><b>Macro 🖤</b> en kan<br>pas een foto<br>nemen als het<br>beeld scherp is. | <ul> <li>Richt de camera opnieuw<br/>op het onderwerp (gebruik<br/>de focusvergrendeling; zie<br/>pagina 41).</li> <li>Zorg ervoor dat het<br/>onderwerp van de opname<br/>zich in het Macro-bereik<br/>(close-up) bevindt (zie<br/>pagina 46).</li> </ul> |
|                                                                                                    | De camera is nog<br>bezig met het<br>opslaan van de<br>laatste opname die<br>u hebt gemaakt.                                 | Wacht een paar seconden<br>totdat de foto is verwerkt<br>voordat u een nieuwe foto<br>maakt.                                                                                                    |

| Probleem             | Mogelijke oorzaak                                                                                          | Oplossing                                                                                                    |
|----------------------|----------------------------------------------------------------------------------------------------|----------------------------------------------------------------------------------------------------|
| De foto is<br>wazig. | Er is weinig licht<br>en de flitser staat<br>op <b>Flitser uit</b> (F) of<br><b>Nacht</b> O <sub>4</sub> . | <ul> <li>Gebruik de optie Fotoadvies<br/>(zie pagina 81).</li> <li>Bij zwak licht is een langere<br/>belichtingstijd nodig. Zet de<br/>camera op een statief,<br/>verbeter de belichting of stel<br/>de flitser in op Automatisch<br/>flitsen A<sup>4</sup> zie pagina 43).</li> <li>Houd de camera met beide<br/>handen vast terwijl u op de<br/>knop Sluiter drukt of gebruik<br/>een statief. Kijk of het<br/>pictogram M op het LCD-<br/>scherm wordt weergegeven<br/>(als dat het geval is,<br/>betekent dit dat het vrijwel<br/>onmogelijk is om de camera<br/>stil te houden en dat u een<br/>statief moet gebruiken).</li> </ul> |
|                      | De camera moet<br>zijn ingesteld op<br>de opnamemodus<br><b>Macro 义</b> .                                  | Zet de camera in de<br>opnamemodus <b>Macro 💥</b> en<br>probeer de foto opnieuw te<br>nemen (zie pagina 46).                                                                                                    |

| Probleem                          | Mogelijke oorzaak                                                                                                 | Oplossing                                                                                                    |
|-----------------------------------|----------------------------------------------------------------------------------------------------|----------------------------------------------------------------------------------------------------|
| De foto is<br>wazig<br>(vervolg). | Het onderwerp<br>voor de foto<br>bewoog of u hebt<br>tijdens het nemen<br>van de foto de<br>camera bewogen.       | <ul> <li>Stel de flitser in op<br/>Automatisch flitsen A<sup>4</sup> of op<br/>Flitser aan <sup>4</sup> en stel de<br/>opnamemodus in op<br/>Actie <sup>5</sup>.</li> <li>Houd de camera met beide<br/>handen vast terwijl u op de<br/>knop Sluiter drukt of gebruik<br/>een statief. Kijk of het<br/>pictogram <sup>(1)</sup> op het LCD-<br/>scherm wordt weergegeven<br/>(dit betekent dat het vrijwel<br/>onmogelijk is om de camera<br/>stil te houden en dat u een<br/>statief moet gebruiken).</li> </ul> |
|                                   | De camera is<br>scherpgesteld op<br>het verkeerde<br>onderwerp of kan<br>niet worden<br>scherpgesteld.            | <ul> <li>Controleer voordat u de foto<br/>neemt of het scherpstellings-<br/>kader groen wordt (zie<br/>pagina 38).</li> <li>Gebruik focusvergrendeling<br/>(zie pagina 41).</li> </ul>                                                                                                    |
| De foto is<br>overbelicht.        | De flitser<br>produceert te veel<br>licht.                                                                        | <ul> <li>Gebruik de optie Fotoadvies<br/>(zie pagina 81).</li> <li>Schakel de flitser uit (zie<br/>pagina 43).</li> <li>Ga verder van het<br/>onderwerp af staan.</li> </ul>                                                                                                    |
|                                   | U hebt de optie<br>Belichtingscom-<br>pensatie gebruikt,<br>terwijl u deze<br>optie niet had<br>moeten gebruiken. | Stel de optie <b>Belichtings-<br/>compensatie</b> in op 0,0 (zie<br>pagina 64).                                                                                                    |

| Probleem                                | Mogelijke oorzaak                                                                                                    | Oplossing                                                                                                    |
|-----------------------------------------|----------------------------------------------------------------------------------------------------|----------------------------------------------------------------------------------------------------|
| De foto is<br>overbelicht<br>(vervolg). | Een natuurlijke of<br>kunstmatige<br>lichtbron (niet de<br>flitser) geeft te veel<br>licht.                                          | <ul> <li>Probeer de foto vanuit een<br/>andere hoek te maken.</li> <li>Richt de camera niet direct<br/>op een heldere lichtbron of<br/>een reflecterend oppervlak<br/>tijdens een zonnige dag.</li> <li>Verklein de waarde voor de<br/>instelling <b>Belichtings-</b><br/>compensatie (zie<br/>pagina 64).</li> </ul>                                            |
|                                         | Er bevinden zich<br>veel donkere<br>objecten in de<br>scène,<br>bijvoorbeeld een<br>zwarte voorwerp<br>op een zwarte<br>achtergrond. | Verklein de waarde voor de<br>instelling <b>Belichtings-</b><br><b>compensatie</b> (zie pagina 64).                                                                                                    |
|                                         | De scherm-<br>helderheid moet<br>worden aange-<br>past.                                                                              | Stel de optie <b>Schermhelderheid</b><br>in het menu <b>Instellen</b> in op <b>Laag</b><br>of <b>Normaal</b> (zie pagina 106).                                                                                                    |
| De foto is<br>onder-<br>belicht.        | De flitser staat<br>aan, maar de<br>afstand tot het<br>onderwerp is te<br>groot.                                                     | Zorg ervoor dat uw onderwerp<br>zich binnen het bereik van de<br>flitser bevindt (zie pagina 194).<br>Als dat niet het geval is, kunt u<br>de instelling <b>Flitser uit</b> (*)<br>proberen (zie pagina 44),<br>waarvoor een langere<br>belichtingstijd nodig is (gebruik<br>een statief) of gebruik de optie<br><b>Adaptieve belichting</b> (zie<br>pagina 58). |

| Probleem                                       | Mogelijke oorzaak                                                                                                    | Oplossing                                                                                                    |  |
|------------------------------------------------|----------------------------------------------------------------------------------------------------|----------------------------------------------------------------------------------------------------|--|
| De foto is<br>onder-<br>belicht.<br>(vervolg). | Er bevinden zich<br>veel lichte objecten<br>in de scène,<br>bijvoorbeeld een<br>wit voorwerp op<br>een lichte<br>achtergrond. | Vergroot de waarde voor de<br>instelling <b>Belichtings-</b><br><b>compensatie</b> (zie pagina 64).                                                                                                    |  |
|                                                | Er is niet<br>voldoende licht.                                                                                                | <ul> <li>Gebruik de optie Fotoadvies<br/>(zie pagina 81).</li> <li>Wacht totdat het lichter<br/>wordt.</li> <li>Voeg indirect licht toe.</li> <li>Gebruik de flitser (zie<br/>pagina 43). Dit is de<br/>zogenaamde<br/>invulflits.</li> <li>Vergroot de waarde voor<br/>de instelling Belichtings-<br/>compensatie (zie<br/>pagina 64).</li> <li>Gebruik de optie Adaptieve<br/>belichting (zie pagina 58).</li> </ul> |  |
|                                                | Achter het<br>onderwerp<br>bevindt zich een<br>lichtbron.                                                                     | <ul> <li>Gebruik de instelling Flitser<br/>Aan 4 (zie pagina 43) om<br/>het onderwerp helderder te<br/>maken.</li> <li>Vergroot de waarde voor<br/>de instelling Belichtings-<br/>compensatie (zie<br/>pagina 64).</li> <li>Gebruik de optie Adaptieve<br/>belichting (zie pagina 58).</li> </ul>                                                                                                    |  |

| Probleem                                       | Mogelijke oorzaak                                              | Oplossing                                                                                                    |
|------------------------------------------------|----------------------------------------------------------------|----------------------------------------------------------------------------------------------------|
| De foto is<br>onder-<br>belicht.<br>(vervolg). | Uw vinger heeft<br>de flitser<br>geblokkeerd.                  | Zorg dat uw vingers zich niet in<br>de buurt van de flitser bevinden<br>wanneer u een foto maakt.                                                                        |
|                                                | De scherm-<br>helderheid moet<br>worden aange-<br>past.        | Stel de optie <b>Schermhelderheid</b><br>in het menu <b>Instellen</b> in op<br><b>Normaal</b> of <b>Hoog</b> (zie<br>pagina 106).                                        |
| De foto is<br>korrelig.                        | De instelling <b>ISO-</b><br>snelheid is te hoog<br>ingesteld. | <ul> <li>Gebruik de optie Fotoadvies<br/>(zie pagina 81).</li> <li>Gebruik een lagere<br/>instelling voor de instelling<br/>ISO-snelheid (zie<br/>pagina 67).</li> </ul> |
|                                                | De optie<br><b>Fotokwaliteit</b> is te<br>laag ingesteld.      | Gebruik <b>4 MP Beste</b> voor de<br>instelling Fotokwaliteit. Dit geeft<br>de minste fotocompressie (zie<br>pagina 56).                                                 |
|                                                | Er is niet<br>voldoende licht.                                 | <ul> <li>Wacht totdat het lichter<br/>wordt.</li> <li>Voeg indirect licht toe.</li> <li>Gebruik de flitser (zie<br/>pagina 43).</li> </ul>                               |

| Probleem                                  | Mogelijke oorzaak                                                                                                    | Oplossing                                                                                                    |
|-------------------------------------------|----------------------------------------------------------------------------------------------------|----------------------------------------------------------------------------------------------------|
| De foto is<br>korrelig<br>(vervolg).      | De camera was te<br>warm toen de foto<br>werd genomen.<br>De camera stond<br>op dat moment<br>mogelijk al lang<br>aan of is op een<br>warme locatie<br>bewaard. De<br>foto's vertonen<br>meer korrels naar<br>mate de camera<br>warmer wordt. | Het effect neemt af naar mate<br>de camera afkoelt. U krijgt de<br>beste fotokwaliteit als u de<br>camera niet in zeer hete<br>locaties bewaart. |
| Er<br>ontbreken<br>foto's op de<br>camera | U hebt een<br>geheugenkaart in<br>de camera<br>geplaatst nadat u<br>een of meer foto's<br>hebt genomen. Als<br>u een geheugen-<br>kaart plaatst zijn<br>de foto's in het<br>interne geheugen<br>van de camera<br>niet zichtbaar.              | Verplaats de foto's vanuit het<br>interne geheugen naar de<br>geheugenkaart (zie<br>pagina 112).                                                 |

| Probleem                                                                                                    | Mogelijke oorzaak                                                                                                    | Oplossing                                                                                                    |
|----------------------------------------------------------------------------------------------------|----------------------------------------------------------------------------------------------------|----------------------------------------------------------------------------------------------------|
| Sommige<br>menuopties<br>in het menu<br>Weergave<br>worden<br>grijs weer-<br>gegeven.                                      | De desbetreffende<br>optie is niet<br>beschikbaar voor<br>de foto.                                                                                                    | Dit is volstrekt normaal. Als u<br>een videoclip hebt<br>geselecteerd, kunt u deze<br>bijvoorbeeld niet roteren.                                                                 |
|                                                                                                    | De foto is gemaakt<br>met een andere<br>camera en kan op<br>deze camera niet<br>worden bewerkt.                                                                                                    | Breng de foto's over van de<br>camera naar de computer (zie<br>pagina 97). U kunt de foto's<br>vervolgens weergeven en<br>aanpassen met behulp van de<br>HP Image Zone-software. |
| De aan-<br>gegeven<br>datum en<br>tijd klop-<br>pen niet.                                                                  | De datum en tijd<br>zijn verkeerd<br>ingesteld of de<br>camera bevindt<br>zich nu in een<br>andere tijdzone.                                                                                       | Stel de datum en tijd opnieuw<br>in met de optie <b>Datum &amp; tijd</b> in<br>het menu <b>Instellen</b> (zie<br>pagina 108).                                                    |
|                                                                                                    | De batterijen zijn<br>leeggelopen of te<br>lang uit de<br>camera<br>verwijderd<br>geweest.                                                                                                    | Stel de datum en tijd opnieuw<br>in met de optie <b>Datum &amp; tijd</b> in<br>het <b>menu Instellen</b> (zie<br>pagina 108).                                                    |
| De camera<br>reageert<br>uiterst traag<br>wanneer ik<br>de<br>opnamen<br>die ik heb<br>gemaakt,<br>probeer te<br>bekijken. | Er is een langzame<br>optionele<br>geheugenkaart<br>(zoals een MMC-<br>card) geïnstalleerd<br>of de<br>geheugenkaart<br>bevat te veel foto's<br>waardoor de<br>verwerkingstijd<br>wordt beïnvloed. | Zie <b>Opslag</b> op pagina 196 en<br><b>Geheugencapaciteit</b> op<br>pagina 199 voor tips over<br>geheugenkaarten.                                                              |

| Probleem                                                                                                    | Mogelijke oorzaak                                                                                                    | Oplossing                                                                                                    |
|----------------------------------------------------------------------------------------------------|----------------------------------------------------------------------------------------------------|----------------------------------------------------------------------------------------------------|
| De camera<br>reageert<br>uiterst traag<br>wanneer ik<br>de<br>opnamen<br>die ik heb<br>gemaakt,<br>probeer te<br>bekijken.<br>(vervolg). | De camera is<br>mogelijk bezig<br>met het verwerken<br>van een foto.                                                                                                    | Wacht totdat het voedings-<br>lampje groen wordt. Het<br>verwerkingsproces is voltooid,<br>zodra het voedingslampje<br>groen is geworden.                                                                                                    |
| De camera<br>voelt warm<br>(of zelfs<br>heet) aan.                                                                                       | U gebruikt de<br>netvoedings-<br>adapter van HP<br>om de camera van<br>stroom te voor-<br>zien of de batte-<br>rijen in de camera<br>op te laden, of u<br>hebt de camera<br>langdurig gebruikt<br>(15 minuten of<br>langer). | Dit is volstrekt normaal. Als u<br>vermoedt dat er meer aan de<br>hand is, zet u de camera uit,<br>ontkoppelt u de camera van de<br>netvoedingsadapter van HP en<br>laat u de camera afkoelen. Kijk<br>of u iets ongewoons ziet aan de<br>camera en de batterijen. |
| Er kunnen<br>geen<br>opnamen<br>vanaf de<br>camera<br>naar de<br>computer<br>worden<br>over-<br>gebracht.                                | De HP Image<br>Zone-software is<br>niet op de<br>computer<br>geïnstalleerd.                                                                                                    | Installeer de HP Image Zone-<br>software (zie pagina 19) of zie<br>De camera gebruiken zonder<br>dat u de HP Image Zone<br>Software installeert op<br>pagina 120.                                                                                                  |
|                                                                                                    | De computer<br>herkent de<br>standaard Picture<br>Transfer Protocol<br>(PTP) niet.                                                                                                    | Zet de camera in de modus<br><b>Schijfstation</b> (zie pagina 124).                                                                                                    |

| Probleem                                                                                                    | Mogelijke oorzaak                                                                                                    | Oplossing                                                                                                    |
|----------------------------------------------------------------------------------------------------|----------------------------------------------------------------------------------------------------|----------------------------------------------------------------------------------------------------|
| Tijdens het<br>over-<br>brengen<br>van de<br>foto's van<br>de camera<br>naar de<br>computer<br>wordt er<br>een fout-<br>bericht<br>weer-<br>gegeven. | De overdracht is<br>mogelijk onder-<br>broken door een<br>spannings-<br>schommeling of<br>door een elektro-<br>statische ontla-<br>ding. | Sluit de HP Image Zone<br>Transfer-software, koppel de<br>camera los van de computer (of<br>verwijder de camera uit het<br>camerabasisstation) en stel de<br>camera opnieuw in (zie<br>pagina 116). Start vervolgens<br>opnieuw het proces voor het<br>overbrengen van de foto's (zie<br>pagina 97). |

| Probleem                                                                                                    | Mogelijke oorzaak                                                                                        | Oplossing                                                                                                    |
|----------------------------------------------------------------------------------------------------|----------------------------------------------------------------------------------------------------|----------------------------------------------------------------------------------------------------|
| De U<br>panorama-<br>reeksen zijn sa<br>niet samen-<br>gevoegd d<br>nadat deze d<br>zijn D<br>gedown-<br>load vanaf de camera. | U hebt de<br>HP Image Zone-<br>software niet<br>gebruikt voor het<br>downloaden van<br>de panoramareeks. | Gebruik de HP Image Zone-<br>software voor het downloaden<br>van de panoramareeks (zie<br>pagina 97).                                                                                                    |
|                                                                                                    | De HP Image<br>Zone Expess-<br>software is op de<br>computer<br>geïnstalleerd.                           | Gebruik een ander software-<br>pakket waarmee u de panorama-<br>reeks kunt samenvoegen. De<br>HP Image Zone Express-software<br>biedt geen ondersteuning voor<br>automatisch samenvoegen<br>tijdens de overdracht van de<br>foto's (zie pagina 118). |
| Er treedt een<br>probleem<br>op tijdens<br>de installatie<br>of het<br>gebruik van<br>de<br>HP Image<br>Zone-<br>software.     | De computer<br>beschikt niet over<br>genoeg RAM-<br>geheugen om de<br>software te<br>installeren         | <ul> <li>Raadpleeg de systeem-<br/>vereisten voor de computer<br/>(zie pagina 117).</li> <li>Raadpleeg de HP-<br/>website voor ondersteuning:<br/>www.hp.com/support.</li> </ul>                                                                     |

### Foutberichten op de camera

| Bericht                                                                              | Mogelijke oorzaak                                                                                                    | Oplossing                                                                                                   |
|--------------------------------------------------------------------------------------|----------------------------------------------------------------------------------------------------|----------------------------------------------------------------------------------------------------|
| BATTERIJEN ZIJN<br>LEEG. Camera<br>wordt afgesloten.                                 | De batterij levert<br>niet genoeg<br>stroom meer.                                                                                                    | Vervang de batterij of<br>laad deze opnieuw op.<br>U kunt ook de<br>netvoedingsadapter<br>van HP gebruiken. |
| De batterijen zijn<br>defect                                                         | In de batterijen is<br>kortsluiting of<br>overontlading<br>opgetreden.                                                                                                    | Schaf nieuwe batterijen<br>aan.                                                                             |
| De batterijen<br>leveren niet<br>genoeg stroom<br>meer voor het<br>maken van foto's. | De batterijen<br>leveren niet<br>genoeg stroom<br>meer voor het<br>maken van een<br>foto of video,<br>maar u kunt nog<br>wel opnamen<br>weergeven in de<br>modus <b>Weergave</b> .<br>Dit bericht<br>verschijnt eerder<br>bij alkaline<br>batterijen dan bij<br>NiMH- en<br>lithiumbatterijen. | Schaf nieuwe batterijen<br>aan.                                                                             |
| Batterijen zijn niet<br>oplaadbaar.                                                  | Dit zijn geen<br>NiMH-batterijen.                                                                                                    | Vervang de batterijen<br>door NiMH-batterijen.                                                              |
| Bericht                                                             | Mogelijke oorzaak                                                                                                    | Oplossing                                                                                                    |
|---------------------------------------------------------------------|----------------------------------------------------------------------------------------------------|----------------------------------------------------------------------------------------------------|
| Batterijen zijn niet<br>oplaadbaar of<br>zijn volledig<br>opgeladen | De batterijen die u<br>gebruikt zijn geen<br>oplaadbare<br>NiMH-batterijen of<br>de batterijen zijn<br>reeds volledig<br>opgeladen.                                                                                                    | <ul> <li>Als de batterijen die<br/>u gebruikt zijn geen<br/>oplaadbare NiMH-<br/>batterijen zijn, moet u<br/>deze vervangen door<br/>NiMH-batterijen.</li> <li>Als u wel oplaadbare<br/>NiMH-batterijen<br/>gebruikt, zijn deze<br/>volledig opgeladen<br/>en kunt u de camera<br/>gebruiken.</li> </ul> |
| Batterijen kunnen<br>niet worden<br>opgeladen.                      | Er is een fout<br>opgetreden tijdens<br>het opladen, er is<br>een stroomonder-<br>breking opgetreden<br>tijdens het opladen,<br>er wordt een<br>verkeerde<br>netvoedings-<br>adapter gebruikt,<br>er is overontlading<br>in de batterijen<br>opgetreden, de<br>botterijen zijn<br>defect of er zijn<br>geen batterijen in<br>de camera<br>geplaatst. | Probeer de batterijen<br>enkele keren op te laden.<br>Als dat niet lukt, probeert<br>u de batterijen in een<br>externe lader op te<br>laden. Als de batterijen<br>ook hierin niet worden<br>opgeladen, schaft u<br>nieuwe batterijen aan en<br>probeert u het opnieuw.                                   |

| Bericht                                                                           | Mogelijke oorzaak                                                                                                    | Oplossing                                                                                                    |
|-----------------------------------------------------------------------------------|----------------------------------------------------------------------------------------------------|----------------------------------------------------------------------------------------------------|
| KAART NIET<br>ONDERSTEUND                                                         | De optionele<br>geheugenkaart die<br>in de geheugen-<br>sleuf is geplaatst,<br>wordt niet onder-<br>steund.                   | Controleer of de kaart<br>geschikt is voor de<br>gebruikte camera. (Zie<br>pagina 196.)                                                                                                    |
| KAART IS ON-<br>GEFORMATTEERD.<br>Druk op OK om<br>kaart te format-<br>teren.     | De optionele<br>geheugenkaart die<br>is geplaatst, moet<br>worden<br>geformatteerd.                                           | Formatteer de<br>geheugenkaart door de<br>aanwijzingen op het<br>LCD-scherm te volgen (of<br>haal de kaart uit de<br>camera als u niet wilt dat<br>deze wordt<br>geformatteerd). Als u de<br>geheugenkaart<br>formatteert, worden alle<br>bestanden op de kaart<br>verwijderd.         |
| KAART HEEFT<br>ONJUISTE<br>INDELING.<br>Druk op OK om<br>kaart te<br>formatteren. | De optionele<br>geheugenkaart die<br>is geplaatst, is<br>geformatteerd<br>voor een ander<br>apparaat zoals<br>een MP3-speler. | Formatteer de<br>geheugenkaart opnieuw<br>door de aanwijzingen<br>op het LCD-scherm te<br>volgen (of haal de kaart<br>uit de camera als u niet<br>wilt dat deze wordt<br>geformatteerd). Als u de<br>geheugenkaart<br>formatteert, worden alle<br>bestanden op de kaart<br>verwijderd. |

| Bericht                                                                | Mogelijke oorzaak                                                                                                    | Oplossing                                                                                                    |
|------------------------------------------------------------------------|----------------------------------------------------------------------------------------------------|----------------------------------------------------------------------------------------------------|
| Formatteren is niet<br>mogelijk.                                       | De optionele<br>geheugenkaart die<br>in de camera is<br>geplaatst, is<br>beschadigd.                                                     | Vervang de<br>geheugenkaart of (als u<br>een geheugenkaartlezer<br>hebt) formatteer de kaart<br>op uw computer.<br>Raadpleeg de<br>documentatie bij de<br>kaartlezer voor<br>instructies.                                                   |
| De kaart is<br>vergrendeld.<br>Verwijder de<br>kaart uit de<br>camera. | Tijdens het<br>configureren van<br>het menu<br><b>HP Instant Share</b> is<br>de geplaatste<br>optionele<br>geheugenkaart<br>vergrendeld. | Zorg dat de camera<br>uitstaat, ontgrendel de<br>kaart door het nokje op<br>de kaart te verschuiven<br>of verwijder de<br>geheugenkaart gewoon<br>uit de camera en ga<br>door met de <b>HP Instant</b><br><b>Share</b> -taak.               |
| KAART IS<br>VERGRENDELD                                                | De optionele<br>geheugenkaart die<br>in de camera is<br>geplaatst, is<br>vergrendeld.                                                    | Zorg dat de camera is<br>uitgeschakeld, verwijder<br>de geheugenkaart uit de<br>camera en ontgrendel de<br>kaart door het nokje op<br>de kaart te verschuiven.                                                                              |
| GEHEUGEN IS<br>VOL.<br>of<br>KAART IS VOL                              | Er is onvoldoende<br>ruimte om meer<br>opnamen in het<br>interne geheugen<br>of op de<br>geplaatste<br>geheugenkaart op<br>te slaan.     | Breng de opnamen van<br>de camera naar de<br>computer over en<br>verwijder vervolgens alle<br>opnamen uit het interne<br>geheugen of van de<br>geheugenkaart (zie<br>pagina 78). U kunt de<br>kaart ook vervangen<br>door een nieuwe kaart. |

| Bericht                                                                                                    | Mogelijke oorzaak                                                                                                    | Oplossing                                                                                                    |
|----------------------------------------------------------------------------------------------------|----------------------------------------------------------------------------------------------------|----------------------------------------------------------------------------------------------------|
| Geheugen is vol.<br>of<br>Kaart is vol.<br>Instant Share-<br>selecties kunnen<br>niet op camera<br>worden<br>opgeslagen. | Het interne<br>geheugen of de<br>optionele<br>geheugenkaart is<br>vol waardoor<br><b>HP Instant Share</b> -<br>bestemmingen niet<br>op de camera<br>kunnen worden<br>opgeslagen of<br>opnamen niet<br>kunnen worden<br>gemarkeerd voor<br><b>HP Instant Share</b> . | Breng de opnamen van<br>de camera naar de<br>computer over en<br>verwijder vervolgens alle<br>opnamen uit het interne<br>geheugen of van de<br>geheugenkaart (zie<br>pagina 78). Stel<br>vervolgens de <b>HP Instant</b><br><b>Share</b> -bestemmingen<br>opnieuw in (zie<br>pagina 91).                                                                                             |
| Geheugen/kaart<br>te vol voor<br>geluidsopname.                                                                          | Er is onvoldoende<br>ruimte om<br>geluidsopnamen in<br>het interne<br>geheugen of op de<br>geplaatste<br>geheugenkaart op<br>te slaan.                                                                                                    | Breng de foto's,<br>videoclips en/of<br>geluidsbestanden over<br>van de camera naar de<br>computer en verwijder<br>vervolgens voldoende<br>bestanden uit het interne<br>geheugen of op de<br>geheugenkaart, zodat er<br>voldoende ruimte<br>beschikbaar is voor het<br>maken van een<br>geluidsopname (zie<br>pagina 78). U kunt de<br>kaart ook vervangen<br>door een nieuwe kaart. |

| Bericht                                                                                                    | Mogelijke oorzaak                                                                                                    | Oplossing                                                                                                    |
|----------------------------------------------------------------------------------------------------|----------------------------------------------------------------------------------------------------|----------------------------------------------------------------------------------------------------|
| Onvoldoende<br>ruimte op kaart<br>om foto te<br>draaien.<br>of<br>Onvoldoende<br>ruimte in<br>geheugen om foto<br>te draaien. | Het interne<br>geheugen of de<br>optionele<br>geheugenkaart<br>bevat niet<br>voldoende ruimte<br>om een gedraaide<br>opname op te<br>slaan. | <ul> <li>Verwijder een<br/>opname, zodat er<br/>meer geheugenruimte<br/>vrijkomt en probeer<br/>volgens opnieuw of u<br/>de opname kunt<br/>draaien.</li> <li>Breng de opnamen<br/>over van de camera<br/>naar de computer en<br/>draai vervolgens de<br/>opname met behulp<br/>van de HP Image<br/>Zone-software of een<br/>ander pakket voor<br/>het bewerken van<br/>opnamen.</li> </ul> |
|                                                                                                    | De foto is te groot<br>om te draaien.                                                                                                    | De foto is waarschijnlijk<br>afkomstig van een<br>andere camera. Breng<br>de opnamen over van de<br>camera naar de<br>computer en draai<br>vervolgens de opname<br>met behulp van de<br>HP Image Zone-software<br>of een ander pakket voor<br>het bewerken van<br>opnamen.                                                                                                    |

| Bericht                                                                                                    | Mogelijke oorzaak                                                                                                    | Oplossing                                                                                                    |
|----------------------------------------------------------------------------------------------------|----------------------------------------------------------------------------------------------------|----------------------------------------------------------------------------------------------------|
| Onvoldoende<br>ruimte in<br>geheugen om<br>bijgewerkte foto<br>op te slaan.<br>of<br>Onvoldoende<br>ruimte op kaart<br>om bijgewerkte<br>foto op te slaan. | Het interne<br>geheugen of de<br>optionele<br>geheugenkaart<br>bevat niet<br>voldoende ruimte<br>om de opname op<br>te slaan nadat<br>u rode ogen hebt<br>verwijderd. | Breng de opnamen van<br>de camera naar de<br>computer over en<br>verwijder vervolgens alle<br>opnamen uit het interne<br>geheugen of van de<br>geheugenkaart (zie<br>pagina 78). Verwijder<br>vervolgens de rode ogen<br>uit de opname met<br>behulp van de HP Image<br>Zone-software. |
| De foto is te groot<br>om te vergroten.                                                                                                    | De opname is<br>waarschijnlijk met<br>een andere<br>camera gemaakt.                                                                                                   | Breng de opname over<br>naar de computer en<br>wijzig vervolgens het<br>formaat van de opname<br>met behulp van de<br>HP Image Zone-software.                                                                                                    |
| De foto is te groot<br>om te draaien.                                                                                                    | De opname is<br>waarschijnlijk met<br>een andere<br>camera gemaakt.                                                                                                   | Breng de opname over<br>naar de computer en<br>draai vervolgens de<br>opname met behulp van<br>de HP Image Zone-<br>software.                                                                                                    |

| Bericht                                                                | Mogelijke oorzaak                                                                                                    | Oplossing                                                                                                    |
|------------------------------------------------------------------------|----------------------------------------------------------------------------------------------------|----------------------------------------------------------------------------------------------------|
| KAART IS<br>ONLEESBAAR                                                 | De camera kan de<br>optionele<br>geheugenkaart<br>niet lezen die is<br>geplaatst.<br>Mogelijk is de<br>kaart beschadigd<br>of van een niet-<br>ondersteund type. | <ul> <li>Zet de camera uit en vervolgens weer aan.</li> <li>Controleer of de kaart geschikt is voor de gebruikte camera (zie pagina 196). Als de geheugenkaart van het juiste type is, probeert u de kaart opnieuw te formatteren met de optie Formatteren in het submenu</li> <li>Verwijderen van het menu Weergave (zie pagina 78). Als u de kaart niet kunt formatteren, is deze waarschijnlijk beschadigd. Vervang de geheugenkaart.</li> </ul> |
| Onbekende<br>opnamefout.<br>Opdracht kan niet<br>worden<br>uitgevoerd. | De camera heeft<br>de gewenste<br>opname-<br>aanpassing niet<br>kunnen voltooien.                                                                                | <ul> <li>Probeer de opname<br/>opnieuw aan te<br/>passen.</li> <li>Breng de opname<br/>over naar de<br/>computer en pas<br/>vervolgens de<br/>opname aan met<br/>behulp van de<br/>HP Image Zone-<br/>software als het<br/>bericht opnieuw<br/>wordt weergegeven.</li> </ul>                                                                                                    |

| Bericht                    | Mogelijke oorzaak                                                                                                    | Oplossing                                                                                                    |
|----------------------------|----------------------------------------------------------------------------------------------------|----------------------------------------------------------------------------------------------------|
| BEZIG MET<br>VERWERKING    | De camera is<br>bezig met het<br>verwerken van<br>gegevens, zoals<br>het opslaan van<br>de laatste opname<br>die u hebt<br>gemaakt. | <ul> <li>Als de camera zich in de modus         Liveweergave         bevindt, moet u een paar seconden         wachten, totdat de gegevens zijn         verwerkt voordat u         een nieuwe opname         maakt of op een andere knop drukt.     </li> <li>Als de camera zich in de modus Weergave</li> <li>bevindt, kunt u de knoppen </li> <li>gebruiken om naar een andere opname</li> <li>te gaan of u wacht tot het verwerken is voltooid.</li> </ul> |
| FLITSER WORDT<br>OPGELADEN | De flitser wordt<br>opgeladen.                                                                                                    | Als de batterij bijna leeg<br>is, duurt het opladen<br>langer. Als dit bericht<br>vaak wordt weergegeven,<br>moet u de batterij<br>vervangen of opladen.                                                                                                    |

| Bericht                                                           | Mogelijke oorzaak                                                                                                    | Oplossing                                                                                                    |
|-------------------------------------------------------------------|----------------------------------------------------------------------------------------------------|----------------------------------------------------------------------------------------------------|
| AFSTAND TE<br>GROOT en rood<br>scherpstellings-<br>kader          | Het onderwerp is<br>te ver weg<br>waardoor de<br>camera niet kan<br>worden<br>scherpgesteld in<br>de opnamemodus<br><b>Macro 💥</b> .  | <ul> <li>Selecteer een andere opnamemodus dan de modus Macro (zie pagina 46).</li> <li>Ga dichter bij het onderwerp staan, binnen het bereik van de opnamemodus Macro (zie pagina 46).</li> </ul>                                                                                                    |
| AFSTAND TE<br>KLEIN en rood<br>scherpstellings-<br>kader          | Het onderwerp is<br>te dichtbij<br>waardoor de<br>camera niet kan<br>worden<br>scherpgesteld in<br>de opnamemodus<br><b>Macro 💥</b> . | Ga verder van het<br>onderwerp af staan,<br>binnen het bereik van de<br>opnamemodus <b>Macro</b><br>(zie pagina 46).                                                                                                    |
| KAN NIET<br>SCHERPSTELLEN<br>en rood<br>scherpstellings-<br>kader | De camera kan<br>niet worden<br>scherpgesteld in<br>de opnamemodus<br><b>Macro ¥</b> ,<br>mogelijk wegens<br>een laag contrast.       | <ul> <li>Gebruik<br/>focusvergrendeling<br/>(zie pagina 41).<br/>Richt de camera op<br/>een gedeelte van de<br/>scène dat lichter is of<br/>waarin er sprake is<br/>van een rand met een<br/>hoog contrastniveau.</li> <li>Zorg ervoor dat het<br/>onderwerp zich<br/>binnen het bereik van<br/>de opnamemodus<br/>Macro (20 tot 50 cm<br/>of 8 tot 20 inch)<br/>bevindt.</li> </ul> |

| Bericht                                                                                | Mogelijke oorzaak                                                                                                    | Oplossing                                                                                                    |
|----------------------------------------------------------------------------------------|----------------------------------------------------------------------------------------------------|----------------------------------------------------------------------------------------------------|
| TE WEINIG LICHT -<br>KAN NIET<br>SCHERPSTELLEN<br>en rood<br>scherpstellings-<br>kader | De scène is te<br>donker en de<br>camera kan niet<br>scherp worden<br>gesteld.                                                                                                    | <ul> <li>Voeg een externe<br/>lichtbron toe.</li> <li>Gebruik<br/>focusvergrendeling<br/>(zie pagina 41).<br/>Richt de camera op<br/>een deel van de<br/>scène dat lichter is.</li> </ul>                                                                                                    |
| (waarschuwing<br>voor bewegende<br>camera)                                             | Er is onvoldoende<br>licht en doordat er<br>een lange<br>belichtingstijd<br>nodig is, wordt het<br>beeld<br>waarschijnlijk<br>wazig.                                                                             | Gebruik de flitser (zie<br>pagina 43), plaats de<br>camera op een stabiel<br>oppervlak of gebruik een<br>statief.                                                                                                    |
| FOUT BIJ OPSLAG<br>VAN OPNAME.<br>of<br>FOUT BIJ OPSLAG<br>VAN VIDEO.                  | De optionele<br>geheugenkaart die<br>is geplaatst, is half<br>vergrendeld of u<br>hebt de<br>geheugenkaart uit<br>de camera<br>verwijderd voordat<br>een bestand<br>volledig naar de<br>kaart was<br>geschreven. | <ul> <li>Wacht altijd met het<br/>verwijderen van de<br/>geheugenkaart uit de<br/>camera totdat het<br/>geheugenlampje is<br/>gestopt met<br/>knipperen.</li> <li>Zorg dat de camera<br/>is uitgeschakeld en<br/>verwijder de<br/>geheugenkaart uit de<br/>camera om te<br/>controleren of het<br/>nokje op de rand van<br/>de kaart helemaal in<br/>de ontgrendelde<br/>positie staat.</li> </ul> |

| Bericht                                                                                                    | Mogelijke oorzaak                                                                                                    | Oplossing                                                                                                    |
|----------------------------------------------------------------------------------------------------|----------------------------------------------------------------------------------------------------|----------------------------------------------------------------------------------------------------|
| Opname kan niet<br>worden<br>weergegeven<br><bestandsnaam>.</bestandsnaam>                                               | De opname is met<br>een andere<br>camera gemaakt<br>of het<br>opnamebestand is<br>beschadigd<br>geraakt, omdat de<br>camera niet op<br>juiste wijze is<br>uitgeschakeld. | <ul> <li>Mogelijk is de foto<br/>niet beschadigd.<br/>Breng de foto over<br/>naar een computer<br/>en probeer de foto te<br/>openen in de<br/>HP Image Zone-<br/>software.</li> <li>Haal de geheugen-<br/>kaart niet uit de<br/>camera als de camera<br/>is ingeschakeld.</li> </ul>                                                              |
| Er is een<br>camerafout<br>opgetreden.<br>of<br>Er is een<br>camerafout<br>opgetreden. De<br>camera wordt<br>afgesloten. | Er is mogelijk<br>sprake van een<br>tijdelijk probleem<br>met de camera.                                                                                                 | Zet de camera uit als<br>deze aan is en zet de<br>camera vervolgens weer<br>aan. Als het probleem<br>hierdoor niet wordt<br>opgelost, moet u de<br>camera resetten (zie<br>pagina 116). Als het<br>probleem zich blijft<br>voordoen, noteert u de<br>foutcode en neemt u<br>contact op met de<br>klantenondersteuning van<br>HP (zie pagina 164). |
| Er zijn geen<br>apparaten<br>aangesloten op<br>het camera-<br>basisstation.                                              | De camera is<br>mogelijk niet<br>correct in het<br>basisstation<br>geplaatst of de<br>kabels zijn<br>misschien niet<br>goed aangesloten.                                 | Controleer of de camera<br>op de juiste wijze in het<br>basisstation is geplaatst<br>en controleer de USB-<br>kabelaansluitingen op<br>het basisstation en op de<br>printer, computer of<br>televisie.                                                                                                    |

| Bericht                              | Mogelijke oorzaak                                                                                                    | Oplossing                                                                                                    |
|--------------------------------------|----------------------------------------------------------------------------------------------------|----------------------------------------------------------------------------------------------------|
| USB-kabel wordt<br>niet ondersteund. | Het camera-<br>basisstation is met<br>behulp van een<br>verkeerd type<br>kabel aangesloten<br>op een printer of<br>de printer is niet<br>compatibel met<br>PictBridge. | Gebruik de USB-kabel<br>die bij de camera is<br>geleverd. Sluit de grotere<br>connector met het platte<br>uiteinde van de kabel<br>aan op de printer (zie de<br>afbeelding op<br>pagina 99).<br>De printer is niet<br>compatibel met<br>PictBridge en wordt niet<br>door de camera<br>ondersteund als de<br>printer niet is uitgerust<br>met een aansluiting voor<br>dit type USB-<br>kabelverbinding.<br>De printer moet zijn<br>voorzien van het<br>PictBridge-logo |
| USB-apparaat is<br>onbekend.         | De camera is<br>aangesloten op<br>een USB-apparaat<br>dat niet wordt<br>herkend.                                                                                       | Controleer of de printer<br>of computer waarop u<br>de camera aansluit,<br>wordt ondersteund.                                                                                                    |
| Printer wordt niet<br>ondersteund    | De printer wordt<br>niet ondersteund.                                                                                                    | Sluit de camera aan op<br>een printer die geschikt<br>is voor PictBridge. U kunt<br>de camera ook<br>aansluiten op een<br>computer en via de<br>computer afdrukken.                                                                                                    |

| Bericht                                                                                 | Mogelijke oorzaak                                                                                                    | Oplossing                                                                                                    |
|-----------------------------------------------------------------------------------------|----------------------------------------------------------------------------------------------------|----------------------------------------------------------------------------------------------------|
| Er is geen<br>communicatie met<br>de printer<br>mogelijk.                               | Er is geen<br>verbinding tussen<br>de camera en de<br>printer.                                                                               | <ul> <li>Controleer of de<br/>printer aanstaat.</li> <li>Controleer of de<br/>kabel tussen de<br/>camera of het<br/>optionele<br/>HP Photosmart<br/>M-series-basisstation<br/>en de printer is<br/>aangesloten. Als dat<br/>niet helpt, schakelt u<br/>de camera uit en<br/>koppelt u deze los<br/>van de USB-kabel.<br/>Zet de printer uit en<br/>vervolgens weer aan.<br/>Sluit de camera<br/>opnieuw aan en zet<br/>deze aan.</li> </ul> |
| Er kan niet<br>worden afge-<br>drukt. Fout bij<br>lezen van<br>afbeeldings-<br>bestand. | Er is mogelijk een<br>tijdelijk probleem<br>met de camera of<br>printer opgetreden<br>of het<br>opnamebestand is<br>misschien<br>beschadigd. | <ul> <li>Schakel de camera<br/>uit en koppel deze<br/>los. Zet de printer uit<br/>en vervolgens weer<br/>aan. Sluit de camera<br/>opnieuw aan en zet<br/>deze aan.</li> <li>Als dit niet helpt,<br/>brengt u het<br/>opnamebestand over<br/>naar de computer en<br/>vervolgens probeert u<br/>om het<br/>opnamebestand af te<br/>drukken vanaf de<br/>computer.</li> </ul>                                                                  |

| Bericht                                                                                                    | Mogelijke oorzaak                                                                                                    | Oplossing                                                                                                    |
|----------------------------------------------------------------------------------------------------|----------------------------------------------------------------------------------------------------|----------------------------------------------------------------------------------------------------|
| Geen afdrukbare<br>opnames in<br>geheugen.<br>of<br>Geen afdrukbare<br>opnames op<br>kaart.                | De camera bevat<br>geen foto's.<br>Videoclips kunnen<br>niet rechtstreeks<br>vanaf de camera<br>worden afgedrukt.                              | Koppel de camera los<br>van de printer en maak<br>vervolgens foto's voordat<br>u de camera opnieuw op<br>de printer aansluit.                                                                   |
| Videoclips kunnen<br>niet worden<br>afgedrukt.                                                             | U hebt geprobeerd<br>om een videoclip<br>te selecteren voor<br>afdrukken.<br>Videoclips kunnen<br>niet vanaf de<br>camera worden<br>afgedrukt. | Als uw printer<br>ondersteuning biedt voor<br>het afdrukken van<br>videoclips, brengt u de<br>videoclip over naar de<br>computer en vervolgens<br>drukt u de videoclip af<br>vanaf de computer. |
| Bovenklep van<br>printer is open.                                                                          | De bovenklep van<br>de printer staat<br>open.                                                                                                  | Sluit de bovenklep van<br>de printer.                                                                                                    |
| Inktpatroon is<br>onjuist of<br>ontbreekt.<br>of<br>Printerkop is<br>onjuist of<br>ontbreekt.              | De inktpatroon is<br>niet compatibel of<br>ontbreekt.                                                                                          | Plaats een andere<br>inktpatroon, zet de<br>printer uit en vervolgens<br>weer aan.                                                                                                    |
| De geselecteerde<br>combinatie van<br>het papiertype en<br>het papierformaat<br>wordt niet<br>ondersteund. | Het papiertype en<br>het papierformaat<br>in de printer<br>worden niet<br>ondersteund.                                                         | Laad papier in de printer<br>van een ondersteund<br>type en formaat.                                                                                                    |

| Bericht                                             | Mogelijke oorzaak                                                                                                    | Oplossing                                                                                                    |
|-----------------------------------------------------|----------------------------------------------------------------------------------------------------|----------------------------------------------------------------------------------------------------|
| Er is een probleem<br>met de inkt in de<br>printer. | De inktparoon is<br>mogelijk leeg of<br>de inktpatroon<br>wordt misschien<br>niet door de<br>printer<br>ondersteund. | Plaats een ondersteunde<br>inktpatroon, zet de<br>printer uit en vervolgens<br>weer aan.                                                                                                    |
| Inkt is bijna op.                                   | De inkt in de<br>inktpatroon is<br>bijna op.                                                                         | Vervang de inktpatroon.<br>U kunt mogelijk nog een<br>aantal opnamen met de<br>huidige inktpatroon<br>afdrukken, maar de kleur<br>en de kwaliteit van de<br>afdrukken vallen<br>misschien tegen.                                     |
| De inkt in de<br>printer is op.                     | De inktpatroon in de printer is leeg.                                                                                | Vervang de inktpatroon.                                                                                                    |
| Inktklep van<br>printer is open.                    | De inktklep van<br>printer is open.                                                                                  | Sluit de inktklep.                                                                                                    |
| Papierfout.                                         | De papierlade is<br>mogelijk leeg of er<br>is misschien<br>sprake van een<br>papierstoring.                          | <ul> <li>Controleer de<br/>papierlade en vul de<br/>lade als deze leeg is.</li> <li>Controleer of er<br/>sprake is van een<br/>papierstoring. Los de<br/>papierstoring op als<br/>er sprake is van een<br/>papierstoring.</li> </ul> |
| Papier is niet goed<br>in de printer<br>geladen.    | Het papier in niet<br>op de juiste wijze<br>in de papierlade<br>uitgelijnd.                                          | Lijn het papier in de<br>papierlade op de<br>correcte wijze uit.                                                                                                    |

| Bericht                              | Mogelijke oorzaak                         | Oplossing                                                                                                    |
|--------------------------------------|-------------------------------------------|----------------------------------------------------------------------------------------------------|
| Papier in printer is<br>vastgelopen. | Er is een<br>papierstoring<br>opgetreden. | Zet de printer uit.<br>Verwijder het<br>vastgelopen papier uit<br>de printer en zet de<br>printer weer aan.                         |
| Papier in printer is<br>op.          | Het papier in de<br>printer is op.        | Laad papier in de printer<br>en druk op de knop <b>OK</b><br>of <b>Doorgaan</b> op de<br>printer.                                   |
| Printerfout.                         | Er is een probleem<br>met de printer.     | Zet de printer uit en<br>vervolgens weer aan.<br>Druk op de knop <sup>Menu</sup><br>op de camera. Geef de<br>afdruktaak opnieuw op. |

## Foutberichten op de computer

| Bericht                                                              | Mogelijke oorzaak                                                                                                    | Oplossing                                                                                                    |
|----------------------------------------------------------------------|----------------------------------------------------------------------------------------------------|----------------------------------------------------------------------------------------------------|
| Er kan geen<br>verbinding<br>met het<br>product<br>worden<br>gemaakt | kan geen       Indens de installatie         binding       van HP Instant Share         t het       heeft de computer         oduct       toegang tot de         rden       bestanden in het         maakt       geheugen nodig. Het         interne geheugen is       vol of, als er een         optionele geheugen-       kaart is geïnstalleerd,         is de kaart vol.       is de kaart vol. | Als het interne geheugen of<br>de optionele geheugenkaart<br>vol is, brengt u de opnamen<br>over naar een computer (zie<br>pagina 97), waarna u de<br>opnamen van de camera<br>verwijdert om ruimte vrij te<br>maken (zie pagina 78).          |
|                                                                      | De camera staat uit.                                                                                                    | Zet de camera aan.                                                                                                    |
|                                                                      | De camera werkt<br>niet naar behoren.                                                                                                    | Sluit de camera rechtstreeks<br>op een met PictBridge<br>compatibele printer aan en<br>druk een opname af. U kunt<br>op deze wijze controleren of<br>de optionele geheugenkaart,<br>de USB-verbinding en de<br>USB-kabel in orde zijn.         |
|                                                                      | De kabel is niet op<br>de juiste manier<br>aangesloten.                                                                                                    | Sluit de kabel goed aan op<br>de computer en de camera.                                                                                                    |
|                                                                      | De camera is<br>ingesteld op de<br>instelling <b>Digitale</b><br><b>camera</b> , maar de<br>computer herkent de<br>camera niet.                                                                                                    | Wijzig de instelling <b>USB</b> naar<br><b>Schijfstation</b> (zie pagina 109).<br>De camera wordt vervolgens<br>weergegeven als een extra<br>schijfstation op de computer,<br>zodat u de opnamebestanden<br>naar de computer kunt<br>kopiëren. |

| Bericht                                                              | Mogelijke oorzaak                                                                                                    | Oplossing                                                                                                    |
|----------------------------------------------------------------------|----------------------------------------------------------------------------------------------------|----------------------------------------------------------------------------------------------------|
| Er kan geen<br>verbinding<br>met het<br>product<br>worden<br>gemaakt | De camera is op de<br>computer<br>aangesloten via een<br>USB-hub en deze is<br>niet compatibel met<br>de camera.                                   | Sluit de camera rechtstreeks<br>aan op een USB-poort op de<br>computer.                                                                          |
| (vervoig)                                                            | U gebruikt het<br>optionele<br>HP Photosmart<br>M-series-basisstation<br>en u hebt niet op de<br>knop <b>Opslaan/</b><br><b>Afdrukken</b> gedrukt. | Druk op de knop <b>Opslaan/</b><br><b>Afdrukken</b> op het<br>basisstation.                                                                      |
|                                                                      | De optionele<br>geheugenkaart die<br>in de camera is<br>geplaatst, is<br>vergrendeld.                                                              | Zorg dat de camera is<br>uitgeschakeld, verwijder de<br>geheugenkaart en<br>ontgrendel de kaart door het<br>nokje op de kaart te<br>verschuiven. |
|                                                                      | De USB-verbinding<br>is verbroken.                                                                                                    | Start de computer opnieuw.                                                                                                    |

| Bericht                                                                    | Mogelijke oorzaak                                                                                                    | Oplossing                                                      |
|----------------------------------------------------------------------------|----------------------------------------------------------------------------------------------------|----------------------------------------------------------------|
| Er kunnen<br>geen<br>gegevens<br>naar de<br>service<br>worden<br>verzonden | De computer is niet<br>verbonden met<br>internet.                                                                                                    | Zorg ervoor dat de computer<br>online is.                      |
| Commu-<br>nicatie-<br>probleem                                             | Er wordt een andere<br>versie van de<br><b>HP Instant Share</b> -<br>software uitgevoerd<br>waarvoor exclusieve<br>toegang tot uw<br>camera is ingesteld. | Sluit het andere <b>HP Instant</b><br><b>Share</b> -programma. |

# Hulp en ondersteuning

Dit gedeelte bevat informatie over ondersteuning voor uw digitale camera, waaronder websites en telefoonnummers voor ondersteuning, en een uitleg van het ondersteuningsproces.

### De HP-website met toegankelijkheidsinformatie

Klanten met een handicap kunnen een bezoek brengen aan de website

www.hp.com/hpinfo/community/accessibility/prodserv.

#### Website voor HP Photosmart

Op **www.hp.com/photosmart** vindt u de volgende informatie:

- Tips voor een effectiever en creatiever gebruik van uw camera
- Bijgewerkte stuurprogramma's en software voor digitale camera's van HP
- Registratie van uw product
- Abonnementen op nieuwsbrieven, bijgewerkte stuurprogramma's en software, en bijzondere mededelingen over ondersteuning

## Ondersteuningsproces

Het ondersteuningsproces van HP werkt het doelmatigst als u de volgende stappen in de opgegeven volgorde uitvoert:

- Raadpleeg het gedeelte in deze handleiding dat betrekking heeft op het oplossen van problemen (zie Problemen en oplossingen op pagina 126).
- Ga naar de website HP-klantenzorg voor informatie. Als u toegang tot internet hebt, kunt u allerlei informatie over uw digitale camera verkrijgen. Bezoek de HP-website voor hulp bij uw product, stuurprogramma's en bijgewerkte software op www.hp.com/support. Klantenondersteuning is beschikbaar in de volgende talen: Nederlands, Engels, Frans, Duits, Italiaans, Portugees, Spaans, Zweeds, Traditioneel Chinees, Vereenvoudigd Chinees, Japans, Koreaans. (Ondersteuningsinformatie voor Denemarken, Finland en Noorwegen is alleen beschikbaar in het Engels.)
- 3. Neem via e-mail contact op met HP. Als u toegang hebt tot internet, kunt u via e-mail contact opnemen met HP. Ga hiervoor naar: www.hp.com/support. U ontvangt een persoonlijk antwoord van een ondersteuningsmedewerker van HP. Ondersteuning per e-mail is beschikbaar in de talen die op de desbetreffende website worden vermeld.
- 4. (Klanten in de V.S. en Canada kunnen deze stap overslaan en doorgaan met stap 5.) Neem contact op met uw plaatselijke HP-dealer. Als er een storing is opgetreden in de hardware van de digitale camera, kunt u de camera laten nakijken bij uw plaatselijke HP-dealer. De service is gratis gedurende de periode van beperkte garantie van uw digitale camera.

- 5. Neem voor telefonische ondersteuning contact op met HP-klantenzorg. Raadpleeg de volgende website voor details en voorwaarden met betrekking tot telefonische ondersteuning in uw land/regio: www.hp.com/support. HP streeft voortdurend naar verbetering van de telefonische ondersteuningsservice. Wij raden u dan ook aan om regelmatig de HP-website te bezoeken zodat u op de hoogte blijft van de meest recente informatie op het gebied van servicevoorzieningen en leveringen. Als u het probleem niet kunt oplossen met de voorafgaande opties, belt u HP terwijl u in de buurt bent van uw computer en digitale camera. De service verloopt vlotter als u de volgende gegevens bij de hand houdt:
  - Het modelnummer van de digitale camera (op de voorkant van de camera)
  - Het serienummer van de digitale camera (op de onderkant van de camera)
  - Het besturingssysteem van de computer en de beschikbare hoeveelheid RAM-geheugen
  - De versie van de HP-software (op het cd-label)
  - Meldingen die werden weergegeven op het moment dat het probleem zich voordeed

De voorwaarden die van toepassing zijn op de telefonische ondersteuning van HP kunnen zonder voorafgaande kennisgeving worden gewijzigd.

Telefonische ondersteuning is gratis:

- Gedurende 90 dagen na de datum van aankoop, in de Verenigde Staten.
- Gedurende twee jaar na de datum van aankoop, in Tsjechië, Portugal, Slowakije en Turkije.
- Gedurende 1 jaar na de datum van aankoop in alle andere landen.

## Telefonische ondersteuning in de Verenigde Staten en Canada

Ondersteuning is zowel voor als na de garantieperiode beschikbaar.

Gedurende de garantieperiode is telefonische ondersteuning kosteloos beschikbaar. Bel **1-(800)-474-6836** (1-800-HP invent).

Telefonische ondersteuning van HP Total Care is 24 uur per dag en 7 dagen per week beschikbaar in het Engels (Verenigde Staten en Canada), het Spaans (alleen in de Verenigde Staten) en het Frans (Verenigde Staten en Canada). (Dagen en tijden voor ondersteuning kunnen zonder kennisgeving worden gewijzigd.)

Bel na de garantieperiode 1-(800)-474-6836

(1-800-HP invent). Voor deze service wordt een vergoeding in rekening gebracht die u met uw credit card kunt betalen. Als uw HP-product moet worden gerepareerd, neemt u telefonisch contact op met HP Total Care.

Een vertegenwoordiger van HP Total Care zal u vervolgens verder helpen.

## Telefonische ondersteuning in Europa, het Midden-Oosten en Afrika

Telefoonnummers en procedures die samenhangen met de klantenondersteuning van HP kunnen worden gewijzigd. Raadpleeg de volgende website voor details en voorwaarden met betrekking tot telefonische ondersteuning in uw land/regio: **www.hp.com/support**.

| Algerije    | +213 61 56 45 43                                                                                                    |
|-------------|----------------------------------------------------------------------------------------------------|
| Bahrein     | 800 171 (gratis voor binnenlandse<br>gesprekken)                                                                       |
| België      | 070 300 005 (Nederlands)<br>070 300 004 (Frans)                                                                        |
| Denemarken  | +45 70 202 845                                                                                                    |
| Duitsland   | +49 (0) 180 5652 180 (0,12 euro/minuut)                                                                                |
| Egypte      | +20 2 532 5222                                                                                                    |
| Finland     | +358 (0)203 66 767                                                                                                    |
| Frankrijk   | +33 (0) 892 69 60 22 (0,34 euro/minuut)                                                                                |
| Griekenland | +30 210 6073603 (internationaal nummer)<br>801 11 22 55 47 (binnenlands)<br>800 9 2649 (gratis van Cyprus naar Athene) |
| Hongarije   | +36 1 382 1111                                                                                                    |
| lerland     | 1890 923 902                                                                                                    |
| lsraël      | +972 (0) 9 830 4848                                                                                                    |
| Italië      | 848 800 871                                                                                                    |
| Luxemburg   | 900 40 006 (Frans)<br>900 40 007 (Duits)                                                                               |

| Marokko                         | +212 22 404747                                              |
|---------------------------------|-------------------------------------------------------------|
| Midden-Oosten                   | +971 4.366 2020 (internationaal nummer)                     |
| Nederland                       | 0900 2020 165 (0,10 euro/minuut)                            |
| Nigeria                         | +234 1 3204 999                                             |
| Noorwegen                       | +47 815 62 070                                              |
| Oekraïne                        | +7 (380 44) 4903520 (Kiev)                                  |
| Oostenrijk                      | +43 1 86332 1000<br>0810-001000 (binnenlands)               |
| Polen                           | +48 22 5666 000                                             |
| Portugal                        | 808 201 492                                                 |
| Roemenië                        | +40 (21) 315 4442                                           |
| Russische Federatie             | +7 095 7973520 (Moskou)<br>+7 812 3467997 (Sint-Petersburg) |
| Saudi-Arabië                    | 800.897 1444 (gratis voor binnenlandse<br>gesprekken)       |
| Slowakije                       | +421 2 50222444                                             |
| Spanje                          | 902 010 059                                                 |
| Tsjechië                        | +420 261307310                                              |
| Tunesië                         | +216 71 89 12 22                                            |
| Turkije                         | +90 216 579 71 71                                           |
| Verenigde<br>Arabische Emiraten | 800 4520 (gratis voor binnenlandse<br>gesprekken)           |
| Verenigd<br>Koninkrijk          | +44 (0)870 010 4320                                         |
| West-Afrika                     | +351 213 17 63 80 (alleen Franstalige<br>landen)            |

| Zuid-Afrika | 086 0001030 (Republiek Zuid-Afrika)<br>+27 11 2589301 (internationaal nummer)                    |
|-------------|--------------------------------------------------------------------------------------------------|
| Zweden      | +46 (0)77 120 4765                                                                               |
| Zwitserland | 0848 672 672 (Duits, Frans, Italiaans—<br>Tijdens piekuren 0,08 CHF/buiten piekuren<br>0,04 CHF) |

# Overige telefonische ondersteuning wereldwijd

Telefoonnummers en procedures van HP-klantenzorg kunnen worden gewijzigd. Raadpleeg de volgende website voor details en voorwaarden met betrekking tot telefonische ondersteuning in uw land/regio: **www.hp.com/support**.

| Argentinië                | (54)11-4778-8380 of 0-810-555-5520                                                                   |
|---------------------------|----------------------------------------------------------------------------------------------------|
| Australië                 | 1300 721 147 (gedurende de<br>garantieperiode)<br>1902 910.910 (na afloop van de<br>garantieperiode) |
| Brazilië                  | 0800-15-7751 of 11-3747-7799                                                                         |
| Canada                    | 1-800-474-6836<br>(905-206-4663 vanuit lokale<br>Mississauga-gespreksgebied)                         |
| Chili                     | 800-360-999                                                                                          |
| China                     | +86 (21) 3881 4518                                                                                   |
| Colombia                  | 01-800-51-HP-INVENT                                                                                  |
| Costa Rica                | 0-800-011-4114 of 1-800-711-2884                                                                     |
| Dominicaanse<br>Republiek | 1-800-711-2884                                                                                       |

| Ecuador            | 999-119 (Andinatel)<br>+1-800-711-2884 (Andinatel)<br>1-800-225-528 (Pacifitel)<br>+1-800-711-2884 (Pacifitel) |
|--------------------|----------------------------------------------------------------------------------------------------|
| Filippijnen        | +63 (2) 867 3551                                                                                               |
| Guatemala          | 1-800-999-5105                                                                                                 |
| Hong Kong SAR      | +852 2802 4098                                                                                                 |
| India              | 1 600 447737                                                                                                   |
| Indonesië          | +62 (21) 350 3408                                                                                              |
| Jamaica            | 1-800-711-2884                                                                                                 |
| Japan              | 0570 000 511 (binnen Japan)<br>+81 3 3335 9800 (buiten Japan)                                                  |
| Korea, Republiek   | +82 1588-3003                                                                                                  |
| Maleisië           | 1 800 805 405                                                                                                  |
| Mexico             | 01-800-472-6684 of (55)5258-9922                                                                               |
| Nieuw-Zeeland      | +64 (9) 356 6640                                                                                               |
| Panama             | 001-800-711-2884                                                                                               |
| Peru               | 0-800-10111                                                                                                    |
| Singapore          | +65 6272 5300                                                                                                  |
| Taiwan             | +886 0 800 010055                                                                                              |
| Thailand           | +66 (0)2 353 9000                                                                                              |
| Trinidad en Tobago | 1-800-711-2884                                                                                                 |
| Venezuela          | 0-800-4746-8368                                                                                                |
| Verenigde Staten   | +1 (800) 474-6836                                                                                              |
| Vietnam            | +84 88234530                                                                                                   |

172 HP Photosmart M22/M23 Gebruikershandleiding

# A Omgaan met batterijen

Deze camera maakt gebruik van twee AA-batterijen. U krijgt het beste resultaat als u Energizer Lithium AA- of oplaadbare Nikkelmetaalhydride (NiMH) AA-batterijen gebruikt. Alkaline batterijen gaan veel minder lang mee dan lithium- of NiMH-batterijen.

# Belangrijke informatie over batterijen

- Als u een set NiMH-batterijen voor de eerste keer gebruikt, moet u ervoor zorgen dat u de batterijen volledig oplaadt voordat u deze in de camera gebruikt.
- Als u de camera langere tijd niet gebruikt (meer dan twee maanden), is het raadzaam om de batterijen uit de camera te verwijderen (tenzij u een oplaadbare batterij gebruikt en u de camera in het basisstation laat zitten of als u deze aangesloten laat op een netvoedingsadapter van HP).
- Zorg ervoor dat u de batterijen op de juiste manier in het vakje plaatst (zoals aangegeven door de markeringen in het batterijvakje). Als u de batterijen onjuist hebt geplaatst, kunt u het klepje van het vakje wel sluiten, maar zal de camera niet op de juiste manier functioneren.
- Gebruik nooit verschillende typen batterijen (bijvoorbeeld een lithiumbatterij en een NiMH-batterij) of batterijen van een verschillend merk. De gebruikte batterijen moeten bovendien even oud zijn. Het gebruik van verschillende batterijen kan ervoor zorgen dat de camera zich niet naar verwachting gedraagt of dat de batterijen gaan lekken. Gebruik altijd twee identieke batterijen, van hetzelfde type, van hetzelfde merk en van dezelfde leeftijd.

 Batterijen werken minder goed bij lagere temperaturen. Het is daarom raadzaam om in een koude omgeving Energizer Lithium AA-batterijen te gebruiken. NiMHbatterijen kunnen ook aanvaardbaar werken in een koude omgeving. Voor alle typen batterijen geldt dat deze beter werken wanneer u de camera en/of batterijen bij lage temperaturen in een warme binnenzak bewaart.

## De levensduur van batterijen verlengen

In het volgende overzicht vindt u enkele tips waarmee u de levensduur van batterijen kunt verlengen.

- Wijzig de instelling van **Schermhelderheid** in het **menu Instellen** in **Laag**, zodat het LCD-scherm minder stroom gebruikt wanneer deze in de modus **Liveweergave** staat (zie **Schermhelderheid** op pagina 106).
- Beperk het gebruik van de flitser door de camera in te stellen op **Automatisch flitsen** in plaats van op **Flitser aan** (zie **De flitser instellen** op pagina 43).
- Gebruik de optionele netvoedingsadapter van HP of het HP Photosmart M-series-basisstation wanneer de camera gedurende langere tijd aan staat, zoals bij het afdrukken van foto's of het overbrengen van foto's naar de computer.
- Schakel de camera uit tussen opnamesessies.

## Voorzorgsmaatregelen bij het gebruik van batterijen

- Laad alleen NiMH-batterijen in de camera, het HP Photosmart M-series-basistation of de HP Photosmartsnellader.
- Plaats de batterij niet in de buurt van vuurhaarden en voorkom dat de batterij heet wordt.
- 174 HP Photosmart M22/M23 Gebruikershandleiding

- Verbind de positieve en negatieve polen van de batterij niet aan elkaar met metalen voorwerpen (zoals een draad).
- Zorg ervoor dat de batterij niet in aanraking komt met metalen voorwerpen zoals muntgeld, kettingen, haarklemmetjes en andere metalen voorwerpen. Vooral het in contact brengen van een NiMH-batterij met een munt kan gevaarlijk voor u zijn! U voorkomt dergelijke situaties door de batterij bijvoorbeeld niet samen met muntgeld te bewaren.
- Doorboor de batterij niet met spijkers, sla niet met een hamer op de batterij, ga niet op de batterij staan en zorg ervoor dat er geen grote druk op de batterij wordt uitgeoefend.
- Soldeer niet direct op de batterij.
- Stel de batterij niet bloot aan water of zout water en zorg dat de batterij niet nat wordt.
- Haal de batterij niet uit elkaar en pas de batterij niet aan. De batterij is voorzien van bepaalde veiligheids- en beschermingsmechanismen. Als deze mechanismen worden beschadigd, kan de batterij heet worden, exploderen of ontvlammen.
- Gooi de batterij onmiddellijk weg als deze tijdens het gebruik, opladen of bewaren een vreemde geur verspreidt, heet aanvoelt (het is normaal dat de batterij warm aanvoelt), van kleur of vorm verandert of een andere afwijking vertoont.
- Als de batterij vloeistof lekt en de vloeistof in aanraking komt met uw ogen, moet u niet in uw ogen wrijven.
   Spoel de ogen uit met water en neem direct contact op met uw huisarts. Als u de ogen niet direct behandeld, kan de vloeistof schade aan uw ogen veroorzaken.

## Capaciteit van batterijtypen

In de volgende tabel kunt u zien wat de capaciteit is van alkaline batterijen, lithiumbatterijen en oplaadbare NiMHbatterijen onder verschillende gebruiksomstandigheden.

| Gebruik                                                   | Alkaline    | Lithium | NiMH  |
|-----------------------------------------------------------|-------------|---------|-------|
| Zeer zuinig als u meer dan<br>30 foto's per maand maakt   | Onvoldoende | Matig   | Goed  |
| Zeer zuinig als u minder dan<br>30 foto's per maand maakt | Matig       | Goed    | Matig |
| Regelmatig met intensief gebruik<br>van flitser           | Onvoldoende | Goed    | Goed  |
| Intensief gebruik van video                               | Onvoldoende | Goed    | Goed  |
| Intensief gebruik van de modus<br><b>Liveweergave</b>     | Onvoldoende | Goed    | Goed  |
| Levensduur batterij                                       | Onvoldoende | Goed    | Matig |
| Bij lage temperatuur/'s winters                           | Onvoldoende | Goed    | Matig |
| Onregelmatig (zonder<br>basisstation)                     | Matig       | Goed    | Matig |
| Onregelmatig (met basisstation)                           | Matig       | Goed    | Goed  |
| Batterijen opladen                                        | Nee         | Nee     | Goed  |

# Aantal opnamen per batterijtype

In de volgende tabel worden het minimale, het maximale en het gemiddelde aantal opnamen weergegeven dat kan worden gemaakt met behulp van alkaline batterijen, lithiumbatterijen, en oplaadbare NiMH-batterijen.

| Batterij-<br>type | Minimum<br>aantal<br>opnamen | Maximum<br>aantal<br>opnamen | Aantal opnamen bij<br>gemiddeld gebruik<br>bij benadering |
|-------------------|------------------------------|------------------------------|-----------------------------------------------------------|
| Alkaline          | 30                           | 70                           | 50                                                        |
| NiMH              | 120                          | 240                          | 180                                                       |
| Lithium           | 180                          | 320                          | 250                                                       |

Voor de hiervoor weergegeven tabel geldt, dat er in alle gevallen vier opnamen per sessie zijn gemaakt en dat er sprake is van een pauze van ten minste 5 minuten tussen de sessies. Daarnaast:

- Het minimum aantal opnamen is verkregen via een extensief gebruik van Liveweergave (30 seconden per foto), Weergave (15 seconden per foto) en Flitser aan.
- Het maximum aantal opnamen is verkregen via een minimaal gebruik van Liveweergave (10 seconden per foto) en Weergave (4 seconden per foto). De flitser is bij 25% van de opnamen gebruikt.
- Het gemiddelde aantal opnamen is verkregen via het gebruik van **Liveweergave** gedurende 15 seconden per foto en **Weergave** gedurende 8 seconden per foto. De flitser is bij 50% van de opnamen gebruikt.

# Voedingsindicators

De volgende pictogrammen worden weergegeven op het statusscherm in de modus **Liveweergave**, in de modus **Weergave** en op het moment dat de camera op een computer of printer wordt aangesloten. Als er geen pictogram wordt weergegeven, betekent dit dat de camera voldoende batterijvoeding heeft om normaal te werken.

| Pictogram                          | Beschrijving                                                                                      |
|------------------------------------|---------------------------------------------------------------------------------------------------|
|                                    | De batterijen bevatten meer dan 70 percent van<br>de volledige lading aan resterende energie.     |
|                                    | De batterijen bevatten tussen 30 en 70 percent<br>van de volledige lading aan resterende energie. |
|                                    | De batterijen bevatten tussen 10 en 30 percent<br>van de volledige lading aan resterende energie. |
|                                    | De batterijen zijn bijna leeg. De camera wordt<br>binnenkort uitgeschakeld.                       |
| <b>D</b><br>Knippert               | De batterijen zijn leeg. De camera wordt<br>uitgeschakeld.                                        |
| ⇒                                  | De camera werkt op netvoeding (en er zijn geen<br>(oplaadbare) batterijen geplaatst).             |
| Animatie van<br>opladende batterij | De camera werkt op netvoeding en de batterijen wordt opgeladen.                                   |
|                                    | De batterijen zijn zonder problemen opgeladen<br>en de camera werkt op netvoeding.                |

**OPMERKING:** Als de batterijen gedurende een langere periode uit de camera zijn verwijderd, wordt de klok ingesteld op de datum en tijd waarop de camera voor het laatst is uitgeschakeld. Het kan zijn dat u wordt gevraagd de juiste datum en tijd op te geven wanneer u de camera de volgende keer inschakelt.

# NiMH-batterijen opladen

NiMH-batterijen kunnen in de camera worden opgeladen wanneer de camera is aangesloten op een netvoedingsadapter van HP of in een HP Photosmart M-series-basisstation is geplaatst. NiMH-batterijen kunnen ook worden geladen met een HP Photosmart-snellader. Zie **Bijlage B, Camera**accessoires aanschaffen, begint op pagina 183 voor informatie over het gebruik van deze optionele accessoires.

In de volgende tabel vindt u de gemiddelde tijd die nodig is om NiMH-batterijen op te laden die volledig zijn opgebruikt, waarbij rekening wordt gehouden met de manier waarop de batterijen worden opgeladen. Daarnaast ziet u in deze tabel welk signaal wordt afgebeeld als de batterijen zijn opgeladen.

| Hoe batterijen<br>worden opgeladen                            | Gemiddelde<br>oplaadtijd                                               | Signaal wanneer opladen is<br>voltooid                                                                                                    |
|---------------------------------------------------------------|------------------------------------------------------------------------|----------------------------------------------------------------------------------------------------|
| In camera met<br>netvoedingsadapt<br>er van<br>HP aangesloten | 12 tot<br>15 uur                                                       | Als de camera wordt uitgezet,<br>stopt het voedingslampje op de<br>camera met knipperen, waarna<br>het wordt uitgeschakeld. Als de<br>camera is ingeschakeld en het<br>LCD-scherm staat aan, verschijnt<br>het pictogram |
| In camera terwijl<br>camera in<br>basisstation zit            | 12 tot<br>15 uur                                                       | Voedingslampje op basistation<br>stopt met knipperen en gaat<br>continu branden.                                                                                                    |
| In de HP-snellader                                            | 1 uur voor<br>2 batterijen.<br>Ongeveer<br>2 uur voor<br>4 batterijen. | Het lampje op de snellader<br>gaat groen branden.                                                                                                    |

Als u de netvoedingsadapter van HP gebruikt om de batterijen op te laden en de camera is uitgeschakeld, gaat het voedingslampje achter op de camera tijdens het opladen knipperen. Als u het basisstation gebruikt, gaat het lampje op het basisstation knipperen. Als u de snellader gebruikt, gaat het lampje op de snellader rood branden om aan te geven dat het apparaat bezig is met laden.

Als u de camera niet direct wilt gebruiken nadat u de batterijen hebt opgeladen, kunt u de camera het beste in het basisstation laten zitten of de netvoedingsadapter van HP aangesloten laten. De camera zal de batterijen regelmatig tussentijds bijladen, zodat de camera altijd gereed is voor gebruikt.

Als u NiMH-batterijen gebruikt, moet u rekening houden met de volgende punten:

- Als u een set NiMH-batterijen voor de eerste keer gebruikt, moet u ervoor zorgen dat u de batterijen volledig oplaadt voordat u deze in de camera gebruikt.
- Wanneer u de NiMH-batterijen de eerste paar keer gebruikt, zal de levensduur korter zijn dan verwacht. De batterijen gaan echter steeds betere werken en na vier of vijf keer compleet opladen en ontladen (gebruik) wordt de werking optimaal. U kunt de camera tijdens deze conditioneringsperiode normaal gebruiken om de batterijen te ontladen.
- Laad altijd beide NiMH-batterijen tegelijk op. Wanneer één batterij minder geladen is, wordt de levensduur van de andere batterij in de camera verkort.
- NiMH-batterijen lopen leeg wanneer deze niet worden gebruikt, of deze nu wel of niet in de camera zijn geïnstalleerd. Als de batterijen gedurende meer dan twee weken niet zijn gebruikt, laadt u deze opnieuw op
voordat u ze weer in gebruik neemt. Zelfs als u de batterijen niet gebruikt, is het raadzaam de batterijen na elke zes maanden tot een jaar opnieuw op te laden om de levensduur van de batterijen te verlengen.

- De prestaties van alle oplaadbare batterijen, ook die van de NiMH-batterijen, worden na verloop van tijd minder, zelfs als u de batterijen bewaart en gebruikt bij hoge temperaturen. Als de levensduur van de batterijen na verloop van tijd veel korter is geworden, vervangt u de batterijen.
- De camera, het basisstation en de snellader kunnen tijdens het gebruiken en opladen van NiMH-batterijen warm worden. Dit is volstrekt normaal.
- U kunt NiMH-batterijen zolang als u wilt in de camera, het basisstation of de snellader laten zitten zonder dat de batterijen, de camera, het basisstation of de snellader hierdoor worden beschadigd. Bewaar opgeladen batterijen altijd op een koele plek.

### Voorzorgsmaatregelen bij het opladen van NiMH-batterijen

- Laad in de camera, het basisstation of de snellader alleen NiMH-batterijen op.
- Plaats de NiMH-batterijen in de juiste stand in de camera, het basisstation of de snellader.
- Gebruik de camera, het basisstation of de snellader alleen onder droge omstandigheden.
- Laad de NiMH-batterijen niet op een warme plek op (zoals in direct zonlicht of in de buurt van open vuur).
- Als u een NiMH-batterijen oplaadt, mag u de camera, het basisstation of de snellader op geen enkele wijze bedekken.

- Als u vermoedt dat de NiMH-batterijen zijn beschadigd, moet u de camera, het basisstation of de snellader niet gebruiken.
- Haal de camera, het basisstation of de snellader niet uit elkaar.
- Haal de netvoedingsadapter van HP of de snellader uit het stopcontact voordat u de voedingsadapter of snellader gaat reinigen.

## Slaapstand voor energiebesparing

Het LCD-scherm wordt automatisch uitgeschakeld als de knoppen gedurende een minuut niet worden gebruikt om de batterijen te sparen. Wanneer de camera op de computer wordt aangesloten, wordt het LCD-scherm 10 seconden na het aansluiten automatisch uitgeschakeld. Als de camera zich in de slaapstand bevindt, kunt u op een willekeurige knop drukken om de camera weer in te schakelen. Als tijdens de slaapstand geen knoppen worden ingedrukt, wordt de camera na verloop van nog eens 5 minuten uitgeschakeld.

# B Camera-accessoires aanschaffen

U kunt aanvullende accessoires voor uw camera aanschaffen.

Voor informatie over de HP M22/M23 en de bijbehorende accessoires gaat u naar:

- www.hp.com/photosmart (VS)
- www.hp.ca/photosmart (Canada)
- www.hp.com (alle overige landen)

U kunt de accessoires aanschaffen bij uw lokale verkooppunt of online bestellen op:

- www.hpshopping.com (VS)
- www.hpshopping.ca (Canada)
- www.hp.com/eur/hpoptions (Europa)
- www.hp.com/apac/homeandoffice (Azië en Stille Oceaan)

Hierna wordt een aantal accessoires voor deze digitale camera beschreven. Deze camera-accessoires zijn mogelijk niet in alle regio's verkrijgbaar.

• HP Photosmart M-seriesbasisstation (C8907A/C8907B)

Laad de AA NiMH-batterijen in uw camera op, zodat uw camera altijd gereed is voor gebruik. Met één druk op de knop kunt u foto's

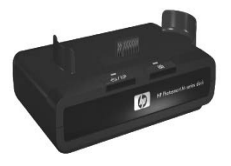

op een eenvoudige manier naar uw computer overbrengen, e-mailberichten met foto's versturen via **HP Instant Share** en foto's afdrukken. Sluit de camera aan op de televisie om een diavoorstelling van uw foto's te bekijken.

Bevat een basisstation met twee oplaadbare AA NiMHbatterijen, een audio/video-kabel, een USB-kabel en een netvoedingsadapter van HP.

**OPMERKING:** De camera is geleverd met een tussenstuk voor het basisstation, zodat u de camera met het HP M-series-camerabasisstation kunt gebruiken. Zie de gebruikershandleiding bij het HP Photosmart M-seriesbasisstation voor instructies met betrekking tot het gebruik van het tussenstuk met het camerabasisstation.

#### • HP Photosmart M-series-snelladerkit (L1815A/L1815B)

Hiermee kunt u AA NiMH-batterijen in één uur opladen en uw HP Photosmart M-series camera beschermen. De snelladerkit bevat alles wat u voor uw camera nodig hebt als u onderweg bent: een lichtgewicht, draagbare lader, een cameratas en vier oplaadbare AA NiMH-batterijen met een lange levensduur.

- HP Photosmart 3,3V AC netvoedingsadapter voor HP Photosmart M-series-camera's (C8912B/C8912C) Dit is de enige ondersteunde netvoedingsadapter voor gebruik met M-series-camera's.
- HP Photosmart SD-geheugenkaarten (zie Opslag op pagina 196 voor belangrijke informatie over ondersteunde typen geheugenkaarten).
  - HP Photosmart 64MB SD-geheugenkaart (L1872A/L1872B)
  - HP Photosmart 128MB SD-geheugenkaart (L1873A/L1873B)
  - HP Photosmart 256MB SD-geheugenkaart (L1874A/L1874B)
  - HP Photosmart 512MB SD-geheugenkaart (L1875A/L1875B)
  - HP Photosmart 1GB SD-geheugenkaart (L1876A / L1876B)

#### • HP Photosmart-cameratassen

Bescherm uw camera met een compacte gewatteerde tas. Inclusief nekband, riemlus en een compartiment voor geheugenkaarten. Verkrijgbaar in zwart (Q6216A) en zilver (Q6217A).

 www.casesonline.com—Ga naar www.casesonline.com om uw eigen tas te ontwerpen voor uw HP Photosmart M-series-camera. U hebt de mogelijkheid zelf de stijl, het materiaal en de kleur voor uw cameratas te kiezen.

186 HP Photosmart M22/M23 Gebruikershandleiding

# C Zorg dragen voor de camera

De HP-camera is voorzien van een weersbestendige behuizing die volledig uit metaal is vervaardigd, zodat u ook onder natte weersomstandigheden, zoals bij regen of sneeuw of in de nabijheid van water (zoals bij zwembaden of watervallen) opnamen kunt maken.

Ondanks het spatwaterdichte ontwerp van de camera dient u wel een aantal basisvoorzorgen in acht te nemen wanneer u de camera gebruikt (zie het gedeelte **Basisvoorzorgen met betrekking tot de camera** dat hierna is beschreven). U dient de camera bovendien regelmatig te reinigen (zie **De camera reinigen** op pagina 190).

## Basisvoorzorgen met betrekking tot de camera

U dient een aantal basisvoorzorgen in acht te nemen, zodat de camera optimaal blijft functioneren.

 Dompel de camera niet onder in water en probeer niet om opnamen onder water te maken. De camera is spatwaterdicht en dus niet waterdicht. Als u de camera in water onderdompelt of als u de camera onder water gebruikt, raakt de camera beschadigd. Deze schade valt niet onder de garantie van HP.

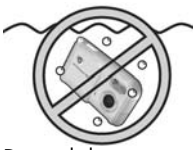

Dompel de camera niet onder in water.

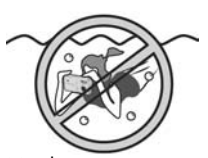

Maak geen opnamen onder water.

- Als u onder natte weersomstandigheden opnamen maakt, moet u ervoor zorgen dat de klepjes voor de batterij/geheugenkaart, de basisstationaansluiting, de USB-aansluiting en de ingang van de HP netvoedingsadapter goed zijn gesloten. Als dat niet het geval is, kan er vocht in de camera doordringen, waardoor de camera beschadigd kan raken.
- Voordat u de camera opbergt, moet u met een schone, zachte, droge doek het vocht van de camerabehuizing vegen.

- Telkens als u van een koude locatie naar een warme locatie gaat (bijvoorbeeld van de skipiste naar een hotelkamer) dient u de camera strak in een plastic zak te wikkelen. Laat de camera gedurende een uur eerst op temperatuur komen voordat u deze uit de plastic zak verwijdert. U voorkomt op deze wijze dat er in de camera condens ontstaat, hetgeen de levensduur van de camera ten goede komt.
- Bewaar de digitale camera op een koele, droge plek, uit de buurt van vensters, fornuizen en vochtige omgevingen, zoals kelders.
- Plaats altijd de lensbescherming over de lens wanneer u de camera niet gebruikt. Als u deze voorzorg in acht neemt, beschermt u de lens tegen stof en krassen. U bevordert op deze wijze bovendien de levensduur van de batterij.
- Reinig de camerabehuizing, het LCD-scherm en de lens regelmatig met behulp van reinigingstoebehoren die specifiek zijn ontwikkeld voor het reinigen van camera's. Zie **De camera reinigen** op pagina 190.
- Bewaar de camera en accessoires in een gewatteerde tas met een goede riem, zodat u deze eenvoudig kunt vervoeren. De meeste digitale camera's van HP zijn voorzien van ingebouwde compartimenten voor batterijen en geheugenkaarten. Zie **Camera-accessoires aanschaffen** op pagina 183.
- Houd camera-apparatuur altijd bij u als handbagage wanneer u op reis bent. Plaats de camera-apparatuur nooit in de gewone bagage omdat de apparatuur door een ruwe behandeling en door extreme weersomstandigheden beschadigd kan raken.

- U dient de camerabehuizing niet open te maken en probeer de camera nooit zelf te repareren. Als u het interne gedeelte van een digitale camera aanraakt, kan dat leiden tot een elektrische schok. Neem contact op met een erkend HP-reparateur als u de camera wilt laten repareren.
- **OPMERKING:** Zie **Bijlage A, Omgaan met batterijen**, begint op pagina 173 voor informatie over het veilig omgaan met batterijen.

## De camera reinigen

**TIP:** Breng de camera naar een winkel die is gespecialiseerd in het reinigen van digitale camera's als de camera uitgebreider moet worden gereinigd dan in de mate die in dit gedeelte is beschreven.

Als u de camera reinigt, blijft deze er fraai uitzien en u bevordert op deze wijze bovendien de kwaliteit van de foto's. Het is vooral belangrijk dat u de lens regelmatig reinigt omdat stofdeeltjes en vingerafdrukken de kwaliteit van de opname kunnen beïnvloeden.

Als u de camera wilt reinigen, dient u te beschikken over lensreinigingspapier en een zachte, droge, pluisvrije doek. Deze items zijn verkrijgbaar bij fotozaken. U kunt deze items ook aanschaffen in de vorm van een reinigingsset voor camera's.

**OPMERKING:** U dient lensreinigingspapier aan te schaffen dat niet chemisch is behandeld. Bepaalde soorten lensreinigingspapier die chemisch zijn behandeld, kunnen de lens en het LCD-scherm beschadigen.

## De cameralens reinigen

Volg de volgende procedure als u vingerafdrukken, stof, enzovoorts van de lens wilt verwijderen:

- 1. Verschuif de lensbescherming, zodat de lens zichtbaar wordt.
- 2. Blaas voorzichtig op de lens om het stof te verwijderen.
- **3.** Wrijf voorzichtig met lensreinigingspapier over de lens in een ronddraaiende beweging.

## De camerabehuizing en het LCDscherm reinigen

Volg de volgende procedure als u vingerafdrukken, stof, vocht enzovoorts van de camerabehuizing en het LCDscherm wilt verwijderen:

- 1. Blaas voorzichtig op het LCD-scherm om het stof te verwijderen.
- Wrijf het gehele oppervlak van de camera en het LCDscherm schoon met een schone, droge, zachte doek.
- **OPMERKING:** U kunt het LCD-scherm ook reinigen met lensreinigingspapier.

192 HP Photosmart M22/M23 Gebruikershandleiding

# D Technische gegevens

| Voorziening           | Beschrijving                                                                                                    |
|-----------------------|----------------------------------------------------------------------------------------------------|
| Resolutie             | <ul> <li>Foto's:</li> <li>4 MP Beste (2320 bij 1744) totaal aantal pixels</li> <li>4 MP (2320 bij 1744) effectief aantal pixels</li> <li>2 MP (1600 bij 1260) totaal aantal pixels</li> <li>VGA (640 bij 480) totaal aantal pixels</li> <li>Videoclips:</li> <li>320 bij 240 (totaal aantal pixels) bij 24 beelden per seconde</li> </ul> |
| Sensor                | Diagonaal 7,2 mm (1/2,5-inch, formaat 4:3)<br>CCD                                                                                                    |
| Kleurdiepte           | 36-bits (12 bits bij 3 kleuren)                                                                                                    |
| Lens                  | Brandpuntsafstand:<br>• Groothoek—6,11 mm<br>• equivalent aan 35 mm, ongeveer 36,7 mm<br>F-getal: f/2.8 tot f/6.5                                                                                                    |
| Lens-<br>schroefdraad | Geen                                                                                                    |
| Zoomen                | M22: 6x digitaal zoomen<br>M23: 7x digitaal zoomen                                                                                                    |
| Focus                 | <ul> <li>TTL-autofocus. Focusbereik:</li> <li>Normaal (standaard)—508 mm tot oneindig</li> <li>Macro—200 mm tot 508 mm</li> </ul>                                                                                                    |
| Sluitertijd           | 1/1800 tot 15 seconden                                                                                                    |

| Voorziening                        | Beschrijving                                                                                                    |  |
|------------------------------------|----------------------------------------------------------------------------------------------------|--|
| Bevestigings-<br>punt voor statief | Ja                                                                                                    |  |
| Ingebouwde<br>flitser              | Ja, oplaadtijd doorgaans 6 seconden                                                                                                    |  |
| Werkbereik<br>flitser              | Maximum als <b>ISO-snelheid</b> is ingesteld op <b>Auto</b> :<br>5 meter                                                                                                    |  |
| Externe flitser                    | Nee                                                                                                    |  |
| Flitser-<br>instellingen           | Flitser uit, Automatisch flitsen<br>(standaardinstelling), Rode ogen, Flitser aan,<br>Nacht                                                                                                    |  |
| LCD-scherm                         | 1,5 inch kleurenactieve matrix TFT LTPS met<br>achterverlichting, 61.600 pixels (280 bij 220)                                                                                                    |  |
| Opnameopties                       | <ul> <li>Foto (standaardinstelling)</li> <li>Zelfontspanner—De foto of videoclip wordt<br/>gemaakt na 10 seconden vertraging</li> <li>Video—24 beelden per seconde (inclusief<br/>geluid), totdat het geheugen van de camera<br/>opraakt</li> </ul> |  |
| Geluid opnemen                     | <ul> <li>Foto's—De audioclip duurt 30 seconden of<br/>totdat het geheugen van de camera opraakt,<br/>afhankelijk van welke van beide situaties als<br/>eerste optreedt</li> <li>Videoclips—Geluid wordt automatisch<br/>opgenomen</li> </ul>        |  |
| Opnamemodi                         | Auto (standaardinstelling), Macro, Actie,<br>Landschap, Portret, Panorama, Strand, Sneeuw,<br>Zonsondergang                                                                                                    |  |

| Voorziening                                      | Beschrijving                                                                                                    |
|--------------------------------------------------|----------------------------------------------------------------------------------------------------|
| Instellingen voor<br>Fotokwaliteit               | <ul> <li>4 MP Beste</li> <li>4 MP (standaardinstelling)</li> <li>2 MP</li> <li>VGA</li> </ul>                                    |
| Instellingen voor<br>adaptieve<br>belichting     | <b>Uit</b> (standaardinstelling), <b>Laag</b> , <b>Hoog</b>                                                                      |
| Instellingen voor<br>Kleur                       | Full-color (standaardinstelling), Zwart-wit, Sepia                                                                               |
| Instellingen voor<br>Datum & tijd<br>toevoegen   | Uit (standaardinstelling), Alleen datum, Datum & tijd                                                                            |
| Instellingen voor<br>belichtings-<br>compensatie | Kan handmatig worden ingesteld van -3,0 tot<br>+3,0 EV (belichtingswaarde) in stappen van<br>1/3.                                |
| Instellingen voor<br>Witbalans                   | Auto (standaardinstelling), Zon, Schaduw,<br>Gloeilicht, Neon                                                                    |
| Instellingen voor<br>ISO-snelheid                | Auto (standaardinstelling), 100, 200, 400                                                                                        |
| Compressie-<br>indeling                          | <ul> <li>JPEG (EXIF) voor fotobestanden</li> <li>EXIF2.2 voor fotobestanden met geluid</li> <li>MPEG1 voor videoclips</li> </ul> |

| Voorziening | Beschrijving                                                                                                    |
|-------------|----------------------------------------------------------------------------------------------------|
| Opslag      | <ul> <li>16 MB intern flash-geheugen</li> <li>Sleuf voor de geheugenkaart</li> <li>Deze camera ondersteunt zowel SD-<br/>geheugenkaarten (Secure Digital) als MMC-<br/>geheugenkaarten (MultiMediaCard),<br/>standaard en hoge snelheid, van 16 MB en<br/>groter. Alleen MMC-kaarten waarvan is<br/>aangetoond dat ze voldoen aan de<br/>MultiMediaCard-specificatie, worden<br/>ondersteund. Op goedgekeurde MMC-<br/>geheugenkaarten is het logo van MC-<br/>geheugenkaarten is het logo van MC-<br/>geheugenkaarten is het logo van MC-<br/>geheugenkaarten is het logo van<br/>MultiMediaCard aangebracht.</li> <li>HP raadt u aan SD-kaarten te gebruiken<br/>omdat deze bij het lezen en schrijven van<br/>gegevens sneller zijn dan MMC-kaarten.</li> <li>Deze camera ondersteunt geheugenkaarten<br/>met een capaciteit van maximaal 1 GB. Een<br/>kaart met zo'n grote capaciteit zal op zichzelf<br/>de werking niet negatief beïnvloeden, maar<br/>als er een groot aantal bestanden (meer dan<br/>300) op de kaart is opgeslagen, duurt het erg<br/>lana voordat de camera is ingeschakeld.</li> </ul> |
|             | <ul> <li>Het aantal opnamen dat in het geheugen<br/>kan worden opgeslagen, is afhankelijk van<br/>de instelling voor Fotokwaliteit (zie<br/>Geheugencapaciteit op pagina 199).</li> </ul>                                                                                                    |

| Voorziening | Beschrijving                                                                                                    |
|-------------|----------------------------------------------------------------------------------------------------|
| Voeding     | <ul> <li>Standaardstroomverbruik: 1,35 Watt met LCD-scherm ingeschakeld. 2,9 Watt maximum-stroomverbruik.</li> <li>Energiebronnen: <ul> <li>Twee niet-oplaadbare AA lithiumbatterijen of twee oplaadbare AA NiMH-batterijen.</li> <li>Oplaadbare batterijen kunnen worden opgeladen in de camera met de optionele netvoedingsadapter van HP of het optionele HP Photosmart M-series-basisstation, of afzonderlijk in de HP Photosmart-snellader.</li> <li>De gemiddelde oplaadtijd van NiMH-batterijen voor elk van deze methoden, wordt vermeld in het gedeelte NiMH-batterijen opladen op pagina 179.</li> <li>Optionele netvoedingsadapter van HP (3,3 Vdc, 2500 mA, 8,25 W)</li> <li>Optioneel HP Photosmart M-series-basisstation</li> </ul> </li> <li>Opnieuw opladen in camera bij gebruik van de optionele netvoedingsadapter van HP of het</li> </ul> |
|             | optionele HP Photosmart M-series-basisstation:<br>100% in 15 uur.                                                                                                    |
| Standaards  | <ul> <li>PTP-overdracht (15740)</li> <li>MSDC-overdracht</li> <li>NTSC/PAL</li> <li>JPEG</li> <li>MPEG1 niveau 1</li> <li>DPOF 1.1</li> <li>EXIF 2.2</li> <li>DCF 1.0</li> <li>DPS</li> </ul>                                                                                                    |

| Voorziening                | Beschrijving                                                                                                    |  |
|----------------------------|----------------------------------------------------------------------------------------------------|--|
| Aansluit-<br>mogelijkheden | <ul> <li>USB mini B-aansluiting op een computer of<br/>PictBridge-printer</li> <li>DPS (Direct Printing Standard)</li> <li>DC-input 3,3 Vdc @ 2500 mA</li> <li>HP Photosmart M-series-basisstation</li> </ul>                                                |  |
| Camera-<br>behuizing       | <ul> <li>Weersbestendige behuizing, geheel van<br/>metaal.</li> <li>De mate van weersbestendigheid voldoet<br/>aan de normen van IEC-specificatie 60529,<br/>graad 4. Dit houdt in dat de camera niet<br/>door opspattend water wordt beschadigd.</li> </ul> |  |
| Externe<br>afmetingen      | 96 mm (L) bij 28,8 mm (B) bij 49 mm (H)                                                                                                    |  |
| Gewicht                    | 120 gram zonder batterij                                                                                                    |  |
| Temperatuur-<br>bereik     | In werking:<br>0 tot 50° C bij een relatieve vochtigheid van<br>15 tot 85%<br>Opslag:<br>-30 tot 70° C bij een relatieve vochtigheid van<br>15 tot 90%                                                                                                    |  |

# Geheugencapaciteit

In de volgende tabel wordt het gemiddelde aantal foto's (en de gemiddelde grootte) weergegeven dat in het interne geheugen van de camera kan worden opgeslagen met de verschillende instellingen voor **Fotokwaliteit** die beschikbaar zijn in het **menu Opname**.

**OPMERKING:** Aangezien een deel van het interne geheugen wordt gebruikt voor interne camerabewerkingen, is niet het volledige interne geheugen (16 MB) beschikbaar voor de opslag van foto's. Ook geldt dat hoeveel foto's in het interne geheugen van de camera of op een optionele geheugenkaart kunnen worden opgeslagen, en hoe groot de fotobestanden zijn, afhankelijk is van de inhoud van de foto en van de lengte van de opgenomen audioclip.

| 4 MP Beste                 | 5 foto's (à 1,6 MB)  |   |
|----------------------------|----------------------|---|
| 4 MP (standaardinstelling) | 9 foto's (à 900 kB)  | - |
| 2 MP                       | 12 foto's (à 700 kB) |   |
| VGA                        | 70 foto's (à 120 kB) |   |

**OPMERKING:** De weergegeven waarden gelden voor foto's zonder audioclips.

200 HP Photosmart M22/M23 Gebruikershandleiding

# Index

#### A

AA-batterijen, typen die u kunt gebruiken 173 aanschaffen, cameraaccessoires 183 aansluiten als PTP-apparaat (Picture Transfer Protocol) 109 als USB MSDC-apparaat (Mass Storage Device Class) 109 op computer 97 op printer 99 aansluitingen camerabasisstation 26 netvoedingsadapter 26 USB 26 aantal foto's opgeslagen in intern geheugen 199 resterende foto's 30, 34, 73 aanzetten in-/uitschakelen 14 accessoires voor camera 183 Actie (modus), instelling 47 Adaptieve belichting, instelling 58 afdrukken van foto's gebruiken, HP Instant Share 87 rechtstreeks naar printer 99 audioclips opnemen 36, 84 automatische belichting opheffen 46

#### B

batterijen belangrijke punten over gebruik 173 indicators 178 klepje op camera 22 levensduur verlengen 174 NIMH opladen 179 opnamen per type 177 plaatsen 13 prestaties 176 snelladerkit 184 typen die u kunt gebruiken 173 Beginwaarden herstellen 113

behoud van levensduur van batterijen 174 bekijken, foto's en videoclips 69 Belichtingscompensatie 64 bereik Belichtingscompensatie 195 F-getal 193 flitser 194 focus 193 berichten op camera 144 op computer 161

#### С

camera accessoires 183 in-/uitschakelen 14 menu's 27 opnieuw instellen 116 standen 27 technische gegevens 193 camerabasisstation aanschaffen 184 aansluiting op camera 26 beschrijving 10, 11 tussenstuk 11 camerademo 31 Camerageluiden, instelling 107

cameraonderdelen achterkant van camera 21 bovenkant van camera 24 voorkant, linkerkant en onderkant van camera 25 capaciteit per batterijtype 176 capaciteit van intern geheugen 199 compressie-indeling 195 computer, camera aansluiten op 97

#### D

Datum & tijd toevoegen 62 Datum & tijd, instelling 16, 108 delen, foto's 87 digitaal zoomen 42 donkerder maken van foto 64

#### E

energiebesparing, time-out 182 F

flitser beschrijving 25 gebruiken 43 instelling herstellen 44 instellingen 43 werkbereik 194 Flitser (knop), beschrijving 22 focus bereik 193 kader gebruiken 38 vergrendelen 41 formatteren geheugenkaart 17, 79 intern geheugen 79 foto's aantal opgeslagen in intern geheugen 199 aantal resterende 30, 34, 73 Adaptieve belichting 58 Datum & tijd toevoegen 62 donkerder maken 64 Draaien 83 Fotokwaliteit (instelling) 56 ISO-snelheid (instelling) 67 Kleur (instelling) 61 lichter maken 64

Miniaturen (weergave) 74 opnamemodi 46 opnemen, audioclips 36 overbrengen, van camera naar computer 97 Panoramamodus 49 te donker/licht 64 vergroten 75 verzenden per e-mail 87 Witbalans (instelling) 65 foto's dragien 83 foto's maken 35 Fotoadvies, gebruiken 81 Fotokwaliteit, (instelling) 56 foutberichten op camera 144 op computer 161

#### G

geheugen, intern formatteren 79 fotocapaciteit 199 resterende foto's 34, 73 geheugenkaart aantal resterende foto's 34, 73 formatteren 17, 79 klepje op camera 22 ondersteunde typen en grootten 196 plaatsen 17 resterende foto's 30, 73 Index 203

#### Н

Help op de camera Help (menu) 29 voor opties van het menu Opname 55 Help, op de camera voor menu Opname 29 voor opties van het menu Opname 55 herstellen, instellingen 31, 44, 49, 55 Het menu Weergave 76 HP Image Zone-software installeren 19 niet gebruiken 120 vereisten voor Windows 117 **HP** Instant Share aanpassen, HP Instant Share (menu) 91 alle foto's verzenden 95 beschrijving 87 gebruiken, menu HP Instant Share 88 selecteren, afzonderlijke opnamen 93 HP Instant Share (menu) aanpassen 91 alle foto's verzenden 95 beschrijving 89 gebruiken 88

instellen, bestemmingen 91 selecteren, afzonderlijke opnamen 93 HP-netvoedingsadapter 26 aanschaffen 185 aansluiting op camera 26 HP-websites 164 hulp van klantenondersteuning 165

#### I

in- en uitzoomen digitaal 42 technische gegevens 193 in-/uitschakelen 14 indicators, voeding 178 installeren software 19, 20 Instellen (menu), gebruiken 105 instellingen herstellen 31, 44, 49, 55 opnieuw instellen 113 intern geheugen aantal resterende foto's 34 formatteren 79 fotocapaciteit van 199 resterende foto's 30, 73 ISO-snelheid, instelling 67

#### K

kader in modus Liveweergave 38 Keuzeschakelaar met pijltoetsen, beschrijving 23 klantenondersteuning 165 kleur van foto's, instelling 61 knipperende lampjes op camera 22, 26 knoppen op camera 21 kopen, camera-accessoires 183

#### L

lage batterij-indicator 178 Landschap (modus), instelling 47 ICD-scherm beschrijving 23 gebruiken 33 statusscherm 30 LED's (lampjes) op camera Voedingslampje 22 Zelfontspanner-/ videolampje 26 lensbescherming/aan/uitschakelaar, beschrijving 25 levensduur van batterijen verlengen 174 lichter maken van foto 64

Liveweergave 33 Liveweergave/Weergave (knop), beschrijving 21

#### Μ

Macintosh-computer software installeren 20 USB-instelling op camera 109 Macro (modus), instelling 47 Menu Opname gebruiken 54 Help bij menuopties 55 herstellen, instellingen 55 menu's HP Instant Share 88 Instellen 105 Opname 54 overzicht 27 Weergave 76 Menu/OK (knop), beschrijving 23 microfoon, beschrijving 25 Miniaturen 74 MODUS-knop 22

#### Ν

netvoedingsadapter aanschaffen 185 aansluiting op camera 26 netvoedingsadapter van HP aanschaffen 185 aansluiting op camera 26 NiMH-batterijen opladen 179 voorzorgsmaatregelen 174 NiMH-batterijen opladen 179

#### 0

onderbelichten van foto 64 onderdelen van camera achterkant van camera 21 bovenkant van camera 24 voorkant, linkerkant en onderkant van camera 25 ondersteuning voor gebruikers 165 online bestemmingen, instellen 91 online Help voor camerafuncties 29 voor opties van het menu Opname 55 opheffen van automatische belichting 46 oplossen, problemen 115

opnamemodus instelling herstellen 49 instellingen 46 knop 22 opnamen per e-mail verzenden 87 Opnames naar kaart verplaatsen 112 opnemen audioclips 36, 84 videoclips 37 opnieuw instellen, camera 116 overbelichten van foto 64 overbrengen, opnamen naar computer 97 overzichtsscherm van totaal aantal foto's 73

#### Ρ

Panoramamodus gebruiken 49 instelling 48 Panoramavoorbeeld 82 Panoramavoorbeeld 82 pijltoetsen op keuzeschakelaar 23 plaatsen batterijen 13 geheugenkaart 17 polsbandje, bevestigen aan camera 12 Portret (modus), instelling 47 problemen oplossen 115 productondersteuning 165

#### R

rechtstreeks afdrukken opnamen van camera op printer of computer 99 reductie rode ogen beschrijving 45 Rode ogen verwijderen 80 regio, kiezen bij eerste keer opstarten 15 resterende foto's (aantal) 30, 34, 73 ruimte die in geheugen resteert 30, 34, 73

#### S

Schermhelderheid 106 schijfstation, camera als 109 selecteren, foto's voor HP Instant Sharebestemmingen 93, 95 slaapstand, time-out 182 Sluiter (knop) belichting en brandpuntsafstand vergrendelen 38 beschrijving 24 sluitertijden 193 Sneeuw (modus), instelling 48 software camera gebruiken zonder 120 installeren 19, 20 standen, camera 27 statiefbevestigingspunt, beschrijving 26 statusscherm 30 Strand (modus), instelling 48

#### T

Taal instelling wijzigen 111 kiezen bij eerste keer opstarten 15 technische gegevens 193 technische ondersteuning 165 Tijd & datum, instelling 16, 108 Tv-configuratie (televisie), instelling 110

#### U

USB aansluiting op camera 26 configuratie-instelling 109

#### ۷

vastmaken polsbandje 12 Vergroten 75 verlengen, levensduur van batterijen 174 Verwijderen, gebruiken 78 Video (knop), beschrijving 24 videoclips opnemen 37 voeding indicators 178 lampje 22 technische gegevens 197 Voedingslampje, beschrijving 22 voorzorgsmaatregelen voor NiMH-batterijen 174

#### W

websites voor HP 164 Weergave 69 werkbereik van flitser 194 Windows-computer software installeren 19 systeemvereisten voor software 117 wissen tijdens directe weergave 36, 38 Witbalans, instelling 65

#### Ζ

Zelfontspanner instellingen 51 lampje 26 Zelfontspanner (Knop) 22 Zelfontspanner (Knop) 22 Zonsondergang (modus), instelling 48